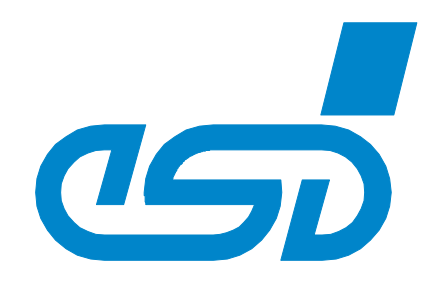

# CAN-DP/2 PROFIBUS-DP / CAN-Gateway

## Software-Handbuch

zu Artikel: C.2907.02

CAN-DP/2

Software-Handbuch • Dok. Nr.: C.2907.20 / Rev. 1.1

Seite 1 von 88

esd electronic system design gmbh Vahrenwalder Str. 207 • 30165 Hannover • Germany http://www.esd.eu Phone: +49 (0) 511 3 72 98-0 • Fax: +49 (0) 511 3 72 98-68

#### Hinweis

Der Inhalt dieses Handbuches wurde mit größter Sorgfalt erarbeitet und geprüft. **esd** übernimmt jedoch keine Verantwortung für Schäden, die aus Fehlern in der Dokumentation resultieren könnten. Insbesondere Beschreibungen und technische Daten sind keine zugesicherten Eigenschaften im rechtlichen Sinne.

esd hat das Recht, Änderungen am beschriebenen Produkt oder an der Dokumentation ohne vorherige Ankündigung vorzunehmen, wenn sie aus Gründen der Zuverlässigkeit oder Qualitätssicherung vorgenommen werden oder dem technischen Fortschritt dienen.

Sämtliche Rechte an der Dokumentation liegen bei **esd**. Die Weitergabe an Dritte und Vervielfältigung jeder Art, auch auszugsweise, sind nur mit schriftlicher Genehmigung durch **esd** gestattet. © 2013 esd electronic system design gmbh, Hannover

#### esd electronic system design gmbh

Vahrenwalder Str. 207 30165 Hannover

| Tel.:     | 0511/372 98-0  |
|-----------|----------------|
| FAX :     | 0511/372 98-68 |
| E-Mail:   | info@esd.eu    |
| Internet: | www.esd.eu     |

Trademark Hinweise

CANopen® und CiA® sind eingetragene Gemeinschaftsmarken von CAN in Automation e.V. PROFIBUS® ist ein eingetragenes Markenzeichen der PROFIBUS Nutzerorganisation e.V. (PNO) Alle anderen hier aufgeführten Markenzeichen, Produktnamen, Firmennamen und Firmenlogos sind Eigentum des jeweiligen Rechteinhabers.

| Handbuch-<br>Datei:                       | I:\Texte\Doku\MANUALS\CAN\CAN-DP2\Deutsch\CAN-DP2_Software-Handbuch_de_11.wpd |
|-------------------------------------------|-------------------------------------------------------------------------------|
| Datum der<br>Druckvorlage<br>nerstellung: | 2013-02-12                                                                    |

| Beschriebene Software- | Command-File: | CBXDP_00 |
|------------------------|---------------|----------|
| Version:               | DP/CANopen:   | 1.0.0    |

#### Änderungen in den Kapiteln

Die hier aufgeführten Änderungen im Anwenderhandbuch betreffen sowohl Änderungen in der <u>Firmware</u> als auch reine Änderungen in der <u>Beschreibung</u> der Sachverhalte.

| Handbuch-<br>Rev. | Kapitel | Änderungen gegenüber Vorversion                                                    |
|-------------------|---------|------------------------------------------------------------------------------------|
| 1.0               | -       | Erste Version des deutschen CAN-DP/2-Software-Handbuchs                            |
| 1.1               | 10      | Kapitel neu: Lizenzhinweise zu Opensource FreeRTOS <sup>TM</sup><br>Betriebssystem |

Weitere technische Änderungen vorbehalten.

Diese Seite ist bewusst unbedruckt.

## Inhalt

| Seite |
|-------|
|-------|

| 1. Übersicht                                                | 7              |
|-------------------------------------------------------------|----------------|
| 1.1 Zu diesem Handbuch                                      | 7              |
| 1.2 Einführung in die Funktionsweise der Firmware           | 7              |
| 1.3 Konfiguration über PROFIBUS-DP                          | 7              |
| 1.4 Mehr adressierbare Identifier über den Page-Mode        | 8              |
| 2. Funktionsweise der lokalen Firmware                      | 9              |
| 2.1 PROFIBUS-Slave-Adresse                                  | 9              |
| 2.2 Nutzdaten                                               | 10             |
| 2.3 Watchdog (Ansprechüberwachung) 1                        | 10             |
| 2.4 Diagnose                                                | 10             |
| 2.5 Parametrierungstelegramm (CAN-Bitrate)                  | 10             |
| 2.6 Global-Control-Dienste (FREEZE, SYNC, UNSYNC) 1         | 10             |
| 2.7 PROFIBUS-DP Profile 1                                   | 10             |
| 2.8 Mehr ansprechbare CAN-Identifier mit dem Page-Mode      | 11             |
| 3. Inbetriebnahme und Diagnose                              | 12             |
| 3.1 Voraussetzung für die Inbetriebnahme                    | 12             |
| 3.2 Inbetriebnahme                                          | 12             |
| 3.2.1 Vorgehensweise                                        | 12             |
| 3.2.2 Anlauf                                                | 13             |
| 3.2.3 Datentransfer                                         | 13             |
| 3.3 Diagnose über LED-Anzeige                               | 14             |
| 3.4 Slave-Diagnose                                          | 16             |
| 3.4.1 Diagnose-Bytes 05                                     | 16             |
| 3.4.2 Externe (modulspezifische) Diagnose-Bytes             | 20             |
| 4 CSD-Datei                                                 | $\gamma\gamma$ |
|                                                             |                |
| 5. Konfiguration mit dem SIMATIC Manager                    | 25             |
| 5.1 Ablauf der Konfiguration                                | 25             |
| 5.1.1 Einstellen der PROFIBUS-Adresse 2                     | 26             |
| 5.1.2 Parametrierungstelegramm 2                            | 27             |
| 5.1.3 Belegung der Steckplätze des DP-Slaves                | 31             |
| 5.1.4 Konfiguration der Steckplätze                         | 32             |
| 5.1.5 Speichern der Einstellungen auf Festplatte            | 32             |
| 5.2 Eingabefenster 'Eigenschaften - DP-Slave'               | 33             |
| 5.2.1 Eingabe des CAN-Identifiers im <i>Kommentar</i> -Feld | 34             |
| 5.2.2 Einstellung des Datenformats über das Steuerbyte form | 36             |
| 5.2.3 Einstellung zum Zyklischen Senden über Cycle          | 37             |
| 5.3 Das Communication-Window                                | 38             |
| 5.3.1 Einführung                                            | 38             |
| 5.3.2 Konfiguration des Communication-Windows               | 39             |
| 5.3.3 Format des Communication-Windows                      | 40             |
| 5.3.4 Beispiele zum Communication Window                    | 45             |
| 6. Page-Mode                                                | 50             |
| 6.1 Eigenschaften                                           | 50             |

## Inhalt

| S | eite |
|---|------|
|   |      |

| 6.2 Aktivierung                                                 | 50 |
|-----------------------------------------------------------------|----|
| 6.3 Communication-Window im Page-Mode                           | 50 |
| 6.4 Funktionsweise                                              | 51 |
| 6.4.1 Übersicht                                                 | 51 |
| 6.4.2 Definition der SPS-Adressen                               | 52 |
| 6.4.3 Struktur der Pages                                        | 55 |
| 6.4.4 Initialisierung über Page 0 und 1                         | 56 |
| 6.4.5 Tx-Konfiguration über Page 51150                          | 57 |
| 6.4.6 Rx-Konfiguration über Page 151250                         | 58 |
| 6.4.7 Datenaustausch über Page 251n                             | 59 |
| 6.5 Einsatz des Page-Modes mit FBs und DBs                      | 61 |
| 6.5.1 Funktionsbaustein FB 2: Konfiguration und Datenaustausch  | 61 |
| 6.6 Vorgehensweise                                              | 70 |
| 7. Editieren der GSD-Datei mit einem Texteditor                 | 71 |
| 8. Beispiele                                                    | 74 |
| 8.1 Beispiel-SPS SIMATIC S5-95: Besonderheit bei 'COM-PROFIBUS' | 74 |
| 8.2 Beispiel-Applikation mit Page-Mode                          | 76 |
| 9.Wichtige CANopen-Messages                                     | 87 |
| 10. Lizenzen                                                    | 88 |

## 1. Übersicht

## 1.1 Zu diesem Handbuch

Dieses Handbuch beschreibt die lokale Firmware des CAN-DP/2-Moduls. Die lokale Firmware steuert den Datenaustausch zwischen PROFIBUS-DP (im folgenden nur PROFIBUS genannt) und CAN.

#### Schicht 2-Implementierung

Das Handbuch enthält die Beschreibung der Schicht 2-Implementierung und der implementierten CANopen-Funktionalitäten.

#### Page-Mode

Des weiteren beschreibt das Handbuch den Page-Mode, der entwickelt wurde, um die Ansteuerung von mehr als 48 CAN-Identifiern mit einem Gateway zu ermöglichen. Zum allgemeinen Verständnis werden zunächst grundlegende Funktionen des Page-Modes beschrieben. Im Anschluss daran erfolgt die Beschreibung der Funktionsbausteine (FBs) und der Datenbausteine (DBs), die für die Realisierung des Page-Modes zur Verfügung gestellt werden.

#### 11-Bit- und 29-Bit Identifier

Das Modul CAN-DP/2 unterstützt 11-Bit-CAN-Identifier und 29-Bit-CAN-Identifier (CAN2.0A/B).

## **1.2 Einführung in die Funktionsweise der Firmware**

Das Gateway simuliert dem PROFIBUS ein Slave-Device mit einer definierten Anzahl von Ein- und Ausgangsbytes. Nach der Konfiguration des Gateways können CAN-Geräte wie PROFIBUS-Slaves angesprochen werden.

Die PROFIBUS-Ausgangsbytes werden auf den CAN-Bus gesendet. Ein bis acht Ausgangsbytes werden einem Tx-Identifier zugeordnet und können optional auch zyklisch gesendet werden. Den Eingangsbytes werden auf der CAN-Seite Rx-Identifier zugeordnet. Empfangene CAN-Daten werden vom PROFIBUS wie Eingangsdaten behandelt.

Die PROFIBUS-Stationsadresse wird über die Kodierschalter direkt am CAN-DP/2-Modul eingestellt.

## **1.3 Konfiguration über PROFIBUS-DP**

Das CAN-DP/2-Modul wird über den PROFIBUS konfiguriert. Als Konfigurationstool kann z.B. der Siemens SIMATIC Manager für S7 verwendet werden. Dem Gateway werden dort logische Steckplätze (Module) zugeordnet, denen im Verlauf der Konfiguration weitere Parameter wie die SPS-Adresse, Datenrichtung, Datenlänge und CAN-Identifier zugeordnet werden.

## 1.4 Mehr adressierbare Identifier über den Page-Mode

Der Page-Mode bietet die Möglichkeit, mehr CAN-Identifier zu adressieren, als in einem PROFIBUS-Telegramm untergebracht werden können (also mehr als 48). Die Anzahl der möglichen Identifier wird lediglich durch den verfügbaren Speicherplatz auf der SPS und dem CAN-Gateway eingeschränkt.

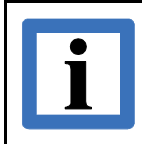

#### Hinweis:

Der Page Mode kann nur genutzt werden, wenn als Konfigurations-Tool der Siemens SIMATIC Manager für S7 verwendet wird!

## 2. Funktionsweise der lokalen Firmware

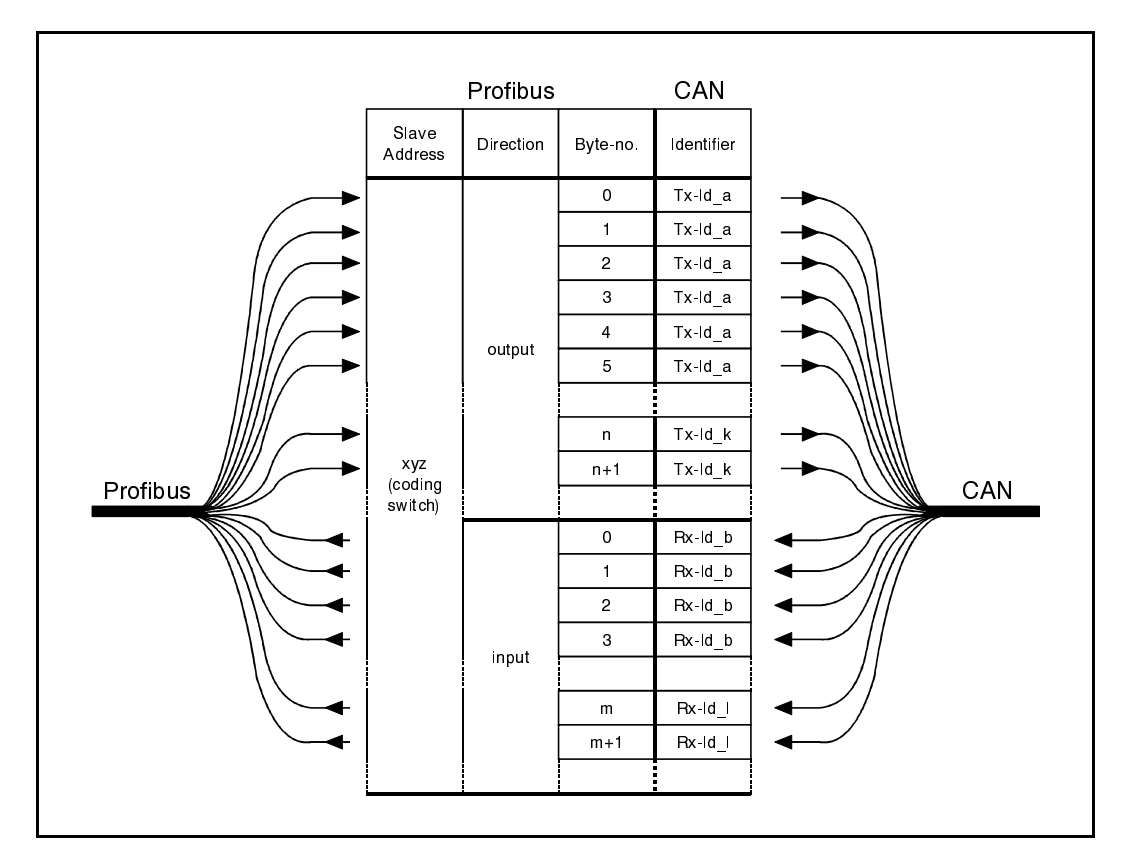

Die folgende Abbildung soll die Funktionsweise der Firmware verdeutlichen.

Abb. 2.1.1: Funktionsübersicht des CAN-DP/2-Moduls

## 2.1 PROFIBUS-Slave-Adresse

Das CAN-DP/2-Modul simuliert auf der PROFIBUS-Seite ein Slave-Modul. Die Slave-Adresse wird über die Kodierschalter am Modul eingestellt. Beim Einschalten wird die hexadezimal eingestellte PROFIBUS-Adresse abgefragt. Änderungen der Einstellungen müssen daher vor dem Einschalten durchgeführt werden, da Änderungen während des Betriebes keine Auswirkungen haben.

Der einstellbare Adressbereich beträgt *hexadezimal* 03 bis 7C bzw. *dezimal* 3 bis 124. Wird eine Adresse kleiner als 3 (dezimal) bzw. kleiner als  $03_h$  eingestellt, so gilt die Adresse 3. Bei einer Adresseinstellung höher als 7C<sub>h</sub> bzw. höher als 124 (dezimal) gilt die Adresse 124.

Der links angeordnete Kodierschalter (HIGH) dient zur Einstellung der höherwertigen Bits, der rechts angeordnete Kodierschalter (LOW) zur Einstellung der niederwertigen Bits.

Die PROFIBUS-Slave-Adresse kann *nur* über die Kodierschalter eingestellt werden. Eine Programmierung durch einen Klasse 2-Master über das Kommando 'Set\_Slave\_Address' ist *nicht* möglich.

## 2.2 Nutzdaten

Das CAN-DP/2-Modul simuliert in der aktuellen Software-Implementierung für die Eingangsrichtung und die Ausgangsrichtung zusammen bis zu 300 Bytes. Von diesen 300 Bytes können maximal 244 Bytes für eine Datenrichtung gewählt werden, ansonsten ist die Aufteilung als Eingangs-Bytes und Ausgangs-Bytes frei wählbar. (Beispiele: 150 Eingangs-Bytes und 150 Ausgangs-Bytes oder 244 Eingangsbytes und 56 Ausgangsbytes).

Jeweils ein bis acht Bytes (16 Bytes bei Verwendung des Communication-Windows, siehe ab Seite 38) werden einem Tx- oder einem Rx-Identifier zugeordnet. Ein und der selbe Identifier kann nicht als Txund als Rx-Identifier genutzt werden.

Optional können die einem Tx-Identifier zugeordneten Bytes auch zyklisch gesendet werden.

## 2.3 Watchdog (Ansprechüberwachung)

Die Firmware kann mit aktivierter oder deaktivierter Ansprechüberwachung betrieben werden. Es wird jedoch empfohlen, mit aktivierter Ansprechüberwachung zu arbeiten.

## 2.4 Diagnose

Zur Diagnose können der Leuchtzustand der LED-Anzeigen und die DP-Slave-Diagnose ausgewertet werden. Das Modul unterstützt fünf modulspezifische Diagnose-Bytes. Die Diagnose wird ab Seite 14 ausführlich beschrieben.

## **2.5 Parametrierungstelegramm (CAN-Bitrate)**

Das CAN-DP/2-Modul unterstützt neben den sieben Standard-Bytes der Parametrierung acht weitere Modul-spezifische Byte. Hier kann der DP-Master z.B. die CAN-Bitrate verändern. Die Einstellung der Bitrate über das Parametrierungstelegramm ist auf Seite 27 beschrieben.

## 2.6 Global-Control-Dienste (FREEZE, SYNC, UNSYNC)

Die Global-Control-Dienste sind zur Zeit nicht implementiert.

## **2.7 PROFIBUS-DP Profile**

Die PROFIBUS-DP Profile werden zur Zeit nicht unterstützt.

## 2.8 Mehr ansprechbare CAN-Identifier mit dem Page-Mode

Der Page-Mode bietet die Möglichkeit, mehr CAN-Identifier zu adressieren, als in einem PROFIBUS-Telegramm untergebracht werden können (also mehr als 48).

Das Handling des Page-Mode ist durch den zusätzlichen Protokollaufwand etwas komplizierter als beim Standardbetrieb des Gateways und der Datenaustausch zwischen PROFIBUS und CAN benötigt zwei statt einem SPS-Zyklus.

## 3. Inbetriebnahme und Diagnose

## 3.1 Voraussetzung für die Inbetriebnahme

In diesem Kapitel wird die Inbetriebnahme des CAN-DP/2-Moduls an einem PROFIBUS beschrieben, der von einer Siemens SIMATIC-S7-300 oder S7-400 gesteuert wird.

Um die Inbetriebnahme wie hier beschrieben durchführen zu können, benötigen Sie das Konfigurationsprogramm 'SIMATIC-Manager' mit dem Tool 'HW-Konfigurator'.

#### Hinweis:

Konfigurieren Sie das CAN-DP/2-Modul unbedingt zuerst mit der SPS über den SIMATIC-Manager wie in Kapitel: "5. Konfiguration mit dem SIMATIC Manager" beschrieben. Erst nach erfolgter Konfiguration kann das CAN-DP/2-Modul als CAN-Gerät erkannt werden!

## **3.2 Inbetriebnahme**

#### 3.2.1 Vorgehensweise

Bitte führen Sie zur Inbetriebnahme die folgenden Schritte aus:

| 1 | Montieren und Verdrahten Sie das CAN-DP/2-Modul (Spannungsversorgung, CAN-Bus, siehe Hardware-Handbuch). |
|---|----------------------------------------------------------------------------------------------------|
| 2 | Stellen Sie die PROFIBUS-Adresse des Moduls am Kodierschalter ein.                                       |
| 3 | Schließen Sie den PROFIBUS-Anschlussstecker an die PROFIBUS-Schnittstelle des CAN-DP/2-Moduls an.        |
| 4 | Konfigurieren Sie die Einstellungen des CAN-DP/2-Moduls in der SPS mit dem SIMATIC-Manager.              |
|   | Schalten Sie das Netzteil für das CAN-DP/2 ein.                                                          |
| 5 | Das Modul muss jetzt anlaufen.                                                                           |
|   | Das CAN-DP/2-Modul wird nun automatisch über die SPS konfiguriert.                                       |

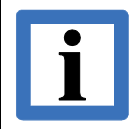

#### Hinweis:

Beachten Sie, dass insbesondere die CAN-Bitrate und die Module-ID (bei CANopen) über den PROFIBUS gesetzt sein müssen.

#### 3.2.2 Anlauf

Nach dem Einschalten des Netzteils läuft das CAN-DP/2-Modul automatisch an. Es besitzt keinen eigenen Netzschalter.

Während der Anlaufphase blinken die LEDs "E" (PROFIBUS-DP Status) und die LED "D" (PROFIBUS-DP Data Exchange). Die an den Kodierschaltern eingestellte PROFIBUS-Adresse wird eingelesen.

Das Modul empfängt vom DP-Master die Projektierungsdaten und wertet die Angaben darin aus. Wenn die Projektierung mit dem Aufbau übereinstimmt, nimmt das CAN-DP/2-Modul den Datentransfer auf.

#### **3.2.3 Datentransfer**

Ist das Modul konfiguriert, so wird nach dem Anlauf automatisch der Datentransfer aufgenommen: Ändert der SPS-Master Sendedaten eines Identifiers, so werden die Daten vom CAN-DP/2-Modul auf dem CAN-Bus gesendet. Empfängt das CAN-DP/2-Modul Daten, so stellt es diese dem SPS-Master zur Verfügung.

Die Konfiguration ist in Kapitel 5 'Konfiguration mit dem SIMATIC-Manager' ab Seite 25 beschrieben.

## 3.3 Diagnose über LED-Anzeige

Die Funktion der Leuchtdioden ist durch die Firmware festgelegt. Im normalen Betrieb sind die LEDs D, P und C nie aus, d.h. entweder sie blinken oder sie leuchten permanent.

Die Blinksequenzen, die in der folgenden Tabelle aufgeführt sind, wiederholen sich etwa alle sechs Sekunden.

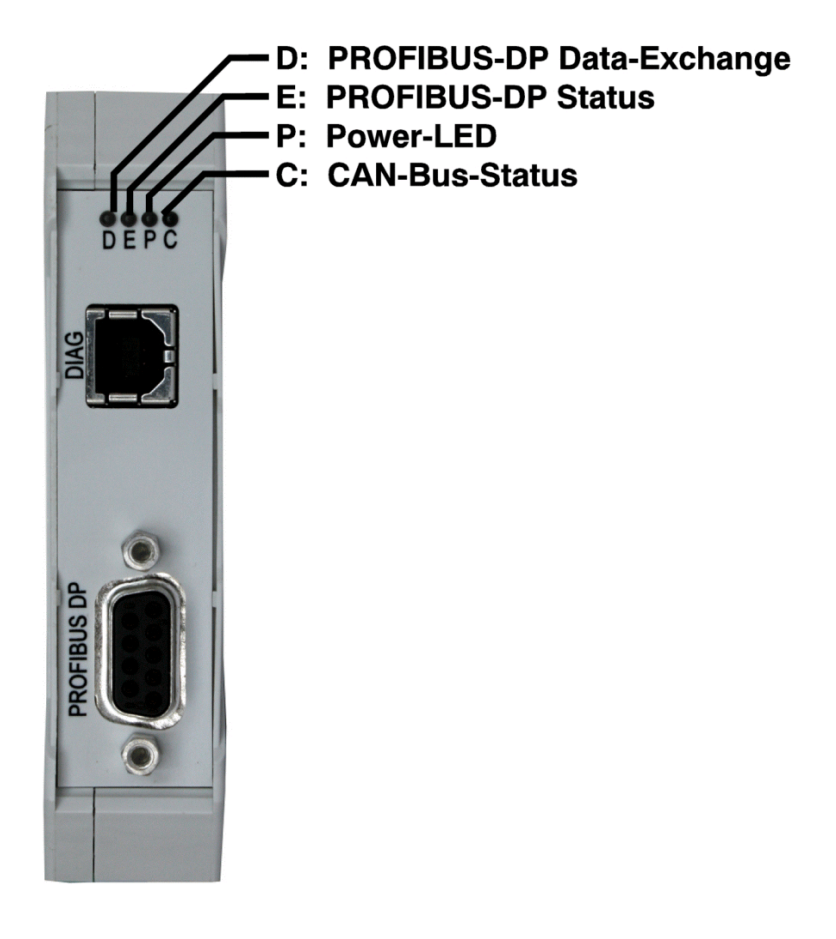

Abb. 3.3.1: Position der LEDs

| LED                         | Funktion          | Leuchtzustand                   | Bedeutung                                       | Fehlerbehandlung                                                                                                    |  |
|-----------------------------|-------------------|---------------------------------|-------------------------------------------------|----------------------------------------------------------------------------------------------------|--|
| D PROFIBUS-DP Data Exchange | DDOEIDUG DD       | aus                             | kein Datenaustausch                             | -                                                                                                    |  |
|                             | an                | Datenaustausch über<br>PROFIBUS | -                                               |                                                                                                    |  |
|                             |                   | aus                             | PROFIBUS OK                                     | -                                                                                                    |  |
|                             |                   | 1x kurz blinkend                | Bitrate wird gesucht                            | die Verbindung zum DP-Master ist aus-<br>gefallen, überprüfen Sie den PROFIBUS-<br>Anschluss (Verdrahtungsfehler im PROFI-<br>BUS-Kabel, Kurzschluss,<br>Abschlusswiderstand an falscher Stelle<br>zugeschaltet ?) |  |
| Е                           | PROFIBUS-DP       | 2x kurz blinkend                | Bitrate wird überwacht                          | überprüfen Sie die eingestellte<br>PROFIBUS-Adresse                                                                                                    |  |
| (rot)                       | Status            | 3x kurz blinkend                | warten auf<br>Parametriertelegramm              | Parametriertelegramm ist fehlerhaft.<br>Diagnose über SIMATIC-Manager oder<br>System-Funktion SFC13 (DPNRM_DG)<br>(siehe Kap. 3.4)                                                                                 |  |
|                             |                   | 4x kurz blinkend                | warten auf<br>Konfigurations-<br>telegramm      | Konfigurationstelegramm ist fehlerhaft.<br>Diagnose über SIMATIC-Manager oder<br>System-Funktion SFC13 (DPNRM_DG)<br>(siehe Kap. 3.4)                                                                              |  |
|                             |                   | an                              | Störung                                         | interner Fehler                                                                                                    |  |
| P<br>(grün)                 | Power LED         | aus                             | Initialisierung noch<br>nicht beendet           | -                                                                                                    |  |
|                             |                   | an                              | Initialisierung<br>erfolgreich<br>abgeschlossen | -                                                                                                    |  |
| C C4<br>(grün) St           | CAN Bus<br>Status | aus                             | keine<br>Versorgungsspannung                    | überprüfen Sie die 24 V-Spannungs-<br>versorgung                                                                                                    |  |
|                             |                   | 1x kurz blinkend                | CAN-Error<br>(Morsezeichen 'E')                 | Störungen auf CAN Bus.                                                                                                    |  |
|                             |                   | 3x lang blinkend                | CAN-Off<br>(Morsezeichen 'O')                   | Verdrahtung und Bitrate prüfen,<br>siehe auch Hardware-Handbuch                                                                                                    |  |
|                             |                   | kurz-lang-lang                  | CAN-Warning ('W')                               |                                                                                                    |  |
|                             |                   | an                              | CAN-Bus OK                                      | -                                                                                                    |  |

Tabelle 3.3.1: Leuchtzustände der LEDs

#### **3.4 Slave-Diagnose**

Das Modul unterstützt neben den in der Norm DIN EN 19245, Teil 3 vordefinierten sechs Diagnose-Bytes fünf weitere modulspezifische Diagnose-Bytes.

Die Slave-Diagnose kann mit folgenden Funktionsbausteinen angefordert werden:

| Automatisierungsgerätefamilie | Nummer | Name         |
|-------------------------------|--------|--------------|
| SIMATIC mit IM 308-C          | FB 192 | FB IM308C    |
| SIMATIC S7/M7                 | SFC 13 | SFC DPNRM_DG |

**Tabelle 3.4.1:** Funktionsbausteine zur Anforderung der Slave-Diagnose

#### 3.4.1 Diagnose-Bytes 0...5

Die Belegung dieser Diagnose-Bytes ist in der Norm DIN EN 19245, Teil 3 vordefiniert. Im folgenden werden die Statusmeldungen unter Berücksichtigung des CAN-DP/2-Moduls beschrieben.

Folgende Bezeichnungen werden dabei verwendet:

| Byte-Nummer | Status-Byte Bezeichnung              |
|-------------|--------------------------------------|
| 0           | Stationsstatus 1                     |
| 2           | Stationsstatus 2<br>Stationsstatus 3 |
| 3           | Master-PROFIBUS-Adresse              |
| 4           | Herstellerkennung- High Byte         |
| 5           | Herstellerkennung- Low Byte          |

**Tabelle 3.4.2:** Diagnose-Bytes 0...5

#### 3.4.1.1 Stationsstatus 1

Der Stationsstatus 1 enthält Fehlermeldungen des DP-Slaves. Ist ein Bit '0', so liegt kein Fehler vor. Ein auf '1' gesetztes Bit signalisiert einen Fehler.

| Bit | Fehlermeldung, wenn Bit = '1'                                                                                                    | Fehlerbehandlung                                                                                                    |  |  |
|-----|----------------------------------------------------------------------------------------------------|----------------------------------------------------------------------------------------------------|--|--|
| 0   | DP-Slave kann nicht vom Master<br>angesprochen werden                                                                            | <ul> <li>richtige PROFIBUS-Adresse am CAN-DP/2<br/>eingestellt ?</li> <li>Busstecker korrekt angeschlossen ?</li> <li>Betriebsspannung am CAN-DP/2 vorhanden ?</li> <li>Netz aus/Netz ein am CAN-DP/2 durchgeführt,<br/>um DP-Adresse einzulesen ?</li> </ul>           |  |  |
| 1   | DP-Slave ist für den Datenaustausch noch nicht bereit                                                                            | <ul> <li>warten, bis CAN-DP/2 die Hochlaufphase<br/>abgeschlossen hat</li> </ul>                                                                                                    |  |  |
| 2   | Die vom DP-Master an den DP-<br>Slave gesendeten Konfigurations-<br>daten stimmen nicht mit dem<br>Aufbau des DP-Slaves überein. | <ul> <li>pr üfen, ob der Stationstyp und der Aufbau des<br/>CAN-DP/2 mit dem Konfigurationstool korrekt<br/>eingeben worden sind</li> </ul>                                                                                                    |  |  |
| 3   | Der Slave hat externe<br>Diagnosedaten.                                                                                          | - externe Diagnosedaten abfragen und auswerten                                                                                                    |  |  |
| 4   | Die angeforderte Funktion wird vom DP-Slave nicht unterstützt.                                                                   | - Projektierung prüfen                                                                                                    |  |  |
| 5   | DP-Master kann die Antwort des DP-Slaves nicht interpretieren.                                                                   | - Busaufbau prüfen                                                                                                    |  |  |
| 6   | Falsche Parametrierung                                                                                                    | - externe Diagnose-Bytes 9 und 10 auswerten                                                                                                    |  |  |
| 7   | DP-Slave ist bereits von einem<br>anderen Master parametriert worden.                                                            | <ul> <li>Dieses Bit ist immer '1', wenn Sie z.B. gerade<br/>mit dem PG oder einem anderen DP-Master auf<br/>das CAN-DP/2 zugreifen.</li> <li>Die PROFIBUS-Adresse des Parametrier-<br/>masters befindet sich im Diagnose-Byte<br/>'Master-PROFIBUS-Adresse'.</li> </ul> |  |  |

| Tabelle 3.4.3: Bits des Stationsstatu | IS | 1 |
|---------------------------------------|----|---|
|---------------------------------------|----|---|

#### 3.4.1.2 Stationsstatus 2

Der Stationsstatus 2 enthält Statusmeldungen zum DP-Slave. Ist ein Bit '1', so ist die entsprechende Meldung aktiv. Ein auf '0' gesetztes Bit zeigt eine inaktive Meldung.

| Bit | Fehlermeldung, wenn Bit = '1'                                                                                                    |
|-----|----------------------------------------------------------------------------------------------------|
| 0   | DP-Slave muss neu parametriert werden.                                                                                                    |
| 1   | Es liegt eine Diagnosemeldung vor. Der DP-Slave kann nicht weiterlaufen, solange der<br>Fehler nicht behoben ist (statische Diagnosemeldung). |
| 2   | Dieses Bit ist immer '1'.                                                                                                    |
| 3   | Die Ansprechüberwachung ist für das CAN-DP/2 aktiviert.                                                                                       |
| 4   | DP-Slave hat das Freeze-Kommando empfangen.                                                                                                   |
| 5   | DP-Slave hat das SYNC-Kommando empfangen.                                                                                                    |
| 6   | Dieses Bit ist immer '0'.                                                                                                    |
| 7   | DP-Slave ist deaktiviert.                                                                                                    |

 Tabelle 3.4.4: Bits des Stationsstatus 2

#### 3.4.1.3 Stationsstatus 3

Der Stationsstatus 3 ist reserviert und für die Diagnose des CAN-DP/2 ohne Bedeutung.

#### 3.4.1.4 Diagnose-Byte 3: Master-PROFIBUS-Adresse

In diesem Byte wird die PROFIBUS-Adresse des Masters abgelegt, der den DP-Slave zuletzt parametriert hat und lesenden und schreibenden Zugriff auf den DP-Slave hat.

#### 3.4.1.5 Diagnose-Byte 4 und 5: Herstellerkennung

Die Herstellerkennung ist in zwei Bytes kodiert. Für das CAN-DP/2-Modul wird die Kennung  $04A4_h$  zurückgegeben.

#### 3.4.2 Externe (modulspezifische) Diagnose-Bytes

Das CAN-DP/2-Modul unterstützt die Diagnose-Bytes 6 bis 10 für modulspezifische Diagnose-meldungen.

| Diagnose-<br>Byte | Bedeutung                                                                                                    |  |  |  |  |
|-------------------|----------------------------------------------------------------------------------------------------|--|--|--|--|
| 05                | definiert in der PROFIBUS-Spezifikation (siehe vorangegangene Kapitel)                                                                                                    |  |  |  |  |
| 6                 | Längenangabe für modulspezifische Diagnoseinformationen<br>(hier immer 5)                                                                                                    |  |  |  |  |
| 7                 | Header byte: Bit 05 enthalten die Blocklänge incl. Header<br>(hier immer 4)                                                                                                    |  |  |  |  |
| 8                 | - DP-Dienst (SAP) der zum Fehler führte (Byte $8 = 3D_h, 3E_h$ ),<br>oder<br>- Bus-Zustand, wenn in der Parametrierung das Flag <i>CAN-Diagnosis</i> = "yes":<br>Byte 8 kann dann folgende Werte einnehmen:<br>$00_h$ OK<br>$40_h$ WARN<br>$80_h$ ERROR_PASSIVE<br>C0 BUS OFE                                                                                                    |  |  |  |  |
| 9                 | <ul> <li>abhängig von Zustand des Bytes 8:</li> <li>Byte 8 = 3D<sub>h</sub> Parametrierung (SAP61) fehlerhaft, Byte 9 enthält die Nummer des fehlerhaften Parametrier-Bytes</li> <li>Byte 8 = 3E<sub>h</sub> Konfiguration (SAP62) fehlerhaft, Byte 9 enthält die Nummer des fehlerhaften PROFIBUS-Moduls (= Adresse des simulierten SPS-Steckplatzes)</li> <li>Byte 8 = 00<sub>h</sub>, 40<sub>h</sub>, 80<sub>h</sub> oder C0h (Bus-Zustand)<br/>Byte 9 enthält den IRQ_LOST-Counter aus dem eingebauten CAN-Treiber des CAN-DP/2<br/>Der IRQ_LOST-Counter ist der Zähler für verlorengegangene Nachrichten des CAN-Controllers.<br/>Dieser Zähler wird von einem Fehler-Ausgang des CAN-Controllers gesetzt. Er zeigt die Anzahl der verlorengegangenen CAN-Frames an (Empfangs- oder Sende-Nachrichten).</li> </ul> |  |  |  |  |

| Diagnose-<br>Byte | Bedeutung                                                                                                    |  |  |  |
|-------------------|----------------------------------------------------------------------------------------------------|--|--|--|
|                   | abhängig von Zustand des Bytes 8:                                                                                                    |  |  |  |
|                   | Byte $8 = 3D_h$ Parametrierung (SAP61) fehlerhaft, Byte 10 gibt dem PROFIBUS-<br>Master den korrekten Wert an                                                                                                    |  |  |  |
| 10                | <ul> <li>Byte 8 = 3E<sub>h</sub> Konfiguration (SAP62) fehlerhaft <ol> <li>falscher E/A-Typ: "Aus- Eingang" oder "Leerplatz")</li> <li>richtig wäre "Eingang" oder "Ausgang"</li> <li>falsche Einheit, z.B. "Worte"</li> <li>richtig wäre: Einheit = "Byte"</li> <li>falsche Länge</li> <li>richtig wäre Länge = 1-8 oder 16</li> <li>nur ein Byte für Identifier angegeben</li> <li>Format-Angabe fehlt</li> <li>falscher Identifier</li> </ol> </li> <li>Byte 8 = 00<sub>h</sub>, 40<sub>h</sub>, 80<sub>h</sub> oder C0h (Bus-Zustand) Byte 10 enthält den MSG_LOST-Counter aus dem eingebauten CAN-Treiber des CAN-DP/2. Der MSG_LOST_Counter ist der Zähler für verlorengegangene Nachrichten des FIFOs. Dieser Zähler wird erhöht, wenn Nachrichten aufgrund eines FIFO-Überlaufs verloren gehen (FIFO full). </li> </ul> |  |  |  |

 Tabelle 3.4.5:
 Modulspezifische Statusmeldungen

## 4. GSD-Datei

Im Folgenden ist die GSD-Datei (Geräte Stammdaten-Datei) des CAN-DP/2-Moduls abgedruckt. Die hier abgedruckten Angaben sollen zur Orientierung dienen. Ausschlaggebend sind die Daten in der mitgelieferten GSD-Datei **CDPS04A4.GSD**.

| ;======; (c) esd electronic sys            | tem design GmbH Hanno      | wer                                                                                                    |
|--------------------------------------------|----------------------------|----------------------------------------------------------------------------------------------------|
| ;<br>; PROFIBUS-DP Gera<br>; Version: 1.30 | etestammdatei              |                                                                                                    |
| ;<br>Autom Olof Kraco                      |                            |                                                                                                    |
| ; Autor: Olaf Kruse<br>· Erstellungsdatum  | V10 30 04 1000             | ok                                                                                                    |
| ; Aenderungen:                             | V1.01 03.08.1999           | ok baudrate 6 MBaud, MaxTsdr-times                                                                                                    |
| :                                          | V1.02 11.08.1999           | ok baudrate 12 Mbaud, Min Slave Intervall.                                                                                                    |
|                                            |                            | Max_Module, Max_Input_Len, Max_Output_Len, Max_Data_len                                                                                                    |
| ,<br>,                                     | V1.03 30.09.1999           | ok Min_Slave_Intervall = 20 (2msec)                                                                                                    |
| ;                                          | V1.04 02.11.1999           | ok MaxTsdr_45.45 = 60, MaxTsdr_1.5M = 150                                                                                                    |
| ;                                          | V1.05 20.12.1999           | ok user-parameter-data:                                                                                                    |
| ;                                          |                            | byte 13 = wakeup-time ( 0: off; 0xff: not relevant )                                                                                                    |
| ;                                          | V1.0C 10.04.2000           | byte 14,15 = sync-time (0: off; 0xffff: not relevant)                                                                                                    |
| ,                                          | V1.06 10.04.2000           | un menu structure for parameter                                                                                                    |
| ,                                          | V1.10/20.02.2001           | uh Changed for new CAN-DP                                                                                                    |
|                                            | V1 20 02 03 2009           | uh Diagnosis and Data counter added                                                                                                    |
|                                            | V1.30 04.01.2013           | uh Changed for new CAN-DP/2                                                                                                    |
| Art des Parameters<br>(M) Mandatory (zwir  | ngend notwendig)           |                                                                                                    |
| (D) Optional mit Defa                      | ault=0 falls nicht vorhand | len                                                                                                    |
| (G) mindestens einer                       | aus der Gruppe passend     | zur entsprechenden Baudrate                                                                                                    |
| #PROFIBUS_DP                               |                            |                                                                                                    |
| Kapitel 2.3.2 Al                           | Igemeine DP-Schluesselv    | voerter                                                                                                    |
| JSD_Revision                               | = 1                        | ; (M ab GSD_Revision 1) (Unsigned8)                                                                                                    |
| vendor_Name                                | = "esd"<br>= "CAN DD/2"    | ; (M) Herstellerhansichnung des DB Caractes (Visible String 22)                                                                                                    |
| viouei_iname                               | = CAN-DP/2"<br>- "V1.0"    | (NI) nerstellerbezeichnung des DP-Geraetes (Visible-String 32)                                                                                                    |
| evision Number                             | = v 1.0<br>- 1             | (191) Ausgauestatic des DF-Geraeites (VISIDIe-Stiffing 52)<br>(M ab GSD, Revision 1) (Unsigned 8 (1 bis 63)) (1234)                                                     |
| dent Number                                | - 1188                     | : (M) Gerőtetyn des DP-Gerőtes (Unsigned16)                                                                                                    |
| Protocol Ident                             | = 0                        | (M) Protokollkennung des DP-Geraetes (): Profibus-DP (Unsigned8)                                                                                                    |
| Station Type                               | = 0                        | : (M) DP-Geraetetyp 0: DP-Slave (Unsigned8)                                                                                                    |
| FMS supp                                   | = 0                        | (D) kein FMS/DP-Mischgeraet (Boolean)                                                                                                    |
| Hardware_Release                           | = "V1.0"                   | ; (M) Hardware Ausgabestand des DP-Geraetes (Visible-String 32)                                                                                                    |
| Software_Release                           | = "V1.00"                  | ; (M) Software Ausgabestand des DP-Geraetes (Visible-String 32)                                                                                                    |
| 9.6_supp                                   | = 1                        | ; (G) 9,6 kBaud wird unterstuetzt                                                                                                    |
| 19.2_supp                                  | = 1                        | ; (G) 19,2 kBaud wird unterstuetzt                                                                                                    |
| 31.25_supp                                 | = 1                        | ; ruer Gateway CAN-CBM-DP nicht moeglich (1234)                                                                                                    |
| 45.45_supp                                 | = 1                        | (G) 03 75 kBaud wird unterstuetzt                                                                                                    |
| 25.75_supp                                 | = 1                        | (G) 187.5 kBaud wird unterstuetzt                                                                                                    |
| 500 supp                                   | = 1                        | · (G) 500 kBaud wird unterstnetzt                                                                                                    |
| 1.5M supp                                  | = 1                        | : (G) 1.5 MBaud wird unterstuetzt                                                                                                    |
| 3M supp                                    | = 1                        | ; (G ab GSD Revision 1) 3 MBaud wird unterstuetzt                                                                                                    |
| 6M_supp                                    | = 1                        | ; (G ab GSD_Revision 1) 6 MBaud wird unterstuetzt                                                                                                    |
| 12M_supp                                   | = 1                        | ; (G ab GSD_Revision 1) 12 MBaud wird unterstuetzt                                                                                                    |
| MaxTsdr_9.6                                | = 60                       | ; (G)                                                                                                    |
| MaxTsdr_19.2                               | = 60                       | ; (G)                                                                                                    |
| ;MaxTsdr_31.25                             | = 15                       | ; fuer Gateway CAN-CBM-DP nicht moeglich (1234)                                                                                                    |
| MaxTsdr_45.45                              | = 60                       | ; (G ab GSD_Revision 2)                                                                                                    |
| Max Tsdr_93.75                             | = 60                       | ;(G)                                                                                                    |
| MaxTedr 500                                | = 00<br>- 100              | ; (U)<br>: (G)                                                                                                    |
| MaxTedr 1 5M                               | = 100                      | , (U)<br>· (G)                                                                                                    |
| MaxTsdr 3M                                 | - 150<br>- 250             | (G ab GSD Revision 1)                                                                                                    |
| MaxTsdr 6M                                 | = 450                      | : (G ab GSD_Revision 1)                                                                                                    |
| MaxTsdr 12M                                | = 800                      | ; (G ab GSD Revision 1)                                                                                                    |
| Redundancy                                 | = 0                        | ; (D) keine redundante Uebertragungstechnik                                                                                                    |
| Repeater_Ctrl_Sig                          | = 0                        | ; (D) RTS-Signalpegel (CNTR-P) Pin 4 des 9pol. SUB-D                                                                                                    |
|                                            |                            | ; 0: nicht vorhanden 1: RS 485 2: TTL                                                                                                    |
| 24V_Pins                                   | = 0                        | ; (D) Bedeutung der 24V Pins des 9pol. SUB-D (Pin 7 24V; Pin 2 GND)<br>; 0: nicht angeschlossen 1: Input 2: Output<br>: Implementation Type = "Visible-String" : (1234) |
| Bitmap_Device                              | = "CDPS00 N"               | ; (O ab GSD_Revision 1)                                                                                                    |
| Bitmap_Diag                                | = "CDPS00_D"               | ; (O ab GSD_Revision 1)                                                                                                    |
| Bitmap_SF                                  | = "CDPS00_S"               | ; (O ab GSD_Revision 1)                                                                                                    |
| •                                          | -                          |                                                                                                    |

--- Kapitel 2.3.4 DP-Slave-bezogene Schluesselwoerter ---Freeze\_Mode\_supp = 0 ; (D) Der Freeze-Mode wird nicht unterstuetzt Sync\_Mode\_supp ; (D) Der Sync-Mode wird nicht unterstuetzt = 0 Auto\_Baud\_supp ; (D) Die Automatische Baudratenerkennung wird unterstuetzt = 1 Set\_Slave\_Add\_supp ; (D) Die Slave-Adresse kann vom Master nicht gesetzt werden = 0Min\_Slave\_Intervall = 6 ; (M) Minimaler Abstand zwischen 2 DDLM\_Data\_Exchange-Aufrufen (xx \* 100us) Modular\_Station = 1 ; (D) 0: Kompaktstation 1: Modulare Station Max\_Module = 48 ; (M falls modulare Station) Hoechstanzahl der Module einer Modularen Station Max\_Input\_Len = 244 ; (M falls modulare Station) Hoechstlaenge der Eingangsdaten einer Modularen Station Max\_Output\_Len = 244 ; (M falls modulare Station) Hoechstlaenge der Ausgangsdaten einer Modularen Station Max\_Data\_Len = 300; (O nur falls modulare Station) Groesste Summe der Ein- und Ausgangsdaten einer Modularen Station in Bytes Max\_Diag\_Data\_Len ; max. 16 Byte Diagnosedaten = 16 ; (D ab GSD\_Revision 1) erste Steckplatznummer Modul Offset = 0Max\_User\_Prm\_Data\_Len = 9 PrmText=1 Text(0)="1000 kbit/s" Text(1)=" 666.6 kbit/s" Text(2)=" 500 kbit/s" Text(3)=" 333.3 kbit/s" Text(4)="250 kbit/s"Text(5)="166 kbit/s" Text(6)=" 125 kbit/s" Text(7)=" 100 kbit/s" Text(8)=" 66.6 kbit/s" Text(9)=" 50 kbit/s" Text(10)=" 33.3 kbit/s" Text(11)=" 20 kbit/s" Text(12)=" 12.5 kbit/s" Text(13)=" 10 kbit/s" EndPrmText PrmText=2 Text(0)="No" Text(1)="Yes" EndPrmText PrmText=3 Text(0)="Yes' Text(1)="No" EndPrmText ExtUserPrmData=1 "CAN-Bitrate" Unsigned8 6 0-13 Prm\_Text\_Ref=1 EndExtUserPrmData ExtUserPrmData=2 "Communication Window" Bit(7) 0 0-1 Prm\_Text\_Ref=2 EndExtUserPrmData ExtUserPrmData=3 "RTR-Frames" Bit(4) 0 0-1 Prm\_Text\_Ref=3 EndExtUserPrmData ExtUserPrmData=4 "CANopen-Slave" Bit(3) 0 0-1 Prm\_Text\_Ref=2 EndExtUserPrmData ExtUserPrmData=5 "CANopen-Master" Bit(2) 0 0-1 Prm Text Ref=2 EndExtUserPrmData ExtUserPrmData=6 "Start-Frame" Bit(1) 0 0-1 Prm\_Text\_Ref=2 EndExtUserPrmData ExtUserPrmData=7 "Page-Mode" Bit(0) 0 0-1 Prm\_Text\_Ref=2 EndExtUserPrmData ExtUserPrmData=8 "ModuleID" Unsigned8 1 1-127 EndExtUserPrmData ExtUserPrmData=9 "WakeUp Time (0=Off, 255=Default)" Unsigned8 255 0-255 EndExtUserPrmData ExtUserPrmData=10 "Sync Time (0=Off, 65535=Default)" Unsigned16 65535 0-65535 EndExtUserPrmData ExtUserPrmData=11 "CAN-Diagnosis" Bit(0) 0 0-1 Prm Text Ref=2 EndExtUserPrmData ExtUserPrmData=12 "Rx-Counter" Bit(1) 0 0-1 Prm\_Text\_Ref=2 EndExtUserPrmData

#### GSD-Datei

## **5. Konfiguration mit dem SIMATIC Manager**

## 5.1 Ablauf der Konfiguration

Das CAN-DP/2-Modul wird über den PROFIBUS konfiguriert.

#### Um das CAN-DP/2-Modul zu konfigurieren, ist wie folgt vorzugehen:

#### Hinweis:

Ohne korrekte Konfiguration mit dem SIMATIC Manager arbeiten das CAN-DP/2-Modul und die angeschlossenen CAN-Teilnehmer nicht zusammen und der Betrieb der angeschlossenen CAN-Teilnehmer kann gestört werden. Insbesondere die im CAN-DP/2-Modul konfigurierte CAN-Bitrate und die Module-ID (bei CANopen) müssen zu den Einstellungen der angeschlossenen CAN-Teilnehmer passen! Sollten Probleme auftreten, erhalten Sie weitere Informationen über die Diagnose wie in den Kapiteln "4.3 Diagnose über LED-Anzeige" und "4.4 Slave-Diagnose" beschrieben.

#### 1. CAN-DP/2 auswählen

Im Menü *Hardware Katalog* die Einstellung *Weitere Feldgeräte* und *Sonstige* wählen. Dort ist das *esd CAN-DP/2* auszuwählen.

- **2. PROFIBUS-Adresse einstellen** Stellen Sie die PROFIBUS-Adresse wie in Kapitel 5.1.1 auf Seite 26 beschrieben ein.
- 3. Parametrierungstelegramm (CAN-Bitrate, allgemeine Konfiguration und CANopen-Module-ID einstellen)

Führen Sie die Konfigurationseinstellungen mit Hilfe des Parametrierungstelegramms wie in Kapitel 5.1.2 auf Seite 27 beschrieben durch.

- **4. Belegung der Steckplätze des DP-Slaves** Führen Sie die Belegung der Steckplätze wie in Kapitel 5.1.3 auf Seite 31 beschrieben durch.
- **5. Konfiguration der Steckplätze (SPS-Adresse)** Konfigurieren Sie die Steckplätze wie in Kapitel 5.1.4 auf Seite 32 beschrieben.

#### **6. Einstellungen auf Festplatte sichern** Speichern Sie die Einstellungen wie in Kapitel 5.1.5 auf Seite 32 beschrieben.

#### 5.1.1 Einstellen der PROFIBUS-Adresse

Es öffnet sich ein Eingabefenster, in dem die PROFIBUS-Stationsadresse eingestellt werden muss.

Achtung! Hier muss die an den Kodierschaltern *hexadezimal* eingestellte Adresse in einen Dezimalwert umgerechnet und eingegeben werden!

| WHW Konfig - [Hardware konfigurieren: can315_1\SIMATIC 300-Station(2) *]                                                                                                    | ×                                                                                                    |
|----------------------------------------------------------------------------------------------------|----------------------------------------------------------------------------------------------------|
| Image: Station geatoeten Entrugen Zelsystem Ansicht Extras Fenster Hille         Image: Image: Imag | Hardware Katalog<br>Hardware Auswahl<br>Bardware Auswahl<br>Bardwa |
| Drücken Sie F1, um Hilfe zu erhalten.                                                                                                    |                                                                                                    |

Abb. 5.1.1: Einstellung der PROFIBUS-Adresse des CAN-DP/2

#### 5.1.2 Parametrierungstelegramm

Im Konfigurationsfenster wird jetzt automatisch das Modul 'DP-Slave' hinzugefügt. Mit Hilfe des Parametrierungstelegramms können jetzt verschiedene Konfigurationseinstellungen vorgenommen werden.

Die Modul-spezifischen Bytes des Parametrierungstelegramms können in dem Eigenschaftsfenster verändert werden, das sich öffnet, wenn ein Doppelklick auf die Kopfzeile des DP-Slave-Fensters ausgeführt wird (hier Zeile '(17) CAN-DP/2').

| Station Bearbeiten Einfügen Zi                                   | elsystem Ansicht Extras Eenster Hilfe                                                                                                    |                                                                                                    |                                                                                                    |
|------------------------------------------------------------------|----------------------------------------------------------------------------------------------------|----------------------------------------------------------------------------------------------------|----------------------------------------------------------------------------------------------------|
| 1000<br>12<br>12<br>12<br>12<br>12<br>12<br>12<br>12<br>12<br>12 | PROFI                                                                                                    | BUS(1): DP-Mastersystem (1)                                                                                                    | Sucher:<br>Profit Standard<br>PROFIBUS-DP<br>PROFIBUS-PA<br>PROFIBUS-PA<br>PROFIBUS-PA<br>SIMATIC 300<br>SIMATIC 400<br>SIMATIC 400<br>SIMATIC PC Based Control 300/400<br>SIMATIC PC Station |
| Allgem Pat  Pat  Pat  Pat  Pat  Pat  Pat  Pat                    | ameter<br>Stationsparameter<br>Stationsparameter<br>CAN-Bitrate<br>CAN-Bitrate<br>CANopen-Slave<br>CANopen-Master<br>CANopen-Master<br>CANopen-Master<br>CANopen-Master<br>CANopen-Master<br>CAN-Diagnosis<br>Rx-Counter<br>CAN-Diagnosis<br>Rx-Counter<br>WakeUp Time (0=Off, 255=Default)<br>Sync Time (0=Off, 255=Default)<br>Hex-Parametrierung | Wert           1000 kbit/s           No           Yes           No           No           No           No           No           No           No           No           No           No           No           No           No           No           So           So           455           65535           65535 | PROFIBUS-DP-Slaves der SIMATIC S7, M7 und T_                                                                                                    |

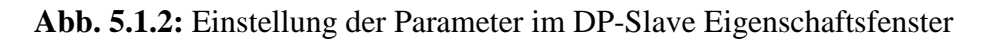

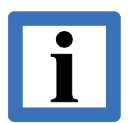

#### Hinweis:

Über den Auswahlpunkt *Hex-Parameter* können, wie in älteren Versionen der Software, die Parameter durch Eintrag von Hexadezimalwerten übergeben werden. Komfortabler ist selbstverständlich die Eingabe im oben gezeigten Format. Hier können die Parameter 'direkt' gesetzt werden. In den folgenden Beschreibungen wird daher auf die Einstellung mit Hexadezimalzahlen nicht weiter eingegangen.

#### **Beschreibung der Parameter:**

#### CAN-Bitrate

Für die Bitrate bestehen die folgenden Auswahlmöglichkeiten:

| <i>Bitrate</i> [kbit/s] |
|-------------------------|
| 1000                    |
| 666,6                   |
| 500                     |
| 333,3                   |
| 250                     |
| 166                     |
| 125                     |
| 100                     |
| 66,6                    |
| 50                      |
| 33,3                    |
| 20                      |
| 12,5                    |
| 10                      |

**Tabelle 5.1.1:** Einstellung der Bitrate in 14 Stufen

| Communication Window:<br>(CW) | Hier wird das Communication Window aktiviert. Es ist ab Seite 38 ausführlich beschrieben.                    |
|-------------------------------|----------------------------------------------------------------------------------------------------|
| RTR-Frames:<br>(NR)           | Senden von RTR-Frames für die über PROFIBUS konfigurierten Rx-Identifier freigeben.                          |
| CANopen-Slave:<br>(CS)        | Gateway als CANopen-Slave konfigurieren.                                                                     |
| CANopen-Master:<br>(CM)       | Gateway als CANopen-Master konfigurieren.                                                                    |
| Start-Frame:<br>(AS)          | Nach Ablauf der Wake-Up-Time wird, wenn das Gateway ein<br>Master ist, ein Start-Frame gesendet (Autostart). |
| Page-Mode:<br>(PM)            | Page-Mode aktivieren.                                                                                        |

Zulässige Kombinationen:

| CW | NR     | CS  | СМ  | AS     | PM | Bedeutung                                                                                                    |
|----|--------|-----|-----|--------|----|----------------------------------------------------------------------------------------------------|
| x  | no     | yes | no  | X      | no | <ul> <li>nach Wake-Up-Time sendet das Modul automatisch <i>128 dez</i><br/>+ <i>Module-No.</i> und ist im Zustand 'Pre-Operational'</li> <li>nach Erhalt eines Start-Frames: TxId ausgeben, RTR-Frames<br/>auf RxId senden</li> </ul> |
| x  | yes    | yes | no  | х      | no | <ul> <li>nach Wake-Up-Time sendet das Modul automatisch 128 dez<br/>+ Module-No. und ist im Zustand 'Pre-Operational'</li> <li>nach Erhalt eines Start-Frames: TxId ausgeben</li> </ul>                                               |
| x  | no     | no  | yes | no     | no | <ul> <li>nach Wake-Up-Time TxID ausgeben</li> <li>RTR-Frames auf RxId senden</li> </ul>                                                                                                    |
| х  | yes    | no  | yes | no     | no | - nach Wake-Up-Time TxID ausgeben                                                                                                    |
| x  | no     | no  | yes | yes    | no | <ul> <li>nach Wake-Up-Time Start-Frame, TxID ausgeben, RTR-<br/>Frames auf RxId senden</li> </ul>                                                                                                    |
| х  | yes    | no  | yes | yes    | no | - nach Wake-Up-Time Start-Frame, TxID ausgeben                                                                                                    |
| x  | yes/no | no  | no  | yes/no | no | <ul> <li>Die CANopen Einstellungen wie Wake-Up Time, RTR, Start-<br/>Frame und Sync-Time werden ignoriert.</li> </ul>                                                                                                    |

x... Zustand des Parameters hier ohne Bedeutung

**Tabelle 5.1.2:** Beispiele für zulässige Parameterkombinationen

| ModuleID:       | Module-ID des Gateways als CANopen-Slave.<br>Die <i>Module-ID</i> , unter der das Gateway angesprochen wird, wenn es als<br>CANopen-Slave konfiguriert ist, wird über dieses Byte eingestellt.                                                                                                    |
|-----------------|----------------------------------------------------------------------------------------------------|
|                 | Wertebereich: 1 127 (dezimal)                                                                                                    |
| CAN-Diagnosis:  | Wenn dieses Flag auf "yes" gesetzt wird, werden bei Fehlern auf dem<br>CAN-Bus Diagnose-Telegramme (s. S. 20) gesendet                                                                                                    |
| RX-Counter=yes: | Im letzten Byte jedes Eingangsmoduls wird mit jedem empfangenen<br>CAN-Telegramm auf diesem Identifier ein 8-bit-Zähler hochgezählt.<br>Dazu muss die Länge für jedes konfigurierte CAN-Telegramm um eins<br>erhöht werden. Soll beispielsweise ein Telegramm mit<br>8-byte-Datenlänge empfangen werden, so ist im Eingabefenster<br><i>Eigenschaften DP- Slave</i> für die Länge = 9 einzugeben.<br>Mit <i>RX-Counter=yes</i> kann der Empfang von Telegrammen, auch wenn<br>sich der Dateninhalt nicht geändert hat, überwacht werden. |
| Tx-Counter=yes: | Im letzten Byte jedes Ausgangsmoduls ist ein Byte reserviert, in dem z.B. ein Zähler hochgezählt werden kann. Mit jeder Änderung dieses Bytes wird das CAN-Telegramm versendet, auch wenn sich die eigentlichen Daten nicht geändert haben. Auch hier muss die Länge des konfigurierten CAN-Telegramms um eins erhöht werden. Soll beispielsweise ein Telegramm mit 8-byte-Datenlänge gesendet werden, so ist im Eingabefenster <i>Eigenschaften DP- Slave</i> für die Länge = 9 einzugeben. Das Zählerbyte wird nicht versandt.         |

#### Wakeup Time:

Über den Parameter *Wakeup Time* wird hier eine Wartezeit in Sekunden übergeben, die festlegt, wie lange das Modul nach einem RESET oder Power-On wartet, bevor es Daten auf den CAN-Bus sendet.

Die hier übergebene *Wakeup Time* überschreibt den bisher im CAN-DP/2-Gateway gespeicherten Wert der *Wakeup Time*, wenn ein Wert ungleich '255' eingetragen wird. Wird hier '255' eingetragen, so wird der im Gateway gespeicherte Wert verwendet.

Wird der Parameter *Wakeup Time* auf '0' gesetzt, so hält das Modul keine Wartezeit ein, sondern beginnt mit dem Senden von Daten, sobald diese zur Verfügung stehen.

| Parameter   | Wertebereich<br>[dez] in [s] | Erläuterungen                                      |
|-------------|------------------------------|----------------------------------------------------|
|             | 0                            | Wakeup Time-Funktion aus                           |
| Wakeun Time | 1254                         | Wakeup Time in Sekunden                            |
|             | 255                          | Bisherigen Wert aus Gateway verwenden<br>(Default) |

Die *Wakeup Time* wird hier dezimal eingegeben.

 Tabelle 5.1.3: Funktion des Parameters Wakeup Time

#### SYNC Time:

Das CAN-DP/2-Modul kann für einfache CANopen-Anwendungen zyklisch das Kommandos SYNC senden.

Die Eingabe der Zykluszeit erfolgt in Millisekunden.

Die SYNC Time wird hier dezimal eingegeben.

| Parameter                           | Wertebereich<br>[dez] in [ms] | Erläuterungen                                      |  |  |  |  |
|-------------------------------------|-------------------------------|----------------------------------------------------|--|--|--|--|
|                                     | 0                             | kein SYNC senden möglich                           |  |  |  |  |
| SYNC Time                           | 165534                        | SYNC Time in Millisekunden (165534 ms)             |  |  |  |  |
| ~ • • • • • • • • • • • • • • • • • | 65535                         | Bisherigen Wert aus Gateway verwenden<br>(Default) |  |  |  |  |

 Tabelle 5.1.4: Funktion des Parameters SYNC Time

| $\land$ | Achtung!<br>Die <i>SYNC Time</i> kann auf zwei verschiedene Arten gesetzt<br>werden:                                |
|---------|----------------------------------------------------------------------------------------------------|
|         | <ol> <li>Wie hier beschrieben.</li> <li>Über Byte 4 und 5 des Communication Windows (siehe<br/>Seite 42)</li> </ol> |
|         | Alle Einträge sind gleichberechtigt, d.h. der letzte erfolgte<br>Eintrag ist gültig!                                |

#### 5.1.3 Belegung der Steckplätze des DP-Slaves

Die gewünschte Anzahl an Steckplätzen die der DP-Slave für den Datenaustausch verwenden soll, wird eingestellt, indem bei aktiviertem DP-Slave-Fenster im Hardware-Katalog für jedes Byte ein Doppelklick auf das Gerät 'Universalmodul' ausgeführt wird. Im DP-Slave-Fenster werden die belegten Steckplätze durch eine '0' angezeigt.

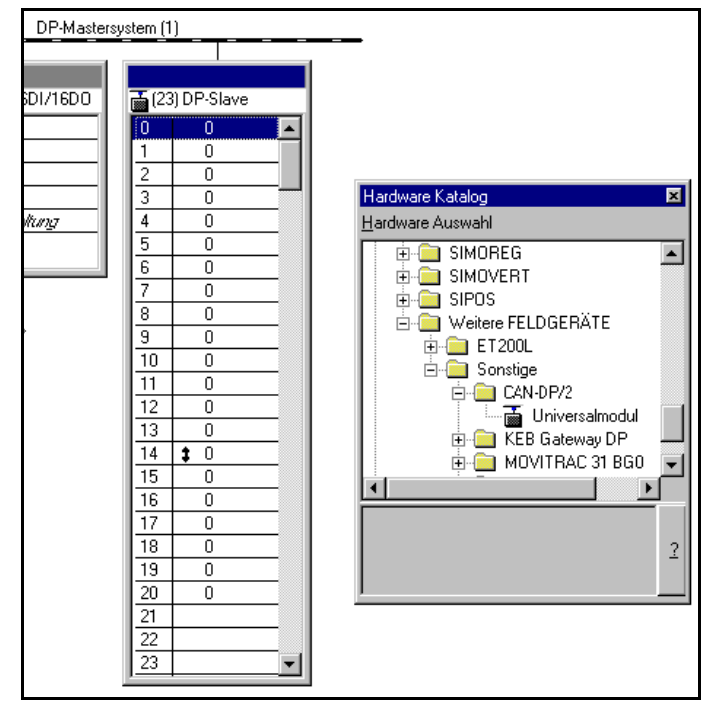

Abb. 5.1.3:DP-Slave Fenster und<br/>Hardeware Katalog

#### 5.1.4 Konfiguration der Steckplätze

Zur Konfiguration ist ein Doppelklick auf den Steckplatzeintrag auszuführen. Es öffnet sich ein Eigenschaften-Fenster in dem die simulierten SPS-Steckplätze konfiguriert werden. Im folgenden sind zwei Beispiele mit 11-Bit-CAN-Identifiern dargestellt:

| Datenrichtung:   | Eingang          | Datenrichtung:   | Ausgang          |
|------------------|------------------|------------------|------------------|
| SPS-Adresse:     | 172 dezimal      | SPS-Adresse:     | 172 dezimal      |
| Länge:           | 6                | Länge:           | 6                |
| Einheit:         | Byte             | Einheit:         | Byte             |
| Konsistent über: | gesamte Länge    | Konsistent über: | gesamte Länge    |
| Identifier:      | 0289 hexadezimal | Identifier:      | 0309 hexadezimal |
| form-Byte:       | B8 hexadezimal   | form-Byte:       | B8 hexadezimal   |

| 5    | •      |         |      |
|------|--------|---------|------|
| Zykl | isches | Senden: | nein |
|      |        |         |      |

| Eigenschaften - DP-Slave                                                                                 | Eigenschaften - DP-Slave                                                                                            |
|----------------------------------------------------------------------------------------------------|----------------------------------------------------------------------------------------------------|
| Adresse / Kennung                                                                                        | Adresse / Kennung                                                                                                   |
| E/A Typ:                                                                                                 | E/A <u>Typ</u> :<br>Ausgang<br>Ausgang<br>Adresse: Länge: Einheit: Konsistent über:<br>172 6 Byte V gesamte Länge V |
| Agresse:     Länge:     Einheit:     Konsistent über:       172     6     ■     Byte     gesamte Länge ▼ |                                                                                                    |
| Ko <u>m</u> mentar:                                                                                      | Ko <u>m</u> mentar:                                                                                                 |
| 02,89,88,                                                                                                | 03,09,88,                                                                                                    |
| (Hersteller spezifische Daten, max. 15 Byte hexadezimal, durch Komma oder<br>Leerzeichen getrennt)       | (Hersteller spezifische Daten, max. 15 Byte hexadezimal, durch Komma oder<br>Leerzeichen getrennt)                  |
| Dire <u>k</u> teingabe                                                                                   | Dire <u>k</u> teingabe                                                                                              |
| OK Abbrechen Hilfe                                                                                       | OK Abbrechen Hilfe                                                                                                  |

Abb. 5.1.4: Beispiel: Konfiguration von Eingangsdaten

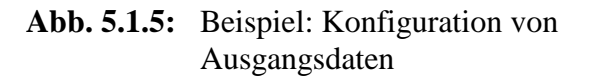

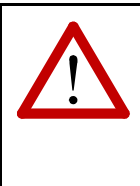

#### Achtung!

Um eine einwandfreie Funktion des Moduls zu gewährleisten, muss immer mindestens ein Ausgang (Einheit beliebig) definiert werden. Der Profibus-Controller VPC3 löst keinen Interrupt aus, wenn kein Ausgang definiert ist! Soll bei der Definition eines Ausgangs keine CAN-Zuordnung erfolgen, ist es zulässig, als Identifier den Wert 07F8<sub>h</sub> einzutragen.

Die einzelnen Parameter des Eigenschaften-Fensters werden im Kapitel: "Beschreibung des Eigenschaftsfensters '*Eigenschaften DP-Slave*'" ausführlich beschrieben.

#### 5.1.5 Speichern der Einstellungen auf Festplatte

Jetzt müssen die Einstellungen über die Menüpunkte *Station/Speichern* auf Festplatte gesichert werden. Anschließend werden die Einstellungen über die Menüpunkte *Zielsystem/Laden in Baugruppe* an die SPS übergeben.

## 5.2 Eingabefenster 'Eigenschaften - DP-Slave'

| Е/А-Тур         | In diesem Feld muss je nach gewünschter Datenrichtung 'Eingang' oder 'Ausgang' gewählt werden. Andere Einträge sind nicht zulässig.                                                                                                    |  |  |  |  |  |  |
|-----------------|----------------------------------------------------------------------------------------------------|--|--|--|--|--|--|
| Adresse         | Hier wird die SPS-E/A-Adresse als Dezimalzahl eingetragen.                                                                                                    |  |  |  |  |  |  |
| Länge, Einheit  | Über diese Felder wird die Anzahl der Datenbytes vorgegeben.                                                                                                    |  |  |  |  |  |  |
|                 | Achtung!Ist derRX-Counter=yes, muss die konfigurierte Länge<br>empfangener CAN-Telegramme jeweils um eins erhöht werden.<br>(Soll beispielsweise ein Telegramm mit 8-byte-Datenlänge<br>empfangen werden, so ist im Eingabefenster Eigenschaften DP-<br>Slave unter Eingang die Länge = 9 einzugeben.)Ist der Tx-Counter=yes, muss die konfigurierte Länge gesendeter<br>CAN-Telegramme jeweils um eins erhöht werden.<br>(Soll beispielsweise ein Telegramm mit 8-byte-Datenlänge<br>gesendet werden, so ist im Eingabefenster Eigenschaften DP-<br>Slave<br>unter Ausgang die Länge = 9 einzugeben.). |  |  |  |  |  |  |
| Konsistent über | Der Eintrag in diesem Feld gibt an, ob die Daten während eines SPS-Zyklus als einzelne Einheiten (Bytes, Worte, etc.) oder als Gesamtes Paket (1-8 Bytes, bzw.                                                                                                    |  |  |  |  |  |  |

einzelne Einheiten (Bytes, Worte, etc.) oder als Gesamtes Paket (1-8 Bytes, bzw.
16 Bytes bei Communication-Window) übergeben werden sollen. Diese Funktion sollte nur bei Bedarf auf 'gesamte Länge' eingestellt werden, da die Übertragung als 'Einheit' schneller ist.

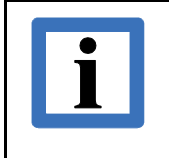

#### Hinweis:

Sollen die Daten konsistent über die gesamte Länge übertragen werden, so ist dies hier einzustellen *und* es müssen SFC14 und SFC15 verwendet werden (siehe Step7-SPS-Handbuch).

#### Kommentar

Im *Kommentar*-Feld wird, jeweils durch Kommata getrennt, in den ersten beiden (vier) Bytes der **CAN-Identifier** und danach das Steuerbyte *form* übergeben. Optional können bei Ausgängen noch 2 Bytes für das zyklische Senden des in diesem Slot definierten CAN-Telegramms hinter dem Format-Byte folgen. Die beiden Bytes *cycle* geben die Zykluszeit in Millisekunden an. Das Datenformat ist hier für alle Einträge **hexadezimal** (!).

Die einzelnen Einträge im *Kommentar*-Feld werden in den folgenden Kapiteln beschrieben.

|          | Kommentar-Bytes bei <b>11-Bit</b> Identifiern |        |             |                        |                                        |      |  |  |  |
|----------|-----------------------------------------------|--------|-------------|------------------------|----------------------------------------|------|--|--|--|
| Byte-Nr. | 1                                             | 2      | 3           | 4 5                    |                                        | 6 15 |  |  |  |
| Inhalt:  | CAN-Identifier                                |        | Format-Byte | Zyklu<br>(optional bei | Zykluszeit<br>(optional bei Ausgängen) |      |  |  |  |
|          | ID_high                                       | ID_low | form        | Cycle_high             | Cycle_high Cycle_low                   |      |  |  |  |

|          | Kommentar-Bytes bei <b>29-Bit</b> Identifiern |            |            |            |         |                |             |                 |  |
|----------|-----------------------------------------------|------------|------------|------------|---------|----------------|-------------|-----------------|--|
| Byte-Nr. | 1                                             | 2          | 3          | 4          | 5       | 6              | 7           | 8 15            |  |
| Inhalt:  |                                               | CAN-lo     | lentifier  |            | Format- | Zykluszei      | t (optional |                 |  |
|          | ID_UU                                         | ID_UL      | ID_LU      | ID_LL      | Byte    | bei Ausgängen) |             | nicht<br>belegt |  |
|          | Bit31Bit24                                    | Bit23Bit16 | Bit15Bit08 | Bit07Bit00 | form    | Cycle_high     | Cycle_low   |                 |  |

#### 5.2.1 Eingabe des CAN-Identifiers im Kommentar-Feld

Der **CAN-Identifier** wird in den ersten beiden (vier) Bytes des *Kommentar*-Feldes übergeben. Die Bytes sind dabei jeweils durch Kommata getrennt anzugeben.

#### **Beispiel:** In das Kommentarfeld soll der 11-Bit-Identifier 0309<sub>h</sub> eingetragen werden. Die zwei Bytes für den 11-Bit-Identifier müssen wie folgt in das Kommentar-Feld eingegeben werden: 03,09,

|           | Kommentar-Bytes bei <b>11-Bit</b> Identifiern |        |                                    |                                     |            |        |  |  |  |
|-----------|-----------------------------------------------|--------|------------------------------------|-------------------------------------|------------|--------|--|--|--|
| Byte-Nr.  | 1                                             | 2      | 3                                  | 4                                   | 5          | 6 15   |  |  |  |
| Inhalt:   | CAN-Identifier                                |        | Format-Byte                        | Zykluszeit (optional bei Ausgängen) |            | nicht  |  |  |  |
|           | ID_high                                       | ID_low | form                               | Cycle_high                          | Cycle_low  | belegt |  |  |  |
| Beispiel: | 03, 09,                                       |        | В8,                                |                                     |            | -      |  |  |  |
|           | (CAN-Identifier: 0309 <sub>h</sub> )          |        | (Format-Byte:<br>B8 <sub>h</sub> ) | kein zyklisc                        | hes Senden | -      |  |  |  |

#### Hinweis:

Die Eingabe eines 29-Bit-Identifiers erfordert *vier* Bytes und ein auf '1' gesetztes Bit 29 (Zählweise 0...31 Bit), damit das Modul eine Unterscheidung zwischen 11-Bit und 29-Bit-Identifier treffen kann.

Die mögliche Eingabe der vier Bytes für den 29-Bit-Identifier liegt damit zwischen 20,00,00,00 und 3F,FF,FF,FF.

Beispiel: In das Kommentarfeld soll der 29-Bit-Identifier 123456<sub>h</sub> eingetragen werden.
 Beachten Sie, das für 29-Bit Identifier das Bit 29 auf '1' gesetzt werden muss!
 Die vier Bytes für den 29-Bit-Identifier müssen wie folgt in das Kommentar-Feld eingegeben werden: 20,12,34,56,

|           | Kommentar-Bytes bei <b>29-Bit</b> Identifiern |            |            |            |                                     |                        |             |                 |  |
|-----------|-----------------------------------------------|------------|------------|------------|-------------------------------------|------------------------|-------------|-----------------|--|
| Byte-Nr.  | 1                                             | 2          | 3          | 4          | 5                                   | 6                      | 7           | 8 15            |  |
| Inhalt:   | CAN-Identifier                                |            |            |            | Format Duta                         | Zyklu                  | ıszeit      |                 |  |
|           | ID_UU                                         | ID_UL      | ID_LU      | ID_LL      | гоппас-русе                         | optional bei Ausgängen |             | nicht<br>beleat |  |
|           | Bit31Bit24                                    | Bit23Bit16 | Bit15Bit08 | Bit07Bit00 | form                                | Cycle_high             | Cycle_low   | 0               |  |
| Beispiel: | 20,                                           | 12,        | 34,        | 56,        | B8,                                 | -                      | -           | -               |  |
|           | (CAN-Identifier: 123456 <sub>h</sub> )        |            |            |            | (Format-<br>Byte: B8 <sub>h</sub> ) | (kein zyklisc          | hes Senden) | -               |  |

Ist oben im Feld *E/A-Typ* 'Eingang' ausgewählt, so ist der hier eingetragene CAN-Identifier aus Sicht der SPS ein Rx-Identifier. Ist oben im Feld *E/A-Typ* 'Ausgang' ausgewählt, so ist der hier eingetragene CAN-Identifier ein Tx-Identifier.

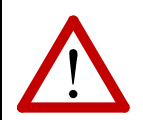

## Achtung!

Es darf kein Rx-Identifier mehrfach vorhanden sein !

Wenn unzulässigerweise zum Beispiel auf der SPS-Adresse 50 und auf der Adresse 51 der *gleiche* Rx-Identifier gewählt würde, so würden auf Adresse 50 keine neuen Rx-Daten eintreffen, sobald die Rx-Identifier-Zuweisung erfolgt ist. Die zuletzt empfangenen Daten würden unverändert erhalten bleiben.

Diese Rx-Identifier-Regel trifft auch für die im Communication-Window aktivierten Rx-Identifier zu.

#### 5.2.2 Einstellung des Datenformats über das Steuerbyte form

Das Steuerbyte *form* wird im *Kommentar*-Feld nach den ersten beiden (vier, bei 29-Bit-Identifier) Bytes für den **CAN-Identifier** übergeben. *form* dient zur Umwandlung der Nutzdaten vom Motorola-Format (high byte first) in das Intel-Format (low byte first).

**Hintergrund:** Nachrichten, die länger als 1 Byte sind, werden normalerweise auf einem CANopen-Netzwerk in Intel-Schreibweise übertragen, während die Siemens SPS im Motorola-Format arbeitet.

Beginnend bei Bit 7 des Format-Bytes kann entschieden werden, ob das nächstfolgende Byte mit umgewandelt, d.h. 'geswapt' werden soll oder nicht. Wird für ein Byte eine '1' eingetragen, so erfolgt ein Vertauschen der folgenden Bytes bis einschließlich zur nächsten übergebenen '0'. Die Funktionsweise lässt sich am besten anhand eines Beispiels verdeutlichen.

**Beispiel:** Ein CAN-Telegramm enthält im ersten Wort ein Datum im Intel-Format, dann 2 Byte, die nicht gedreht werden sollen und in den letzten 4 Byte ein Langwort, wiederum im Intel-Format. Binär ergibt sich für das Format-Byte folgende Darstellung:

| Bit-Nr.          | 7                  | 6                    | 5                | 4                | 3                         | 2    | 1    | 0           |
|------------------|--------------------|----------------------|------------------|------------------|---------------------------|------|------|-------------|
| Bit von<br>form  | 1                  | 0                    | 0                | 0                | 1                         | 1    | 1    | 0           |
| hexa-<br>dezimal | 8 E                |                      |                  |                  |                           |      |      |             |
| Aktion           | begin<br>swap      | end<br>swap          | unver-<br>ändert | unver-<br>ändert | begin<br>swap             | swap | swap | end<br>swap |
| Daten-<br>Bytes  | 1                  | 2                    | 3                | 4                | 5                         | 6    | 7    | 8           |
| CAN-Frame        | 2 B<br>Intel-F     | yte<br>Format        | Byte 3           | Byte 4           | 4 Byte<br>Intel-Format    |      |      |             |
| SPS-Daten        | 2 B<br>Moto<br>For | yte<br>prola-<br>mat | Byte 3           | Byte 4           | 4 Byte<br>Motorola-Format |      |      |             |

Daraus ergibt sich das Format-Byte zu  $8E_h$ . Sollten z.B. alle 8 Bytes vertauscht werden, so müßte für das Format-Byte der Wert FE<sub>h</sub> übergeben werden.

Das unterste Bit hat generell keine Bedeutung, da das Telegramm und damit die Formatierung abgeschlossen ist. Es sollte stets zu 0 gesetzt werden.

#### **Hinweis**:

Der Parameter *form* muss immer angegeben werden, auch wenn keine Datenumformatierung vorgenommen werden soll. In diesem Fall ist für *form* der Wert '00' einzutragen.
#### 5.2.3 Einstellung zum Zyklischen Senden über Cycle

Bei Ausgängen können im *Kommentar*-Feld hinter dem Format-Byte *form* 2 Bytes eingetragen werden, die das CAN-DP anweisen, das in diesem Slot definierte CAN-Telegramm zyklisch alle *cycle* Millisekunden zu senden. Das zyklische Senden erfolgt dann unabhängig davon, ob sich das Telegramm geändert hat oder nicht.

Der Eintrag der beiden Bytes *cycle* für die Zykluszeit erfolgt im Feld *Kommentar* hinter den beiden (vier, bei 29-Bit-Identifiern) Bytes für den CAN-Identifier und dem darauf folgenden Steuerbyte *form*. Wenn das zyklische Senden nicht benötigt wird, entfallen die beiden Bytes *cycle* im *Kommentar*. Das erste der beiden Bytes für das zyklische Senden ist das höherwertige Byte. Das Datenformat im Feld *Kommentar* ist für alle Einträge **hexadezimal** (!).

#### Beispiel: Ein CAN-Identifier soll zyklisch alle 1 s gesendet werden.

Die Zykluszeit *cycle* muss hexadezimal in Millisekunden angegeben werden und dafür zunächst umgerechnet werden:  $1s = 1000ms=03E8_{b}$ 

Für die Zykluszeit *cycle* sind also  $03_h$  und  $E8_h$  als 4. und 5. Byte (bzw. als 6. und 7. Byte bei 29-Bit-Identifiern) in das Feld *Kommentar* einzutragen.

|           | Kommentar-Bytes bei <b>11-Bit</b> Identifiern |                            |                                    |                                             |           |        |  |
|-----------|-----------------------------------------------|----------------------------|------------------------------------|---------------------------------------------|-----------|--------|--|
| Byte-Nr.  | 1 2 3 <b>4 5</b>                              |                            |                                    | 6 15                                        |           |        |  |
| inhalt:   | CAN-ld                                        | entifier                   | Format-Byte                        | <b>Zykluszeit</b><br>optional bei Ausgängen |           | nicht  |  |
|           | ID_high                                       | ID_low                     | form                               | Cycle_high                                  | Cycle_low | beregi |  |
| Beispiel: | 03,                                           | 09,                        | B8,                                | 03,                                         | E8,       | -      |  |
|           | (CAN-Ident                                    | ifier: 0309 <sub>h</sub> ) | (Format-Byte:<br>B8 <sub>h</sub> ) | (Zykluszeit: 03E8 <sub>h</sub> )            |           | -      |  |

|           | Kommentar-Bytes bei <b>29-Bit</b> Identifiern |              |                            |            |                                     |              |                         |                 |
|-----------|-----------------------------------------------|--------------|----------------------------|------------|-------------------------------------|--------------|-------------------------|-----------------|
| Byte-Nr.  | 1                                             | 2            | 3                          | 4          | 5                                   | 6            | 7                       | 8 15            |
| Inhalt:   |                                               | CAN-ld       | lentifier                  |            | Format Duta                         | Zykluszeit   |                         |                 |
|           | ID_UU                                         | ID_UL        | ID_LU                      | ID_LL      | гоппас-вусе                         | optional bei | Ausgängen               | nicht<br>belegt |
|           | Bit31Bit24                                    | Bit23Bit16   | Bit15Bit08                 | Bit07Bit00 | form                                | Cycle_high   | Cycle_low               | 0               |
| Beispiel: | 20,                                           | 12,          | 34,                        | 56,        | B8,                                 | 03,          | E8,                     | -               |
|           |                                               | (CAN-Identif | ier: 123456 <sub>h</sub> ) |            | (Format-<br>Byte: B8 <sub>h</sub> ) | (Zyklusze    | it: 03E8 <sub>h</sub> ) | -               |

## **5.3 Das Communication-Window**

#### 5.3.1 Einführung

Werden die angeschlossenen CANopen-Module wie in Kapitel '5.1 Ablauf der Konfiguration' angesprochen, so wird für jeden CAN-Identifier eine eigene SPS-Adresse benötigt. Das Communication Window bietet den Vorteil, daß eine einzelne SPS-Adresse für verschiedene Tx-Identifier und verschiedene Rx-Identifier verwendet werden kann. Dies ist möglich, weil die Identifier der anzusprechenden CANopen-Module bei jedem Zugriff gemeinsam mit den Daten als Parameter übergeben werden.

Nachteil des Communication-Windows ist der geringere Datendurchsatz. Der Einsatz des Communication-Windows empfiehlt sich daher für zeitunkritische Zugriffe, wie z.B. das Schreiben von SDOs in CANopen Netzen nach dem Start der Anlage.

#### Die Datenlänge in der Konfiguration muss immer 16 Byte betragen!

#### Als Identifier ist immer 'FFEF' hexadezimal einzusetzen !

Das Communication-Window wird auf den folgenden Seiten ausführlich beschrieben.

#### 5.3.2 Konfiguration des Communication-Windows

Das Communication-Window wird über den PROFIBUS konfiguriert. Es ist je ein Eintrag für das Senden und ein Eintrag für das Empfangen von Daten über das Communication-Window notwendig. Mehr als diese beiden Einträge werden von der Firmware nicht akzeptiert.

Die folgenden beiden Bilder zeigen die notwendigen Einträge. Bis auf die SPS-Adresse und die Einträge für die SYNC Time in den Kommentar-Bytes 4 und 5 sind alle Parameter vorgegeben. Auch der Identifier ist nicht frei wählbar! Für die Konsistenz ist immer die gesamte Länge anzugeben! Für Ein- und Ausgangsrichtung sind eine gemeinsame SPS-Adresse oder verschiedene SPS-Adressen zulässig.

| Datenrichtung:   | Eingang                  |
|------------------|--------------------------|
| SPS-Adresse:     | beliebig (Bsp. hier: 30) |
| Länge:           | 16 (immer)               |
| Einheit:         | Byte                     |
| Konsistent über: | gesamte Länge !          |
| Identifier:      | FFEF hexadezimal (immer) |
| Form-Byte:       | 00 hexadezimal           |
|                  |                          |

| ner) |
|------|
|      |
|      |

| Eigenschaften - D                         | P-Slave               |                |          |                        |           | × |
|-------------------------------------------|-----------------------|----------------|----------|------------------------|-----------|---|
| Adresse / Kennung                         |                       |                |          |                        |           |   |
| E/A Tvo:                                  |                       |                |          |                        |           |   |
| Eingang                                   | •                     |                |          |                        |           |   |
|                                           | _                     |                |          |                        |           |   |
|                                           |                       |                |          |                        |           |   |
|                                           |                       |                |          |                        |           |   |
|                                           |                       |                |          |                        |           |   |
| Eingang                                   |                       |                |          |                        |           |   |
| Adresse:                                  | Länge:                | Einheit:       |          | Kon <u>s</u> istent ül | ber:      |   |
| 30                                        | 16 🖃                  | Byte           |          | gesamte Lai            | nge 💌     |   |
| Ko <u>m</u> mentar:                       |                       |                |          |                        |           |   |
| FF,EF,00,00,00,                           |                       |                |          |                        |           |   |
| (Hersteller spezifis<br>Leerzeichen getre | che Daten, ma<br>nnt) | ax. 15 Byte he | xadezima | al, durch Kon          | nma oder  |   |
|                                           |                       |                |          | Dire                   | ≤teingabe |   |
|                                           |                       |                |          |                        |           |   |
| OK                                        |                       |                | A        | bbrechen               | Hilfe     |   |

Abb. 5.3.1: Konfiguration des Eingangspfades des Communication-Windows

| Eigenschaften - [                       | )P-Slave               |                   |                         | ×     |
|-----------------------------------------|------------------------|-------------------|-------------------------|-------|
| Adresse / Kennun                        | 9                      |                   |                         |       |
| E/A <u>T</u> yp:                        |                        |                   |                         |       |
| Ausgang                                 | •                      |                   |                         |       |
| Ausgang                                 |                        |                   |                         | — I   |
| Adresse:                                | Länge:                 | <u>E</u> inheit:  | Konsistent über:        |       |
| 30                                      | 16 🛨                   | Byte              | ✓ gesamte Länge ✓       |       |
|                                         |                        |                   |                         |       |
|                                         |                        |                   |                         |       |
|                                         |                        |                   |                         |       |
| Kommentar:                              |                        |                   |                         |       |
| FF,EF,00,00,00,                         |                        |                   |                         |       |
| (Hersteller spezifi<br>Leerzeichen getr | sche Daten, m<br>ennt) | ax. 15 Byte hexad | ezimal, durch Komma ode | er    |
|                                         |                        |                   | Dire <u>k</u> teingat   | )e    |
| OK                                      |                        |                   | Abbrechen               | lilfe |

Abb. 5.3.2: Konfiguration des Ausgangspfades des Communication-Windows

#### 5.3.3 Format des Communication-Windows

Die 16 Bytes des Communication-Windows sind je nach Datenrichtung unterschiedlich belegt.

#### 5.3.3.1 Bytes des Communication-Windows beim Schreiben

(Kommandoaufruf und Senden von Daten SPS -> Gateway -> CAN)

| Byte des<br>Communication-<br>Windows  | Inhalt                                                                                                    |  |
|----------------------------------------|----------------------------------------------------------------------------------------------------|--|
| 0<br>1                                 | High-Byte des CAN-Identifier (Identifier-Bit [15] 108)<br>Low-Byte des CAN-Identifier (Identifier-Bit 70)                                 |  |
| 2<br>3                                 | bei 11-Bit-Identifier Byte 2 und 3 immer '0'<br>bei 29-Bit CAN-Identifier<br>Byte 2: Identifier-Bits 2824<br>Byte 3: Identifier-Bits 2316 |  |
| 4<br>5<br>6<br>7<br>8<br>9<br>10<br>11 | Daten-Byte 0<br>Daten-Byte 1<br>Daten-Byte 2<br>Daten-Byte 3<br>Daten-Byte 4<br>Daten-Byte 5<br>Daten-Byte 6<br>Daten-Byte 7              |  |
| 12                                     | Daten-Länge für Sendeaufträge (Tx)                                                                                                    |  |
| 13                                     | SPS-Schleifenzähler (muss im Takt des OB1 inkrementiert werden, um dem Gateway den OB1-Zyklus mitzuteilen)                                |  |
| 14                                     | Sub-Command (immer auf '0' setzen)                                                                                                    |  |
| 15                                     | Command (Bedeutung siehe Seite 42)                                                                                                    |  |

 Tabelle 5.3.1: Byte des Communication-Windows beim Schreiben

#### **5.3.3.2 Bytes des Communication-Windows beim Lesen** (Kommando-Bestätigung und Empfang von Daten CAN -> Gateway -> SPS)

| Byte des<br>Communication-<br>Windows  | Inhalt                                                                                                    |  |  |
|----------------------------------------|----------------------------------------------------------------------------------------------------|--|--|
| 0<br>1                                 | solange keine Empfangsdaten vorhanden 'EEEE' <sub>h</sub> , sonst<br>High-Byte des CAN-Identifier (Identifier-Bit [15] 108)<br>Low-Byte des CAN-Identifier (Identifier-Bit 70) |  |  |
| 2<br>3                                 | bei 11-Bit-Identifier Byte 2 und 3 immer '0'<br>bei 29-Bit CAN-Identifier<br>Byte 2: Identifier-Bits 2824<br>Byte 3: Identifier-Bits 2316                                      |  |  |
| 4<br>5<br>6<br>7<br>8<br>9<br>10<br>11 | Daten-Byte 0<br>Daten-Byte 1<br>Daten-Byte 2<br>Daten-Byte 3<br>Daten-Byte 4<br>Daten-Byte 5<br>Daten-Byte 6<br>Daten-Byte 7                                                   |  |  |
| 12                                     | Anzahl der empfangenen Daten-Bytes                                                                                                    |  |  |
| 13                                     | Rückgabe des SPS-Schleifenzählers, der mit dem letzten<br>PROFIBUS-Telegramm zum Gateway geschickt wurde                                                                       |  |  |
| 14                                     | Rückgabe des Sub-Commands                                                                                                    |  |  |
| 15                                     | Fehler-Code der Lesefunktion (wird zur Zeit nicht unterstützt)                                                                                                    |  |  |

Tabelle 5.3.2: Byte des Communication-Windows beim Lesen von CAN-Daten (Rx)

Die folgende Tabelle zeigt die Kommandos, die zur Zeit unterstützt werden. Das Sub-Command wird zur Zeit noch nicht ausgewertet und sollte beim Kommandoaufruf immer auf '0' gesetzt werden.

| Command | Funktion                                                                                                    |
|---------|----------------------------------------------------------------------------------------------------|
| 1       | Daten senden                                                                                                    |
| 3       | Empfang auf freigeschalteten Rx-Identifiern                                                                                          |
| 4       | Freischalten von Rx-Identifiern für Empfang                                                                                          |
| 5       | Empfang (Command 4) deaktivieren                                                                                                    |
| 6       | Senden eines RTR-Frames                                                                                                    |
| 7       | führt Kommando 4 und Kommando 6 aus                                                                                                  |
| (11)    | (reserviert)                                                                                                    |
| 20      | Wenn das Gateway als CANopen-Master konfiguriert ist:<br>Zyklisches Senden des CANopen SYNC-Kommandos<br>(ID $80_{\rm h}$ , len = 0) |

 Tabelle 5.4.3 Kommandos des Communication-Windows

#### Achtung!

Ein Kommando ist erst dann vollständig abgearbeitet, wenn beim Lesen des Communication Windows in Byte 13 das CAN-DP/2-Modul den Wert des SPS-Schleifenzählers liefert, der beim Kommandoaufruf übergeben wurde. Vor dem Aufruf des nächsten Kommandos sollte daher zunächst Byte 13 überprüft werden!

Erläuterungen zu den Kommandos:

#### **Command 1: Daten senden**

Zum Senden von Daten über das Communication-Window ist der CAN-Identifier in den Bytes 0 und 1 (bzw. 0...3 für 29-Bit-Identifier) einzutragen. Neben der Anzahl der zu sendenden Bytes ist außerdem ein SPS-Schleifenzähler einzutragen. Der Schleifenzähler ist vom Anwender zu realisieren. Er wird benötigt, um dem CAN-DP/2-Gateway den Status des OB1-Zyklus der SPS mitzuteilen.

#### **Command 3: Empfang auf freigeschalteten Rx-Identifiern**

Voraussetzung für den Empfang von Daten ist das Freischalten der CAN-Rx-Identifier, auf denen Daten empfangen werden sollen (siehe Command 4).

Nach dem Schreiben des Empfangskommandos 3 erhält man bei Lesezugriffen auf das Communication Window die auf Seite 41 gezeigte Datenstruktur. Die Rx-Daten werden asynchron zum SPS-Zyklus empfangen. Solange keine gültigen Daten eingetroffen sind, erhält man bei Lesezugriffen in den ersten Bytes den Wert 'EEEE'<sub>h</sub> zurück. Erst wenn gültige Daten eingetroffen sind, wird der Rx-Identifier des gelesen Frames in den ersten Bytes lesbar. Über den zurückgegebenen SPS-Schleifenzähler in Byte 13 erfolgt außerdem die Zuordnung zum Lesekommando, das den Empfang der Daten angefordert hat.

Das Modul besitz einen FIFO-Speicher für 255 CAN-Frames zur Pufferung der empfangenen Rx-Daten. Sollten mehrere Rx-Frames auf einem Rx-Identifier eintreffen oder gehen Frames verschiedener zum Empfang freigeschalteter Rx-Identifier ein, so gehen die Daten nicht verloren, solange die SPS den FIFO-Speicher schneller ausliest als er gefüllt wird.

#### Command 4: Freischalten von Rx-Identifiern für den Empfang

Mit diesem Kommando muss der Rx-Identifier, dessen Daten empfangen werden sollen, freigeschaltet werden. Es dürfen auch mehrere Rx-Identifier gleichzeitig freigeschaltet sein. Hierzu ist das Kommando entsprechend oft aufzurufen.

#### Command 5: Empfang (Command 4) deaktivieren

Nach dem Aufruf dieses Kommandos werden auf den übergebenen Rx-Identifiern keine Daten mehr empfangen.

#### **Command 6: Senden eines RTR-Frames**

Hiermit wird ein Remote-Request-Frame gesendet. Vor dem Senden muss der Empfang auf dem Rx-Identifier mit Command 4 freigeschaltet werden.

#### Command 7: Führt Kommando 4 und Kommando 6 aus

Siehe dort.

#### Command 20: Zyklisches Senden des CANopen-Kommandos SYNC

Das CAN-DP/2-Modul kann für einfache CANopen-Anwendungen zyklisch das Kommando SYNC senden.

Das Kommando wird wie in der vorangegangenen Tabelle dargestellt gesendet.

Die Zykluszeit wird z.B. bei der Konfiguration des Communication-Windows im Eigenschaften-Fenster in den Bytes 4 und 5 übergeben (siehe Seite 39). Die Eingabe erfolgt in Millisekunden. Wertebereich:  $0...FFFE_h (0...65534 \text{ ms})$ 

#### Achtung!

Damit sichergestellt ist, daß alle CANopen-Teilnehmer ihre neuen Daten erhalten haben wenn sie das SYNC-Kommando empfangen, kann der zyklische Sendeauftrag des SYNC-Kommandos das Senden des DP-Telegrams auf dem CAN-Bus nicht unterbrechen. Das heißt, trifft die Sendung eines DP-Telegramms zeitlich mit der Sendung des SYNC-Kommandos zusammen, wird das SYNC-Kommando verzögert, bis die Sendung des DP-Telegramms abgeschlossen ist.

Daher kann es zu geringen Zeitverschiebungen bei der zyklischen Sendung des SYNC-Kommandos kommen.

## Achtung!

Die SYNC Time kann auf zwei verschiedene Arten gesetzt werden:

- 1. Im Parametrierungstelegramm des DP-Slave Eigenschaftenfensters (siehe Seite 27)
- 2. Über Byte 4 und 5 des Communication Windows (siehe Seite 39)

Die Einträge sind gleichberechtigt, d.h. der letzte erfolgte Eintrag ist gültig!

#### 5.3.4 Beispiele zum Communication Window

#### 5.3.4.1 Senden von Daten

#### 1. Grundeinstellung des Communication Windows

Die Grundeinstellungen sind nur einmalig zur Einrichtung des Communication-Windows vorzunehmen.

- 1.1 Aktivierung des Communication Windows während der Konfiguration des DP-Gateways (siehe Seite 28)
   *Communication Window:* yes
- 1.2 Definition der 16 Ein- und Ausgangs-Bytes des Communication Windows (siehe Seite 39) z.B.

| Datenrichtung:   | Eingang                  | Datenrichtung:   | Ausgang                  |
|------------------|--------------------------|------------------|--------------------------|
| SPS-Adresse:     | Bsp. hier: 30            | SPS-Adresse:     | Bsp. hier: 30            |
| Länge:           | 16 (immer)               | Länge:           | 16 (immer)               |
| Einheit:         | Byte                     | Einheit:         | Byte                     |
| Konsistent über: | gesamte Länge !          | Konsistent über: | gesamte Länge !          |
| Identifier:      | FFEF hexadezimal (immer) | Identifier:      | FFEF hexadezimal (immer) |
| Form-Byte:       | 00 hexadezimal           | Form-Byte:       | 00 hexadezimal           |

#### 1.3 SPS-Schleifenzähler programmieren

8-Bit Schleifenzähler für Handshake-Funktion zwischen SPS und Gateway

|    | SPS-Zyklus (Pseudo Code):                                                                                                    |
|----|----------------------------------------------------------------------------------------------------|
|    |                                                                                                    |
| 1. | Lese Byte 13 (zurückgegebener Schleifenzähler) des 'CommWindows beim Lesen' (siehe auch Seite 41)                                                                                                   |
| 2. | Vergleich des Byte 13 des 'CommWindows beim <b>Lesen</b> ' mit dem SPS-<br>Schleifenzähler Byte 13 des 'CommWindows beim <b>Schreiben</b> ', wenn ungleich gehe<br>zu 6., wenn gleich weiter bei 3. |
| 3. | Erhöhe SPS-Schleifenzähler (Byte 13) aus 'Bytes des CommWindows beim <b>Schreiben</b> ' (siehe auch Seite 40)                                                                                       |
| 4. | Auswertung der 'Bytes des CommWindows beim <b>Lesen</b> ' (siehe auch Seite 41), d.h. die Auswertung der Antwort auf den letzten Auftrag oder empfangenen CAN-Frame (Applikationsabhängig).         |
| 5. | Sende neues 'CommWindow beim <b>Schreiben</b> ' (siehe auch Seite 40) mit erhöhtem Schleifenzählwert aus 3 und gegebenenfalls neuen Applikations-Daten.                                             |
| 6. | Setze SPS-Programm fort (neue Abfrage beim nächsten Programmdurchlauf)                                                                                                    |

| Byte des<br>Communication-<br>Windows  | Inhalt                                                                                                    | Beispiel hier<br>[hex]                       |
|----------------------------------------|----------------------------------------------------------------------------------------------------|----------------------------------------------|
| 0 1                                    | High-Byte des CAN-Identifier (Identifier-Bit [15] 108)<br>Low-Byte des CAN-Identifier (Identifier-Bit 70)                    | 00<br>12                                     |
| 2<br>3                                 | bei 11-Bit-Identifier Byte 2 und 3 immer '0'                                                                                 | 00<br>00                                     |
| 4<br>5<br>6<br>7<br>8<br>9<br>10<br>11 | Daten-Byte 0<br>Daten-Byte 1<br>Daten-Byte 2<br>Daten-Byte 3<br>Daten-Byte 4<br>Daten-Byte 5<br>Daten-Byte 6<br>Daten-Byte 7 | 00<br>01<br>02<br>03<br>04<br>05<br>06<br>07 |
| 12                                     | Daten-Länge für Sendeaufträge (Tx)                                                                                           | 08                                           |
| 13                                     | SPS-Schleifenzähler                                                                                                    | 8-Bit Counter                                |
| 14                                     | Sub-Command (immer auf '0' setzen)                                                                                           | 00                                           |
| 15                                     | Command 'Daten senden'                                                                                                    | 01                                           |

#### 2. Sendeauftrag starten durch Schreiben der 16 Bytes des Communication Windows

Auf dem Tx-Identifier 0012<sub>h</sub> werden die Daten-Bytes 00, 01, 02, 03, 04, 05, 06, 07 gesendet.

Zur Bestätigung der Kommandoausführung sollte anschließend ein Lesezugriff auf Byte 13 des Communication Windows erfolgen. Es muss den gleichen Wert des SPS-Schleifenzählers wie beim Kommandoaufruf enthalten.

#### 5.3.4.2 Empfangen von Daten

1. Grundeinstellung des Communication Windows

Die Grundeinstellungen des Communication-Windows sind bereits im vorangegangenen Beispiel 'Senden von Daten' beschrieben worden.

#### 2. Empfang von Daten

2.1 Freischalten des Rx-Identifiers f
ür den Empfang In diesem Beispiel sollen die Daten des Rx-Identifiers 0123<sub>h</sub> empfangen werden.

| Byte des<br>Communication-<br>Windows  | Inhalt                                                                                                    | Beispiel hier<br>[hex]                             |
|----------------------------------------|----------------------------------------------------------------------------------------------------|----------------------------------------------------|
| 0<br>1                                 | High-Byte des CAN-Identifier (Identifier-Bit [15] 108)<br>Low-Byte des CAN-Identifier (Identifier-Bit 70)                    | 01<br>23                                           |
| 2<br>3                                 | bei 11-Bit-Identifier Byte 2 und 3 immer '0'                                                                                 | 00<br>00                                           |
| 4<br>5<br>6<br>7<br>8<br>9<br>10<br>11 | Daten-Byte 0<br>Daten-Byte 1<br>Daten-Byte 2<br>Daten-Byte 3<br>Daten-Byte 4<br>Daten-Byte 5<br>Daten-Byte 6<br>Daten-Byte 7 | 00<br>00<br>00<br>00<br>00<br>00<br>00<br>00<br>00 |
| 12                                     | Daten-Länge für Sendeaufträge (Tx)                                                                                           | 00                                                 |
| 13                                     | SPS-Schleifenzähler                                                                                                    | 8-Bit Counter                                      |
| 14                                     | Sub-Command (immer auf '0' setzen)                                                                                           | 00                                                 |
| 15                                     | Command 'Enable Rx-Identifier'                                                                                               | 04                                                 |

Zur Bestätigung der Kommandoausführung sollte anschließend an jeden Kommandoaufruf ein Lesezugriff auf Byte 13 des Communication Windows erfolgen. Es muss den gleichen Wert des SPS-Schleifenzählers wie beim Kommandoaufruf enthalten.

| Byte des<br>Communication-<br>Windows  | Inhalt                                                                                                    | Beispiel hier<br>[hex]                             |
|----------------------------------------|----------------------------------------------------------------------------------------------------|----------------------------------------------------|
| 0<br>1                                 | High-Byte des CAN-Identifier (Identifier-Bit [15] 108)<br>Low-Byte des CAN-Identifier (Identifier-Bit 70)                    | 01<br>23                                           |
| 2<br>3                                 | bei 11-Bit-Identifier Byte 2 und 3 immer '0'                                                                                 | 00<br>00                                           |
| 4<br>5<br>6<br>7<br>8<br>9<br>10<br>11 | Daten-Byte 0<br>Daten-Byte 1<br>Daten-Byte 2<br>Daten-Byte 3<br>Daten-Byte 4<br>Daten-Byte 5<br>Daten-Byte 6<br>Daten-Byte 7 | 00<br>00<br>00<br>00<br>00<br>00<br>00<br>00<br>00 |
| 12                                     | Daten-Länge für Sendeaufträge (Tx)                                                                                           | 00                                                 |
| 13                                     | SPS-Schleifenzähler                                                                                                    | 8-Bit Counter + n                                  |
| 14                                     | Sub-Command (immer auf '0' setzen)                                                                                           | 00                                                 |
| 15                                     | Command 'Read Rx-Identifier'                                                                                                 | 03                                                 |

#### 2.2 Empfang der Daten des freigeschalteten Rx-Identifiers einleiten

#### 2.3 Lesen der Daten

Nach unbestimmter Zeit treffen die Rx-Daten ein und können mit einem Lesezugriff auf das Communication-Window ermittelt werden. Da das Eintreffen der Daten asynchron zu den SPS-Zyklen erfolgt, muss immer wieder das Communication Window gelesen werden, bis die Daten eingetroffen sind (polling). Ob es sich um die korrekten Daten handelt, die zu dem Lesekommando gehören, kann über einen Vergleich der Werte des SPS-Schleifenzählers ermittelt werden.

Ein Lesezugriff gibt folgende Bytes zurück:

| Byte des<br>Communication-<br>Windows  | Inhalt                                                                                                    | Beispiel hier<br>[hex]                       |
|----------------------------------------|----------------------------------------------------------------------------------------------------|----------------------------------------------|
| 0<br>1                                 | High-Byte des CAN-Identifier (Identifier-Bit [15] 108)<br>Low-Byte des CAN-Identifier (Identifier-Bit 70)                                                                                                    | 01<br>23                                     |
| 2<br>3                                 | bei 11-Bit-Identifier Byte 2 und 3 immer '0'                                                                                                    | 00                                           |
| 4<br>5<br>6<br>7<br>8<br>9<br>10<br>11 | empfangenes Daten-Byte 0<br>empfangenes Daten-Byte 1<br>empfangenes Daten-Byte 2<br>empfangenes Daten-Byte 3<br>empfangenes Daten-Byte 4<br>empfangenes Daten-Byte 5<br>empfangenes Daten-Byte 6<br>empfangenes Daten-Byte 7 | AA<br>BB<br>CC<br>DD<br>EE<br>FF<br>00<br>11 |
| 12                                     | Daten-Länge                                                                                                    | 08                                           |
| 13                                     | SPS-Schleifenzähler                                                                                                    | 8-Bit Counter + n                            |
| 14                                     | zurückgegebenes Sub-Command (ohne Bedeutung)                                                                                                    | 00                                           |
| 15                                     | Fehler-Code des Lesefunktion (ohne Bedeutung)                                                                                                    | 00                                           |

#### 2.4 Empfang der Daten auf diesem Rx-Identifier deaktivieren

Sollen auf diesem Identifier keine weiteren Daten empfangen werden, sollte die Empfangsbereitschaft wieder aufgehoben werden.

| Byte des<br>Communication-<br>Windows  | Inhalt                                                                                                    | Beispiel hier<br>[hex]                             |
|----------------------------------------|----------------------------------------------------------------------------------------------------|----------------------------------------------------|
| 0<br>1                                 | High-Byte des CAN-Identifier (Identifier-Bit [15] 108)<br>Low-Byte des CAN-Identifier (Identifier-Bit 70)                    | 01<br>23                                           |
| 2<br>3                                 | bei 11-Bit-Identifier Byte 2 und 3 immer '0'                                                                                 | 00<br>00                                           |
| 4<br>5<br>6<br>7<br>8<br>9<br>10<br>11 | Daten-Byte 0<br>Daten-Byte 1<br>Daten-Byte 2<br>Daten-Byte 3<br>Daten-Byte 4<br>Daten-Byte 5<br>Daten-Byte 6<br>Daten-Byte 7 | 00<br>00<br>00<br>00<br>00<br>00<br>00<br>00<br>00 |
| 12                                     | Daten-Länge für Sendeaufträge (Tx)                                                                                           | 00                                                 |
| 13                                     | SPS-Schleifenzähler                                                                                                    | 8-Bit Counter + m                                  |
| 14                                     | Sub-Command (immer auf '0' setzen)                                                                                           | 00                                                 |
| 15                                     | Command 'Disable Rx-Identifier'                                                                                              | 05                                                 |

# 6. Page-Mode

Hinweis: Der Page Mode kann nur genutzt werden, wenn als Konfigurations-Tool der Siemens SIMATIC Manager für S7 verwendet wird!

## 6.1 Eigenschaften

Der Page-Mode bietet die Möglichkeit, mehr CAN-Identifier zu adressieren, als in einem PROFIBUS-Telegramm untergebracht werden können (also mehr als 48). Die Anzahl der möglichen Identifier wird lediglich durch den verfügbaren Speicherplatz auf der SPS und dem CAN-Gateway eingeschränkt. Auch mit dem Communication Window lassen sich mehr als 48 Identifier übertragen. Da beim Communication Window aber nur jeweils ein CAN-Frame pro SPS-Zyklus übertragen werden kann, ist es im wesentlichen für seltenere Zugriffe, wie z.B. einmalige Konfigurationen geeignet.

Das Handling des Page-Mode ist durch den zusätzlichen Protokollaufwand etwas komplizierter als beim Standardbetrieb des Gateways. Der Datenaustausch zwischen PROFIBUS und CAN benötigt aufgrund des notwendigen Handshakes zwei Zyklen statt einem SPS-Zyklus.

Um Ihnen die Bedienung des Page-Modes zu erleichtern, sind im Lieferumfang Funktionsbausteine und Datenbausteine enthalten, die den Page-Mode steuern.

## 6.2 Aktivierung

Vor der Aktivierung des Page-Modes müssen Sie die entsprechenden FB und DB in Ihr SPS-Programm integrieren. Bitte lesen Sie die folgenden Kapitel sorgfältig, um einen Einblick in die Funktionsweise zu bekommen und um die mitgelieferten FB und DB Ihren Anforderungen entsprechend einsetzen zu können.

Der Page-Mode wird mit dem SIMATIC-Manager (bei SIEMENS SPS, S7) aktiviert.

## 6.3 Communication-Window im Page-Mode

Über den Eintrag *Communication Window* kann während der Konfiguration des Gateways im DP-Slave-Eigenschaftenfenster das Communication Window aktiviert werden (siehe Seite 28).

Das Communication-Window wird dabei wie im normalen Betrieb eingerichtet und bedient (siehe Seite 38). Das Communication-Window muss jedoch zwingend im letzten Segment definiert werden.

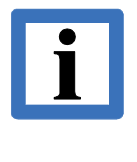

#### Hinweis:

Die Nutzung des Communication Windows (*CW*) ist nur zur Konfiguration der angeschlossenen CAN-Geräte sinnvoll. Sind die angeschlossenen CAN-Teilnehmer konfiguriert, ist der normale Page-Mode (*PM*) vorzuziehen.

## 6.4 Funktionsweise

## 6.4.1 Übersicht

Um mehr CAN-Identifier versorgen zu können, als in einen PROFIBUS-Telegram untergebracht werden können, ist ein protokollgesteuerter Datenaustausch zwischen SPS und Gateway notwendig.

Für die Kommunikation werden sogenannte *Pages* definiert, in denen die Parameter und Daten übergeben werden. Auf der SPS-Seite wird ein Eingangsbereich und ein Ausgangsbereich für die Übertragung der Pages reserviert.

Nach dem Systemstart wird zunächst eine Page mit Initialisierungsdaten zwischen SPS und Gateway ausgetauscht. In den anschließenden Pages überträgt die SPS die Konfiguration der Tx- und Rx-Identifier. Diese Pages enthalten die für den CAN-Bus verwendeten Identifier-Nummern, die Anzahl der Bytes und Informationen zum Datenformat.

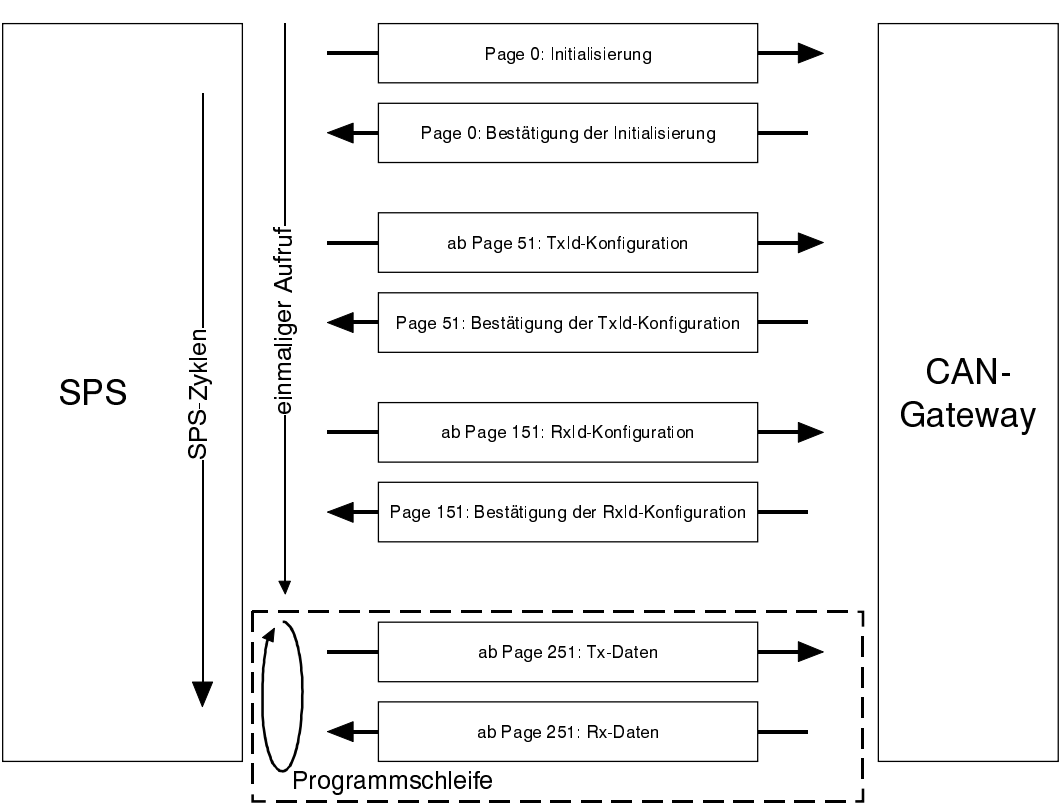

PROFIBUS-DP

Abb. 6.4.1: Austausch von Parametern und Daten im Page-Mode (Übersicht)

Ist die Initialisierung abgeschlossen, kann der Datenaustausch erfolgen. Mit jedem SPS-Zyklus wird eine Eingangs- und eine Ausgangs-Page übergeben. Müssen mehr Identifier versorgt werden, als in einer Page untergebracht werden können, so werden in den nächsten SPS-Zyklen die nächsten Identifier bearbeitet. Mit steigender Anzahl von Identifiern und abhängig von der Länge der pro Identifier zu übertragenden Daten werden also mehr SPS-Zyklen benötigt, um alle Daten zu übertragen. Um die Anzahl der SPS-Zyklen klein zu halten, sollten die Eingangs- und Ausgangs-Page möglichst groß gewählt werden.

Unten ist ein Beispiel angefügt, in dem mit einer SIEMENS SIMATIC S7-SPS 127 Motoren angesteuert werden, die zusammen 127 Tx- und 127 Rx-Identifier belegen. In diesem Beispiel werden 20 SPS-Zyklen zur Versorgung aller Identifier benötigt (für 10 Pages werden 20 Zyklen benötigt).

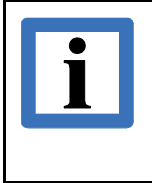

#### Hinweis:

Im Lieferumfang sind Funktionsbausteine (FB) und Datenbausteine (DB) enthalten, mit denen die Übertragung der Pages gesteuert werden kann. Für den Anwender ist es daher nicht notwendig, die Steuerung der Pages selbst zu programmieren !

Die FB und DB werden ab Seite 61 beschrieben.

#### 6.4.2 Definition der SPS-Adressen

Der Page-Mode benötigt Eingangs- und Ausgangsadressen. Die Anzahl der belegten Adressen ist nach oben nur durch die SPS eingeschränkt. Für die Eingänge muss mindestens eine Page-Größe von 32 Bytes vorgesehen werden, damit die Initialisierung über Page 0 und 1 durchgeführt werden kann.

| 🖳 HW Konfig - [SIMATIC 300-Station(2) (Konfiguration                                                                                                    | on) can_sig3]                                                                                                    |                                                                                                    | _ 8 ×    |
|----------------------------------------------------------------------------------------------------|----------------------------------------------------------------------------------------------------|----------------------------------------------------------------------------------------------------|----------|
| D Station Bearbeiten Einfügen Zielsystem Ansicht E                                                                                                    | <u>x</u> tras <u>F</u> enster <u>H</u> ilfe                                                                        |                                                                                                    | _ 8 ×    |
| D 🖻 🖫 🖷 🚇 🖻 🖻 💼 💼 📼                                                                                                    | 🗈 🔡 💦                                                                                                    |                                                                                                    |          |
| 1         PS 307 5A           2         1 CPU 315-2 DP           X2         2 DPMsster           3         10116xDC24V           5         6           7         8           9         10           11         11                                                                                                    | PROFIBUS(1): DP-Mastersystem (1)                                                                                   | Eigenschaften - DP-Slave                                                                                                    | <u>د</u> |
| Image: 10 can-DP/2         Baugruppe / DP-Kennung         Bestellnung           0         64         Universalm           1         128         Universalm           2         64         Universalm           3         128         Universalm           4         64         Universalm           5         128         Universalm           5         128         Universalm | mmer E-Adresse A-Adresse<br>odul 128159<br>odul 128159<br>odul 160191<br>odul 160191<br>odul 192223<br>odul 192223 | Eingang<br>Adresse: Länge: Einheit: Konsistent über:<br>Anfang: 128 32 🚔 Byte 💌 gesamte Länge 💌<br>Ende: 159                               |          |
| b         132         Universalm           7         168         Universalm           8         159         Universalm           9         175         Universalm           10         11         12           13         14         15                                                                                                    | Jobul         224232           odul         224232           odul         240255           jodul         240255    | Kogmentar     (Hersteller spezifische Daten, max.<br>14 Byte hexadezimal, durch Komma<br>oder Leerzeichen getrennt)       DK     Abbrechen |          |
| 16         17           17         18           19         20           20         21           22         22                                                                                                    |                                                                                                    |                                                                                                    |          |

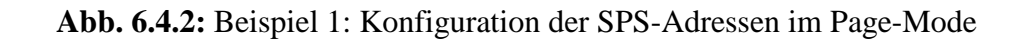

#### **Beispiel 1:**

In der vorangegangenen Abbildung ist die Belegung einer SIMATIC-S7-300 SPS für den Page-Mode dargestellt. Es sind 105 Bytes für den Page-Mode und 16 Byte für das Communication Window eingetragen. Damit ist die S7-300 voll belegt, da sie maximal 122 Bytes zur Verfügung stellt.

Im folgenden wird der Eintrag eines SPS-Steckplatzes als Page-Segment bezeichnet.

In Beispiel 1 ist für jedes Segment eine Datenlänge von 32 Bytes und die Konsistenz über die gesamten 32 Bytes eingestellt worden. Die Datenlänge wurde nicht größer gewählt, weil die S7-300 nicht mehr als 32 Bytes konsistent übertragen kann. Dies ist jedoch für den Page-Mode zwingend erforderlich.

**Generell sollte ein Segment 32 Bytes groß gewählt werden.** Vorausgesetzt, es sind bereits mindestens 32 Bytes für die Eingangsdaten eingetragen worden, so ist es für das letzte Segment auch zulässig, eine beliebige Länge zwischen 0 und 32 Bytes einzusetzen. Die Länge der Eingangsdaten darf sich von der Länge der Ausgangsdaten unterscheiden. Es ist jedoch zwingend erforderlich, daß die Eingangsadressen aufeinanderfolgender Steckplätze fortlaufend sind und daß die Ausgangsadressen aufeinanderfolgender Steckplätze fortlaufend sind.

#### **Beispiel 2:**

Für die Ausgangs-Page sind auf dem Steckplatz 0 ab Adresse 128 32 Bytes belegt worden. Steckplatz 1 ist ebenfalls mit 32 Bytes belegt und reicht somit von Adresse 160...191. Steckplatz 2 ist nur mit 18 Bytes belegt und reicht von Adresse 192...209. Es ergibt sich eine maximale Größe für die Ausgangs-Page von 82 Bytes.

In der folgenden Abbildung ist die Page im Adressraum der SPS dargestellt. Als Anwendungsbeispiel ist die Belegung mit der Tx-Konfigurationspage (Page 51) eingetragen. Bei einer Größe von 82 Bytes ließen sich in einer Page 11 Tx-Identifier konfigurieren. In den letzten vier Bytes wird die Endekennung eingetragen. Werden mehr Tx-Identifier benötigt, so werden anschließend die Tx-Pages 52, 53 usw. übertragen.

|              | Ausgangsadresse:                        | 128  | ,     |   |            |      |        |      |              |   |   |     |     |      |         |      |      |    |   |      |      |       |      |      |    |    |      |      |       |      |      |    |    |       |      |       |      | 159 |
|--------------|-----------------------------------------|------|-------|---|------------|------|--------|------|--------------|---|---|-----|-----|------|---------|------|------|----|---|------|------|-------|------|------|----|----|------|------|-------|------|------|----|----|-------|------|-------|------|-----|
| Steckplatz 0 | Byte:                                   | 0    |       | 2 | <b>1</b> 3 |      | 5      | Ť    | <del>۔</del> | 7 | 8 |     | 9   | 10   | /1'<br> |      | 12   | 13 |   | 15   | . 1/ | 3_1   | .7   | 18   | 19 | 20 | ) 2  | 1_2  | 22    | 23   | 24   | 25 | 26 | 27    | 28   | 3 29  | 30   | 31  |
|              | Beispiel: Page 51<br>(Tx-Konfiguration) | Pagr | e-Nr. |   | Pr         | otok | :oll-D | )ate | 'n           | _ | Ŀ | Par | ame | eter | r vor   | n To | x-Id | 1  | Р | aran | nete | ər vo | on T | x-ld | 12 | F  | Para | .met | er vo | on T | x lo | 13 | F  | 'araı | nete | r von | Tx-l | d 4 |

|              | Ausgangsadresse:                        | 160   |     |      |       |      |       |    |    |       |        |     |       |    |    |      |        |      |      |    |    |      |       |       |      |    |    |      |        |       | 1              | 91       |
|--------------|-----------------------------------------|-------|-----|------|-------|------|-------|----|----|-------|--------|-----|-------|----|----|------|--------|------|------|----|----|------|-------|-------|------|----|----|------|--------|-------|----------------|----------|
| Steckplatz 1 | Byte:                                   | 32    | 33  | 34   | 5 36  | 3 37 | 38    | 39 | 40 | 41    | 42     | 43  | 44    | 45 | 46 | 47   | 48     | 49   | 50   | 51 | 52 | 53   | 54    | 55    | 56   | 57 | 58 | 59 6 | 60 6   | 61 6  | <sup>2</sup> 6 | 33       |
|              | Beispiel: Page 51<br>(Tx-Konfiguration) | Page- | Nr. | Para | amete | rvon | Tx-Id | 15 | Pa | ıramı | eter v | von | Tx-Id | 6  | Pa | rame | eter v | on T | x-Id | 7  | Pa | rame | ter v | /on T | x-Id | 8  | Pa | rame | ter vo | on Tx | :-Id 9         | <b>,</b> |

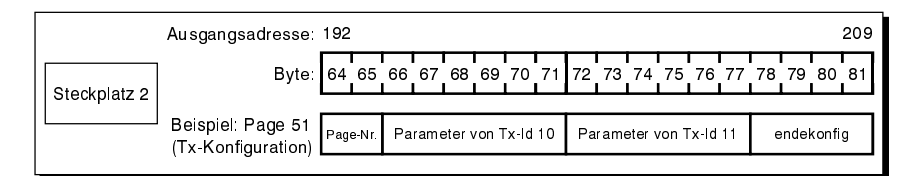

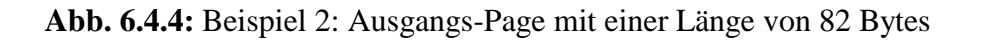

Wird der Page-Mode mit Communication-Window eingesetzt, so muss das Communication-Window zwingend in dem Segment definiert werden, das dem **letzten** SPS-Steckplatz zugeordnet ist.

Die folgende Tabelle zeigt zusammenfassend die Regeln für die Adressbelegung der SPS im Page-Mode:

|   | Regeln für die Belegung der Adressen im Page-Mode                            |
|---|------------------------------------------------------------------------------|
| 1 | Mindestens 32 Eingangsbytes definieren !                                     |
| 2 | Segmentgröße immer $= 32$ Bytes !Ausnahme: letztes Segment $\leq 32$ Bytes ! |
| 3 | Konsistenz immer über gesamte Länge !                                        |
| 4 | Fortlaufende Adressierung der Segmente der Eingänge und der Ausgänge !       |
| 5 | Communication-Window in die letzten beiden Segmente (falls gewünscht) !      |

 Tabelle 6.4.1: Regeln f
 ür die Belegung der Adressen im Page-Mode

#### 6.4.3 Struktur der Pages

Die maximale Länge der Page hängt von der Adreßkonfiguration ab, die der Anwender trifft (siehe Seite 52).

Die ersten acht Bytes enthalten bei allen Pages Informationen, die für den protokollgesteuerten Austausch der Pages zwischen SPS und Gateway benötigt werden. anschließend folgen die 'Nutzdaten' der Page, die während der Konfiguration z.B. die Definition der Identifiern oder im Betrieb die Daten der Identifier enthalten.

| Byte             | 0    | 1      | 2 | 3 | 4       | 5        | 6 | 7 | 8 | 9 | 10 | 11 | 12 | 13 | 14 | 15 | 16 |   |
|------------------|------|--------|---|---|---------|----------|---|---|---|---|----|----|----|----|----|----|----|---|
| Länge<br>[Bytes] | 2    | 2      |   |   | 6       | ō        |   |   |   |   |    |    |    |    |    |    |    |   |
|                  | Dag  | N.     |   | 1 | D       |          |   |   |   |   |    |    |    |    |    |    |    |   |
| Inhalt           | Page | e-inf. |   |   | PTOLOKO | II-Daten |   |   |   |   |    |    |    |    |    |    |    | • |

 Tabelle 6.4.2: Struktur der Pages

In den ersten beiden Bytes wird in jedem Segment einer Page die Page-Nummer eingetragen. Die Page-Nummer kennzeichnet die zu übertragende Page und den Typ der Page. In der folgenden Tabelle sind die Page-Nummern, Page-Typen und die zur Verfügung stehenden Funktions- und Datenbausteine dargestellt.

| Page-<br>Nummer | Page-Typ                | Funktions-<br>baustein | Datenbaustein               | Formaloperand<br>FREIGABE |
|-----------------|-------------------------|------------------------|-----------------------------|---------------------------|
| 0               | Initialisierungspage    |                        | -                           | 0                         |
| 51150           | Tx-Konfiguration        |                        | DB94                        |                           |
| 151250          | <b>Rx-Konfiguration</b> | FB2                    | DB95                        | 1                         |
| ≥ 251           | Datenaustausch          |                        | Output: DB96<br>Input: DB97 | -                         |

|         |        | ••         |     |        |
|---------|--------|------------|-----|--------|
| Tahelle | 643.   | Ubersicht  | der | Pages  |
| labene  | 0.4.5. | Obersteint | uu  | I uges |

Auf den Inhalt der Bytes 3 bis 7, die 'Protokolldaten', wird hier nicht weiter eingegangen. Bitte verwenden Sie den im Lieferumfang enthaltenen Funktionsbaustein (FB2), um die Übertragung der Pages zu steuern. Sie enthalten die nötigen Kommandos für die Protokollsteuerung.

In den folgenden Kapiteln werden die Page-Typen beschrieben.

#### 6.4.4 Initialisierung über Page 0 und 1

Nach einem Systemstart ist es zunächst erforderlich, daß das Gateway die Größe der zuvor konfigurierten Page an die SPS sendet. Dies erfolgt über die sogenannte *Page 1*.

Die SPS muss hierzu zunächst die *Page 0* an das Gateway senden. Das Gateway sendet daraufhin die Initialisierungsdaten in Page 1 zurück.

Im Lieferumfang ist ein Funktionsbaustein enthalten, der das Senden und empfangen der Pages 0 und 1 durchführt (FB2). Wir empfehlen, diesen Funktionsbaustein zu verwenden. Wird der Funktionsbaustein FB2 verwendet, so sind vom Anwender keine weiteren Parameter zu setzen.

Die Initialisierung benötigt etwas Zeit. Daher sollte mit dem Senden der nächsten Page für ca. 5 sec gewartet werden. Es kann z.B. ein SPS-Timer programmiert werden, der die Wartezeit einplant.

#### 6.4.5 Tx-Konfiguration über Page 51...150

Die Konfiguration der Tx-Identifier erfolgt über Page 51 bis 150 (dezimal). Die Struktur der Page ist wie folgt:

| Byte             | 0    | 1      | 2 | 3  | 4     | 5      | 6  | 7 | 8 | 9     | 10      | 11    | 12         | 13    | 14 | 15    | 16      | 17    | 18         | 19    | 20 |   |
|------------------|------|--------|---|----|-------|--------|----|---|---|-------|---------|-------|------------|-------|----|-------|---------|-------|------------|-------|----|---|
| Länge<br>[Bytes] | 2    | 2      |   |    | 6     | 5      |    |   |   | 2     | Ļ       |       | 1          | 1     |    | 2     | ł       |       | 1          | 1     |    |   |
| <b>x</b> 1 1     |      |        |   | D  |       |        |    |   |   | TxId_ | wert    |       | form       | länge |    | TxId_ | _wert   |       | form       | länge |    |   |
| Innalt           | Page | e-INr. |   | Pr | otoko | II-Dat | en |   | ] | Paran | ieter v | on Ty | k-Identifi | er 1  |    | Paran | neter v | on Ty | k-Identifi | er 2  |    | • |
| Beispiel         | ≥ :  | 51     |   |    |       |        |    |   |   | 30    | )1      |       | B8         | 6     |    | 30    | )3      |       | B8         | 8     |    |   |

#### **Tabelle 6.4.4:** Struktur der Pages 51...150

Die Bytes 0 bis 7 enthalten die bereits besprochenen Protokoll-Informationen (siehe auch Seite 55).

Ab Byte 8 im ersten Segment (ab Byte 3 in den folgenden Segmenten) wird die Definition der gewünschten Tx-Identifier an das CAN-Gateway übergeben. Für jeden Tx-Identifier werden hierzu 6 Bytes benötigt:

*TxId\_wert* In diesen vier Bytes wird der Zahlenwert des Tx-Identifiers eingetragen.

- *form* Mit diesem Byte kann ausgewählt werden, ob die Ausgangsdaten vom Motorola-Datenformat der SPS in das Intel-Datenformat des CAN-Netzes gewandelt werden sollen oder nicht. Das Byte *form* ist bereits auf Seite 36 ausführlich beschrieben worden.
- *länge* Hier wird die Anzahl der Datenbytes des Tx-Identifiers übergeben. Zulässig sind Einträge von 1 bis 8.

#### 6.4.6 Rx-Konfiguration über Page 151...250

Die Konfiguration der Rx-Identifier erfolgt über Page 151 bis 250 (dezimal). Die Struktur der Page ist wie folgt:

| Byte             | 0    | 1      | 2 | 3  | 4     | 5      | 6              | 7 | 8               | 9     | 10   | 11             | 12    | 13              | 14   | 15    | 16             | 17 | 18 | 19 | 20 |  |
|------------------|------|--------|---|----|-------|--------|----------------|---|-----------------|-------|------|----------------|-------|-----------------|------|-------|----------------|----|----|----|----|--|
| Länge<br>[Bytes] | 2    | 2      |   | 6  |       |        | 4              |   | 1               | 1     | 4    |                |       | 1               | 1    |       |                |    |    |    |    |  |
| <b>T 1 1</b>     |      | N      |   |    |       |        | RxId_wert form |   |                 | länge |      | RxId_          | _wert |                 | form | länge |                |    |    |    |    |  |
| Innalt           | Page | e-Inr. |   | Pr | οτοκο | II-Dat | en             |   | Parameter von R |       | on R | x-Identifier 1 |       | Parameter von R |      | on Ry | x-Identifier 2 |    |    | •  |    |  |
| Beispiel         | ≥ 1  | 51     |   |    |       |        |                |   |                 | 30    | )1   |                | B8    | 6               |      | 30    | )3             |    | B8 | 8  |    |  |

**Tabelle 6.4.5:** Struktur der Pages 151...250

Die Bytes 0 bis 7 enthalten die bereits besprochenen Protokoll-Informationen (siehe auch Seite 55).

Ab Byte 8 im ersten Segment (ab Byte 3 in den folgenden Segmenten) wird die Definition der gewünschten Rx-Identifier an das CAN-Gateway übergeben. Für jeden Rx-Identifier werden hierzu 6 Bytes benötigt:

*RxId\_wert* In diesen vier Bytes wird der Zahlenwert des Rx-Identifiers eingetragen.

- *form* Mit diesem Byte kann ausgewählt werden, ob die Eingangsdaten vom Intel-Datenformat des CAN-Netzes in das Motorola-Datenformat der SPS gewandelt werden sollen oder nicht. Das Byte *form* ist bereits auf Seite 36 ausführlich beschrieben worden.
- *länge* Hier wird die maximale Anzahl der zu empfangenden Datenbytes des Rx-Identifiers übergeben. Zulässig sind Einträge von 1 bis 8.

#### 6.4.7 Datenaustausch über Page 251...n

Das Lesen und Schreiben der Nutzdaten erfolgt über die Page 251 (dezimal) und folgende. Die maximale Anzahl der Daten-Pages beträgt 65285.

Die Struktur der Page für die Ausgangsdaten kann von der Struktur der Page der Eingangsdaten abweichen, weil die Anzahl der Rx-Daten von der Anzahl der Tx-Daten abweichen kann.

| Byte             | 0    | 1     | 2 | 3               | 4 | 5 | 6     | 7                                   | 8     | 9                  | 10                        | 11           | 12 | 13 | 14    | 15    | 16              | 17 | 18 | 19 | 20 |  |
|------------------|------|-------|---|-----------------|---|---|-------|-------------------------------------|-------|--------------------|---------------------------|--------------|----|----|-------|-------|-----------------|----|----|----|----|--|
| Länge<br>[Bytes] | 2    | 2     | 6 |                 |   |   | 1     | 18 (hier: 4)                        |       |                    | 1                         | 18 (hier: 6) |    |    |       |       |                 |    |    |    |    |  |
| <b>T 1 1</b>     |      | N     |   |                 |   |   | force | rce Tx_Nutzdaten force Tx_Nutzdaten |       |                    |                           |              |    |    |       |       |                 |    |    |    |    |  |
| Inhalt           | Page | e-Nr. |   | Protokoll-Daten |   |   |       | Daten von Tx-Identifier 1           |       |                    | Daten von Tx-Identifier 2 |              |    |    |       |       |                 |    |    |    |    |  |
| Beispiel         | ≥2   | 251   |   |                 |   |   | 2     |                                     | 12 34 | 56 78 <sub>h</sub> | L                         | 1            |    | BA | 98 76 | 54 32 | 10 <sub>h</sub> |    |    |    |    |  |

**Tabelle 6.4.6:** Beispiel einer Daten-Page für Ausgangsdaten

Die Bytes 0 bis 7 enthalten die bereits besprochenen Protokoll-Informationen (siehe auch Seite 55).

Im ersten Segment werden die Daten des ersten Identifiers ab Byte 8 an das Gateway übergeben. Die Daten des nächsten Identifiers folgen direkt im Anschluss daran, d.h. es werden jeweils nur so viele Daten-Bytes pro Identifier übertragen, wie in *länge* definiert worden sind!

Im zweiten Segment werden die Daten der Identifier bereits ab Byte 2 übergeben, weil die Bytes 2 bis 7 hier nicht mit Protokoll-Informationen belegt sind.

force

In diesem Byte kann eingetragen werden, wann die Tx-Daten gesendet werden sollen:

| force | Sendung                                                                    |
|-------|----------------------------------------------------------------------------|
| 0     | Daten werden nicht als CAN-Frame ausgegeben                                |
| 1     | Daten werden immer (nach jedem PROFIBUS-Telegram) als CAN-Frame ausgegeben |
| 2     | Daten werden nur bei Veränderung der Daten als CAN-Frame ausgegeben        |
| 3     | Daten werden einmal als CAN-Frame ausgegeben *)                            |
| 4     | Daten werden einmal als CAN-Frame ausgegeben *)                            |

\*) Wechsel zwischen 3 und 4 bewirkt eine gezielte Ausgabe der Daten

 Tabelle 6.4.7: Festlegung der Ursache für das Senden von Tx-Daten

*Tx\_Nutzdaten* Hier werden die zu sendenden Nutzdaten dieses Tx-Identifiers eingetragen.

| Byte             | 0   | 1   | 2 | 3               | 4    | 5     | 6    | 7          | 8                         | 9            | 10 | 11    | 12      | 13              | 14           | 15     | 16       | 17    | 18                 | 19 | 20 |  |
|------------------|-----|-----|---|-----------------|------|-------|------|------------|---------------------------|--------------|----|-------|---------|-----------------|--------------|--------|----------|-------|--------------------|----|----|--|
| Länge<br>[Bytes] | Â   | 2   |   |                 | e    | 5     |      |            | 1                         | 18 (hier: 6) |    |       |         | 1               | 18 (hier: 4) |        |          |       | •                  |    |    |  |
| T 1 14           | Pa  | ge- |   | Protokoll Datan |      |       |      | count_in 1 | Rx_Nutzdaten              |              |    |       |         | count_in 2      | Rx_Nutzdaten |        |          |       |                    |    |    |  |
| Innalt           | N   | ĺr. |   | Pro             | τοκο | II-Da | iten |            | Daten von Rx-Identifier 1 |              |    |       |         | Daten           | von R        | x-Iden | tifier 2 |       |                    | •  |    |  |
| Beispiel         | ≥ 2 | 251 |   |                 |      |       |      |            | 14                        |              | 11 | 22 33 | 44 55 e | 66 <sub>h</sub> |              | 15     |          | 99 88 | 77 66 <sub>h</sub> |    |    |  |

Tabelle 6.4.8: Beispiel einer Daten-Page für Eingangsdaten

*count\_in x* In diesem Byte wird vom Gateway ein Eingangszähler eingetragen. Der Eingangszähler wird mit jedem eintreffenden Rx-Frame inkrementiert. Er kann vom Anwender z.B. für die Programmierung eines Guarding-Protokolls verwendet werden.

#### *Rx\_Nutzdaten* Hier werden die empfangenen Nutzdaten dieses Rx-Identifiers eingetragen.

## 6.5 Einsatz des Page-Modes mit FBs und DBs

Im vorangegangenen Kapitel ist die prinzipielle Funktion des Page-Modes und die Belegung der Pages beschrieben worden, um die Funktionalität zu verdeutlichen. Im Lieferumfang des Gateways sind Funktionsbausteine und Datenbausteine als Quell-Code enthalten, die Sie in Ihr SPS-Programm einbinden sollten, wenn Sie den Page-Mode verwenden wollen.

#### 6.5.1 Funktionsbaustein FB 2: Konfiguration und Datenaustausch

Mit dem Funktionsbaustein FB 2 können alle Konfigurationen und Datentransfers des Page-Modes ausgeführt werden. Die Typen der Datenbausteine, die FB 2 dabei verwendet, sind im folgenden Beispiel-Aufruf aufgeführt.

Aufruf von FB2 (Beispiel):

```
2 , DB102
CALL
      \mathbf{FB}
                  :=#BIT1
  FREIGABE
  WRITE ADDRESS
                  :=#WRITE ADDRESS
  WRITE CONFIG DB:=#WRITE CONFIG DB
  WRITE DB
                  :=#WRITE DB
 READ_ADDRESS :=#READ_ADDRESS
  READ CONFIG DB :=#READ CONFIG DB
  READ DB
                 :=#READ DB
 RET VALUE
                  :=#t016
```

Erläuterung der Datenbausteine und Parameter:

| Datenbaustein/Parameter | Funktion                                         | Ausführliche<br>Beschreibung<br>siehe Seite |
|-------------------------|--------------------------------------------------|---------------------------------------------|
| FREIGABE                | Freigabe nach Initialisierung über Page 0 und 1. | 62                                          |
| WRITE_ADDRESS           | Startadresse des ersten Ausgangssegmentes.       | 62                                          |
| WRITE_CONFIG_DB         | Datenbaustein zur Definition der Tx-Identifier.  | 62                                          |
| WRITE_DB                | Datenbaustein zum Schreiben der Ausgangsdaten    | 66                                          |
| READ_ADDRESS            | Startadresse des ersten Eingangssegmentes.       | 63                                          |
| READ_CONFIG_DB          | Datenbaustein zur Definition der Rx-Identifier.  | 64                                          |
| READ_DB                 | Datenbaustein zum Lesen der Eingangsdaten.       | 68                                          |
| RET_VALUE               | Meldung über die Bearbeitung der aktuellen Page  | 69                                          |

#### Tabelle 6.5.1: Funktion der von FB2 verwendeten Datenbausteine

| FREIGABE                  | Freigabe 1<br>Die Initial<br><i>FREI GAE</i><br>benötigt z | each Initialisierun<br>lisierung erfolgt r<br>BE = 0. Für alle and<br>ur Initialisierung                     | g über Page<br>nit dem Fur<br>leren Opera<br>lediglich ei | e 0 und 1.<br>nktionsbau<br>tionen ist e<br>nen Instanz | stein FB2 mit dem Bit<br>s auf '1' zu setzen. FB2<br>z-DB. |
|---------------------------|------------------------------------------------------------|----------------------------------------------------------------------------------------------------|-----------------------------------------------------------|---------------------------------------------------------|------------------------------------------------------------|
| WRITE_ADDRESS             | <b>Startadre</b><br>Mit diese<br>Segmente                  | <b>sse des ersten Au</b><br>m Parameter wir<br>s der Ausgangs-P                                              | usgangsseg<br>d der SPS<br>age übergel                    | <b>mentes.</b><br>die SPS-S<br>ben.                     | Startadresse des ersten                                    |
| WRITE_CONFIG_DB<br>(DB94) | Datenbau<br>Im mitge<br>Datenbaus<br>Im WRIT<br>Identifier | <b>Istein zur Definit</b><br>lieferten SPS-Qu<br>stein DB94 umges<br><i>E-CONFIG-DB</i><br>6 Bytes benötigt: | tion der Tx<br>ell-Code is<br>setzt worde<br>werden fü    | z <b>-Identifier</b><br>st der WRI<br>n.<br>ür jeden z  | r.<br>I <i>TE–CONFIG–DB</i> als<br>u beschreibenden Tx-    |
|                           | Adresse                                                    | Byte 03                                                                                                    | Byte 4                                                    | Byte 5                                                  | Bemerkung                                                  |

| Adresse | Byte 03         | Byte 4 | Byte 5  | Bemerkung                                                       |
|---------|-----------------|--------|---------|-----------------------------------------------------------------|
| 0       | Tx-Identifier 1 | form 1 | länge 1 | Definition von Tx-Id 1                                          |
| 6       | Tx-Identifier 2 | form 2 | länge 2 | Definition von Tx-Id 2                                          |
| 12      | Tx-Identifier 3 | form 3 | länge 3 | Definition von Tx-Id 3                                          |
| :       | :               | :      | :       | :                                                               |
| n · 6   | endekonfig      | -      | -       | Kennzeichnung des<br>Endes des DBs oder der<br>Tx-Konfiguration |

 Tabelle 6.5.2: Aufbau des WRITE-CONFIG-DB

| Tx-Identifier x | <ul><li>Hier muss der Wert des Tx-Identifiers eingetragen werden.</li><li>11-Bit CAN ID: 0 bis 2047</li><li>29-Bit CAN-ID: 0 bis 536870911</li></ul>                                                                                                    |
|-----------------|----------------------------------------------------------------------------------------------------|
| form x          | Im Parameter <i>form</i> wird Ausgewählt, ob die Ausgangs-<br>daten vom Motorola-Datenformat der SPS in das Intel-<br>Datenformat des CAN-Netzes gewandelt werden sollen<br>oder nicht. Das Byte <i>form</i> ist bereits auf Seite 36<br>ausführlich beschrieben worden. |
| länge x         | In dieses Bytes wird die Anzahl der Daten-Bytes, die auf<br>dem hier definierten Tx-Identifier gesendet werden sollen,<br>eingetragen.                                                                                                    |

*endekonfig* Der SPS muss mitgeteilt werden, ob für die Definition der Tx-Identifier ein weiterer Datenbaustein notwendig ist und wann die Tx-Definition abgeschlossen ist.

- Wird ein weiterer Datenbaustein benötigt, so muss als letzte Tx-Identifier-Definition der hexadezimale Wert 'DDDDDDDD' eingetragen werden. FB2 wird daraufhin mit der Bearbeitung des nächsten DBs fortfahren.
- Ist der letzte Tx-Identifier definiert worden, so wird dies dem FB2 über den Eintrag des hexadezimalen Wertes 'EEEEEEEE' als letzte Tx-Identifier-Definition mitgeteilt. FB2 wird danach mit der Konfiguration der Rx-Identifier fortfahren.

Die Länge der Datenbausteine ist variabel. Die benötigte Länge errechnet sich aus der Anzahl der benötigten Tx-Identifier zuzüglich der 4 Bytes für die Endekennung.

### **Beispiel:**

Es sind 16 Tx-Identifier, beginnend mit DB11 zu definieren.

- DB11 definiert die Tx-Ids 1 ... 10, benötigt also eine Länge von  $(10 \cdot 6 + 4) = 64$  Bytes Endekennung = DDDDDDDDD<sub>h</sub>
- DB12 definiert die Tx-Ids 11 ... 16, benötigt also eine Länge von  $(6 \cdot 6 + 4) = 40$  Bytes Endekennung = EEEEEEEE<sub>h</sub>

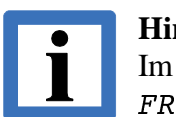

#### Hinweis:

Im FB2 muss zur Ausführung der Tx-Konfiguration das Bit *FREIGABE* = 1 gesetzt sein!

**READ\_ADDRESS**Startadresse des ersten Eingangssegmentes.Mit diesem Parameter wird der SPS die SPS-Startadresse des ersten

Segmentes der Eingangs-Page übergeben.

**READ\_CONFIG\_DB** (DB95)

#### Datenbaustein zur Definition der Rx-Identifier.

Im mitgelieferten SPS-Quell-Code ist der *READ-CONFIG-DB* als Datenbaustein DB95 umgesetzt worden.

Im *READ-CONFIG-DB* werden für jeden zu beschreibenden Rx-Identifier 6 Bytes benötigt:

| Adresse | Byte 03         | Byte 4 | Byte 5  | Bemerkung                                                       |
|---------|-----------------|--------|---------|-----------------------------------------------------------------|
| 0       | Rx-Identifier 1 | form 1 | länge 1 | Definition von Rx-Id 1                                          |
| 6       | Rx-Identifier 2 | form 2 | länge 2 | Definition von Rx-Id 2                                          |
| 12      | Rx-Identifier 3 | form 3 | länge 3 | Definition von Rx-Id 3                                          |
| :       | :               | :      | :       | :                                                               |
| n · 6   | endekonfig      | -      | -       | Kennzeichnung des<br>Endes des DBs oder der<br>Rx-Konfiguration |

 Tabelle 6.5.3: Aufbau des READ-CONFIG-DB

| Rx-Identifier x | <ul><li>Hier muss der Wert des Rx-Identifiers eingetragen werden.</li><li>11-Bit CAN ID: 0 bis 2047</li><li>29-Bit CAN-ID: 0 bis 536870911</li></ul>                                                                                                    |
|-----------------|----------------------------------------------------------------------------------------------------|
| form x          | Im Parameter <i>form</i> wird Ausgewählt, ob die Eingangsdaten<br>vom Intel-Datenformat des CAN-Netzes in das Motorola-<br>Datenformat der SPS gewandelt werden sollen oder nicht.<br>Das Byte <i>form</i> ist bereits auf Seite 36 ausführlich<br>beschrieben worden.                                                                                                    |
| länge x         | In dieses Bytes wird die Anzahl zu empfangenden Daten-<br>Bytes dieses Rx-Identifiers eingetragen.                                                                                                    |
| endekonfig      | <ul> <li>Der SPS muss mitgeteilt werden, ob für die Definition der<br/>Rx-Identifier ein weiterer Datenbaustein notwendig ist und<br/>wann die Rx-Definition abgeschlossen ist.</li> <li>Wird ein weiterer Datenbaustein benötigt, so muss als<br/>letzte Rx-Identifier-Definition der hexadezimale Wert<br/>'DDDDDDDD' eingetragen werden. FB2 wird darauf-<br/>hin mit der Bearbeitung des nächsten DBs fortfahren.</li> <li>Ist der letzte Rx-Identifier definiert worden, so wird dies<br/>dem FB2 über den Eintrag des hexadezimalen Wertes<br/>'EEEEEEEE' mitgeteilt. FB2 wird danach mit der<br/>Übertragung der Nutzdaten fortfahren.</li> </ul> |

Die Länge der Datenbausteine ist variabel. Die benötigte Länge errechnet sich aus der Anzahl der benötigten Rx-Identifier zuzüglich der 4 Bytes für die Endekennung.

#### **Beispiel:**

Es sind 19 Rx-Identifier, beginnend mit DB26 zu definieren.

- DB26 definiert die Rx-Ids 1 ... 10, benötigt also eine Länge von  $(10 \cdot 6 + 4) = 64$  Bytes Endekennung = DDDDDDDDD<sub>h</sub>
- DB27 definiert die Tx-Ids 11 ... 19, benötigt also eine Länge von  $(9 \cdot 6 + 4) = 58$  Bytes Endekennung = EEEEEEEE<sub>h</sub>

#### Hinweis: Im FB2 m

Im FB2 muss zur Ausführung der Rx-Konfiguration das Bit FREIGABE = 1 gesetzt sein!

# WRITE\_DB

(DB96)

#### Datenbaustein zum Schreiben der Ausgangsdaten

Die Ausgangsdaten werden im Datenbaustein geordnet nach der Identifier-Nummer (TxId1, TxId2, etc.) abgelegt. Für jeden Tx-Identifier werden in einem Byte die Länge (Anzahl der Daten-Bytes + *force*-Byte), in einem Byte der Parameter *force* und anschließend die Nutzdaten abgelegt. Die Anzahl der Nutzdaten kann von 1 bis 8 Byte variieren. Die Daten des folgenden Tx-Identifiers schließen immer direkt an die des vorhergehenden an. Die Adresse, ab der die Daten eines Tx-Identifiers abgelegt sind, muss also anhand der Daten der vorangegangenen Tx-Identifier errechnet werden.

| Adresse | 1 Byte  | 1 Byte  | <i>n</i> Byte | Bemerkung             |
|---------|---------|---------|---------------|-----------------------|
| 0       | länge 1 | force 1 | nutzdaten 1   | Nutzdaten von Tx-Id 1 |

| Adresse      | 1 Byte  | 1 Byte  | <i>m</i> Byte | Bemerkung             |
|--------------|---------|---------|---------------|-----------------------|
| <i>n</i> + 2 | länge 2 | force 2 | nutzdaten 2   | Nutzdaten von Tx-Id 2 |

| Adresse     | 1 Byte                                                                  | 1 Byte | <i>l</i> Byte | Bemerkung             |  |
|-------------|-------------------------------------------------------------------------|--------|---------------|-----------------------|--|
| $n+2+\\m+2$ | $\begin{array}{c c}n+2+\\m+2\end{array} & länge 3 & force 3\end{array}$ |        | nutzdaten 3   | Nutzdaten von Tx-Id 3 |  |

:

| Adresse | 1 Byte   | - | Bemerkung                                                    |  |
|---------|----------|---|--------------------------------------------------------------|--|
| xxx     | endedata | - | Kennzeichnung des<br>Endes des DBs oder der<br>Ausgangsdaten |  |

Tabelle 6.5.4: Aufbau des WRITE DB

*länge x* In dieses Byte wird die Anzahl der Daten-Bytes, die auf dem hier definierten Tx-Identifier gesendet werden sollen, eingetragen (+1 für das *force*-Byte):

 $l\ddot{a}nge = (Anzahl der Daten-Bytes) + 1$ 

*force x* In diesem Byte kann vorgegeben werden, wann die Daten des Tx-Identifiers auf dem CAN-Bus gesendet werden sollen.

| force | Funktion                                                                         |
|-------|----------------------------------------------------------------------------------|
| 0     | Daten werden nicht als CAN-Frame ausgegeben.                                     |
| 1     | Daten werden immer (nach jedem PROFIBUS-<br>Telegramm) als CAN-Frame ausgegeben. |
| 2     | Daten werden nur bei Veränderung der Daten als<br>CAN-Frame ausgegeben.          |
| 3     | Daten werden nur einmal als CAN-Frame ausgegeben.                                |
| 4     | Daten werden nur einmal als CAN-Frame ausgegeben.                                |

#### Tabelle 6.5.5: Bedeutung des Parameters force

Um den CAN-Frame mit den Nutzdaten einmalig zu senden, muss der Parameter *force* auf den Wert '3' gesetzt werden. Wird der Parameter im nächsten Zyklus wieder auf '3' gesetzt, erfolgt keine Sendung. Um wiederholt zu senden, muss *force* im Folgezyklus auf den Wert '4' gesetzt werden. Jedes weitere Umschalten zwischen den Werten führt zu einer Sendung des Frames.

- *nutzdaten x* Die Nutzdaten von 1 bis 8 Bytes werden im Anschluss an den Parameter *force* eingetragen.
- *endedata* Mit diesem Parameter wird der SPS mitgeteilt, ob ein weiterer Datenbaustein mit Nutzdaten folgt oder ob dies die letzen Nutzdaten waren, die gesendet werden sollen.
  - Wird ein weiterer Datenbaustein benötigt, so muss hinter der Definition der letzten Nutzdaten dieses DBs für *länge* der hexadezimale Wert 'DD' eingetragen werden. FB2 wird daraufhin mit der Bearbeitung des nächsten DBs fortfahren.
  - Sind die letzten Nutzdaten der Anwendung eingetragen, so wird dies dem FB2 über den Eintrag des hexadezimalen Wertes 'EE' in die Zelle *länge* mitgeteilt. FB2 wird danach mit der Übertragung der Nutzdaten des ersten *WRITE\_DBs* fortfahren.

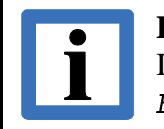

#### Hinweis:

Im FB2 muss zum Schreiben der Ausgangsdaten das Bit *FREIGABE* = 1 gesetzt sein!

# **READ\_DB** (DB97)

(DB97)

#### Datenbaustein zum Lesen der Eingangsdaten.

Die Eingangsdaten werden im Datenbaustein geordnet nach der Identifier-Nummer (RxId1, RxId2, etc.) abgelegt. Für jeden Rx-Identifier werden in einem Byte die Länge (Anzahl der Daten-Bytes + *count\_in*-Byte), in einem Byte der Eingangszähler *count\_in* und anschließend die Nutzdaten abgelegt. Die Anzahl der Nutzdaten kann von 1 bis 8 Byte variieren. Die Daten des folgenden Rx-Identifiers schließen immer direkt an die des vorhergehenden an. Die Adresse, ab der die Daten eines Rx-Identifiers abgelegt sind, muss also anhand der Daten der vorangegangenen Rx-Identifier errechnet werden.

| Adresse | 1 Byte  | 1 Byte     | <i>n</i> Byte | Bemerkung             |  |
|---------|---------|------------|---------------|-----------------------|--|
| 0       | länge 1 | count_in 1 | nutzdaten 1   | Nutzdaten von Rx-Id 1 |  |

| Adresse      | 1 Byte  | 1 Byte     | <i>m</i> Byte | Bemerkung             |
|--------------|---------|------------|---------------|-----------------------|
| <i>n</i> + 2 | länge 2 | count_in 2 | nutzdaten 2   | Nutzdaten von Rx-Id 2 |

| Adresse     | Adresse 1 Byte 1 Byte                                                           |  | <i>l</i> Byte | Bemerkung             |  |
|-------------|---------------------------------------------------------------------------------|--|---------------|-----------------------|--|
| $n+2+\\m+2$ | $\begin{array}{c} n+2+\\ m+2 \end{array}  länge \ 3  count\_in \ 3 \end{array}$ |  | nutzdaten 3   | Nutzdaten von Rx-Id 3 |  |

:

| Adresse | 1 Byte   | - | Bemerkung                                                    |  |
|---------|----------|---|--------------------------------------------------------------|--|
| xxx     | endedata | - | Kennzeichnung des<br>Endes des DBs oder der<br>Eingangsdaten |  |

Tabelle 6.5.6: Aufbau des WRITE\_DB

| länge x     | In dieses Byte wird die Anzahl der zu empfangenden<br>Daten-Bytes dieses Rx-Identifiers (+1 für das <i>count_in</i> -Byte) eingetragen:                                                                                                    |
|-------------|----------------------------------------------------------------------------------------------------|
|             | <i>länge</i> = (Anzahl der Daten-Bytes) + 1                                                                                                    |
| count_in x  | In diesem Byte wird vom Gateway ein Eingangszähler ein-<br>getragen. Der Eingangszähler wird mit jedem eintreffenden<br>Rx-Frame inkrementiert. Er kann vom Anwender z.B. für<br>die Programmierung eines Guarding-Protokolls verwendet<br>werden. |
| nutzdaten x | Die Nutzdaten von 1 bis 8 Bytes werden im Anschluss an den Parameter <i>count_in</i> eingetragen.                                                                                                    |

*endedata* Mit diesem Parameter wird der SPS mitgeteilt, ob ein weiterer Datenbaustein mit Nutzdaten folgt oder ob dies die letzen Nutzdaten waren, die eingelesen werden sollen.

- Wird ein weiterer Datenbaustein benötigt, so muss hinter der letzten Nutzdaten dieses DBs in die Zelle *länge* der hexadezimale Wert 'DD' eingetragen werden. FB2 wird daraufhin mit der Bearbeitung des nächsten DBs fortfahren.
- Sind die letzten Nutzdaten der Anwendung eingetragen, so wird dies dem FB2 über den Eintrag des hexadezimalen Wertes 'EE' in die Zelle *länge* mitgeteilt. FB2 wird danach mit der Übertragung der Nutzdaten des ersten *READ\_DBs* fortfahren.

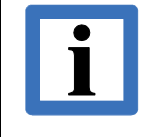

#### Hinweis:

Im FB2 muss zum Lesen der Eingangsdaten das Bit *FREIGABE* = 1 gesetzt sein!

## **RET\_VALUE** Meldung über die Bearbeitung der aktuellen Page.

Dieser Parameter ist '0', wenn das Bit *FREIGABE* = '0' ist. Ist *FREIGABE* = '1', so enthält RET\_VALUE eine Nummer, die aussagt, welcher Page-Typ zur Zeit bearbeitet wird:

| <i>RET_VALUE</i><br>(bei <i>FREIGABE</i> = 1) | Momentan übertragener Page-Typ    |
|-----------------------------------------------|-----------------------------------|
| 0                                             | keine Page-Übertragung            |
| 1                                             | reserviert                        |
| 2                                             | Tx-Konfiguration über Page 51150  |
| 3                                             | Rx-Konfiguration über Page 151250 |
| 4                                             | Daten-Page 251n                   |

 Tabelle 6.5.7: Rückgabeparameter RET VALUE

# 6.6 Vorgehensweise

Die folgende Auflistung gibt eine Step-by-step-Anleitung zur Konfiguration und zum Betrieb des Page-Modes.

| 1. | Hardware-Konfiguration |                                                                                                    |                                                                                                    |  |  |  |  |  |  |  |  |  |
|----|------------------------|----------------------------------------------------------------------------------------------------|----------------------------------------------------------------------------------------------------|--|--|--|--|--|--|--|--|--|
|    | 1.1                    | <ul> <li>SPS-Adressraum für den Page-Mode (Eingänge/Ausgänge) festlegen, d.h.</li> <li>Segmente konfigurieren: n · 32 Byte + x Byte (x ≤ 32)</li> <li>Adressen aufeinanderfolgend!</li> </ul> |                                                                                                    |  |  |  |  |  |  |  |  |  |
|    | 1.2                    | bei Bedarf: Communication Window (am Ende)                                                                                                    |                                                                                                    |  |  |  |  |  |  |  |  |  |
| 2. | SPS                    | 5-Programm                                                                                                    |                                                                                                    |  |  |  |  |  |  |  |  |  |
|    | 2.1                    | FB2 einbinden:<br>WRITE_ADDRESS<br>READ_ADDRESS:                                                                                                    | Startadresse des 1. Ausgangssegmentes<br>Startadresse des 1. Eingangssegments                                                                                  |  |  |  |  |  |  |  |  |  |
|    | 2.2                    | Datenbausteine:<br>WRITE_CONFIG_<br>READ_CONFIG_D                                                                                                    | <ul><li>DB: erzeugen und vorbesetzen (Länge des DB ermitteln!)</li><li>B: erzeugen und vorbesetzen (Länge des DB ermitteln!)</li></ul>                         |  |  |  |  |  |  |  |  |  |
|    |                        | WRITE_DB:<br>READ_DB:                                                                                                    | erzeugen und während des Programms mit Daten versorgen erzeugen und während des Programms die Daten lesen                                                      |  |  |  |  |  |  |  |  |  |
| 3. | Wei                    | Weitere mitgelieferte FBs:                                                                                                    |                                                                                                    |  |  |  |  |  |  |  |  |  |
|    | 3.1<br>3.2             | FB4: Datenausta<br>FB1: Initialisieru<br>INIT DB)                                                                                                    | <ul> <li>FB4: Datenaustausch über Communication-Window</li> <li>FB1: Initialisierung CANopen-Modulen anhand einer Liste (INIT_LIST_DB,<br/>INIT_DB)</li> </ul> |  |  |  |  |  |  |  |  |  |
|    | 3.3                    | FB3: Steuerung                                                                                                    | von 127 einheitlichen CANopen-Devices                                                                                                    |  |  |  |  |  |  |  |  |  |

# 7. Editieren der GSD-Datei mit einem Texteditor

Das Modul sollte möglichst mit einer PROFIBUS-Konfigurations-Software, wie z.B. dem SIMATIC Manager konfiguriert werden. Jedoch unterstützt nicht jede PROFIBUS-Konfigurations-Software "Universalmodule" (siehe Kapitel "5. Konfiguration mit dem SIMATIC Manager").

Werden keine Universalmodule unterstützt, kann die GSD-Datei über einen Texteditor angepasst werden.

Die Konfiguration eines Moduls erfolgt mit Hilfe eines Konfigurations-Frames, dessen Inhalt in der GSD-Datei eingetragen wird.

Der Konfigurationsframe wird in drei Oktetts aufgeteilt (siehe auch PROFIBUS-Spezifikation, Normative Part 8, Seite 738, Abb. 16):

Oktett 1: Anzahl\_der\_herstellerspezifischen\_Daten Oktett 2: Anzahl\_der\_Ausgangs\_oder\_Eingangsbytes Oktett 3: Herstellerspezifisches\_Konfigurationsbyte :

:

Die Oktetts haben folgende Bedeutung:

#### Oktett 1: Anzahl\_der\_herstellerspezifischen\_Daten

Da das CAN-DP/2 immer ein spezielles ID-Format nutzt, um ein angeschlossenes CAN-Modul darzustellen, hat das Identifier-Byte die folgende Struktur (siehe auch PROFIBUS-Specification-Normative-Part-8, Seite 737)

|          | MSB                                    |                 |            |            |                                                |                                                                |                                    | LSB  |
|----------|----------------------------------------|-----------------|------------|------------|------------------------------------------------|----------------------------------------------------------------|------------------------------------|------|
| Bit-Nr.: | 7                                      | 6               | 5          | 4          | 3                                              | 2                                                              | 1                                  | 0    |
| Inhalt:  | 00: Leermo<br>01: Eingan<br>10: Ausgar | odul<br>g<br>1g | immer<br>0 | immer<br>0 | Länge der l<br>0011 11-<br>0101 29-<br>0101 Co | nerstellerspe<br>Bit Identifie<br>Bit Identifie<br>mmunication | zifischen Da<br>r<br>r<br>n Window | ten: |

#### **Beispiel Oktett 1:**

| Bit-Nr.: | 7 | 6 | 5 | 4 | 3 | 2 | 1 | 0 |
|----------|---|---|---|---|---|---|---|---|
| Inhalt:  | 1 | 0 | 0 | 0 | 0 | 0 | 1 | 1 |

= 0x83

Ausgang, 3 Bytes hersteller-spezifische Daten (11-Bit Identifier)

#### Oktett 2: Anzahl \_der\_Ein/Ausgangsbytes

Oktett 2 gibt die Konsistenz, die Struktur (Byte/Word) und die Anzahl der Ein- bzw. Ausgangsbytes an.

Längenbytes des Output vom PROFIBUS Master aus betrachtet (Siehe auch PROFIBUS-Specification-Normative-Part-8, Seite 738)

| MCB |  |
|-----|--|
| MSB |  |

LSB

|          |                                                             |                                                           |   |                   | _                                                | _                                    | _                                                       | -                                 | _ |  |
|----------|-------------------------------------------------------------|-----------------------------------------------------------|---|-------------------|--------------------------------------------------|--------------------------------------|---------------------------------------------------------|-----------------------------------|---|--|
| Bit-Nr.: | 7                                                           | 6                                                         | 5 |                   | 4                                                | 3                                    | 2                                                       | 1                                 | 0 |  |
| Inhalt:  | Konsistent über<br>0: Byte oder<br>Word<br>1: gesamte Länge | Längen-Format<br>0: Byte-Struktur<br>1: Word-<br>Struktur |   | 5 4<br>0 (<br>1 1 | Anz<br>Bit<br>4 3 2 1<br>0 0 0 0<br>:<br>1 1 1 1 | ahl der l<br>0<br>0 1 Byt<br>1 64 By | nputs/Out<br>Bedeut<br>e, bzw. 1 V<br>:<br>ytes, bzw. 0 | tputs<br>tung<br>Word<br>64 Words |   |  |

#### **Beispiel Modul 1:**

| Bit-Nr.: | 7 | 6 | 5 | 4 | 3 | 2 | 1 | 0 |
|----------|---|---|---|---|---|---|---|---|
| Inhalt:  | 0 | 0 | 0 | 0 | 0 | 1 | 0 | 1 |

= 0x05 6 Bytes Daten

#### Oktett 3, 4, 5: Herstellerspezifisches\_Konfigurationsbyte

| Oktett 3 und Oktett 4 | = CAN-Identifier | Beispiel: Identifier 0x0203 |
|-----------------------|------------------|-----------------------------|
| Oktett 5              | = Form Byte      |                             |
#### **Beispiel Modul 1**

Der Konfigurations-Frame für das Modul 1 hat die folgende Struktur und muss in die GSD-Datei eingefügt werden.

Beispiel für manuell vorgenommene GSD-Datei-Einträge:

```
...
Module="Name des Moduls" 0x83, 0x05, 0x02, 0x03, 0x00
EndModule
...
```

#### Bedeutung der Einträge unter "Name des Moduls":

| "Name des Moduls" | Kommentar zur Benennung d                                           | es Moduls | 5                              |  |  |  |
|-------------------|---------------------------------------------------------------------|-----------|--------------------------------|--|--|--|
| 0x83              | Modul ist ein Ausgang (0x80) und es folgen drei herstellerspezifisc |           |                                |  |  |  |
|                   | Konfigurationsbytes (0x03).                                         |           |                                |  |  |  |
| 0x05              | Konsistent über Byte, Längen                                        | angabe in | Bytes (0x05) und es werden 6   |  |  |  |
|                   | Bytes Daten übertragen (0x05                                        | 6 = 61).  |                                |  |  |  |
| 0x02              | Herstellerspezifische Daten:                                        | 0x02      |                                |  |  |  |
| 0x03              | Herstellerspezifische Daten:                                        | 0x03      | Identifier $= 0x0203$          |  |  |  |
|                   |                                                                     |           | (z.B.: CANopen Rx PDO für      |  |  |  |
|                   |                                                                     |           | Modul-ID 3)                    |  |  |  |
| 0x00              | Herstellerspezifische Daten:                                        | 0x00      | Kein Byte-Swapping,            |  |  |  |
|                   | -                                                                   |           | d.h. die Reihenfolge der Daten |  |  |  |
|                   |                                                                     |           | wird nicht geändert            |  |  |  |
|                   |                                                                     |           |                                |  |  |  |

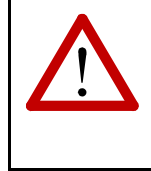

### Achtung!

Bitte beachten Sie, dass Sie die GSD-Datei umbenennen müssen. Der Dateiname darf maximal 8 Zeichen lang sein. Einige Konfigurations-Software für den Profibus Master arbeitet nicht mit längeren Dateinamen.

# 8. Beispiele

### 8.1 Beispiel-SPS SIMATIC S5-95: Besonderheit bei 'COM-PROFIBUS'

Wird das CAN-Gateway an einer SIMATIC S5-95 oder einer anderen S5-Einheit betrieben, so ist eine besondere Vorgehensweise notwendig, da das Konfigurationsprogramm 'COM-PROFIBUS' die Kommentare nicht mit in den PROFIBUS-String übernimmt. Um trotzdem die notwendigen Informationen (ID und Format) an das Gateway übergeben zu können, ist wie folgt vorzugehen:

| 📰 Slave                                  | eigenschaften              |                                                                                                    |                                 | ×                                                                                                    |
|------------------------------------------|----------------------------|----------------------------------------------------------------------------------------------------|---------------------------------|----------------------------------------------------------------------------------------------------|
| <u>F</u> amilie<br>Sonstig               | : S<br>ge C                | tations <u>typ:</u> Bestellr<br>XAN-DP/2                                                                 | iummer:                         | OK<br>Abbrechen                                                                                                    |
|                                          | onfigurieren: 0<br>Kennung | AN-DP/2 #3 <><br>Kommentar                                                                               | E-Adr. A-Adr.                   |                                                                                                    |
| B1 0<br>1<br>2<br>3<br>4<br>5            |                            | Kennung<br><u>I</u> yp: Spezialforma<br>Länge: 1<br><u>F</u> ormat: Byte<br><u>B</u> augruppenkonsistenz | x<br>It v<br>Abbrechen<br>Hilfe | Spezielles Kennungsformat     Spezielles Kennungsformat       Kommentarlänge:     3       X Es folgt ein Byte für Eingänge     OK       Es folgt ein Byte für Ausgänge     Hilfe |
| 6<br>7<br>8<br>9<br>10<br>11<br>12<br>13 |                            | Zugehörige Kennung:                                                                                      |                                 | <u>Autoadr.</u><br>Löschen<br>AdrRaum<br>Param                                                                                                    |

1. Nach Aufruf des CAN-DP/2-Moduls das Fenster Konfigurieren öffnen

- 2. Dort den Button *Kennung* drücken und in dem sich öffnenden Fenster als *Typ* 'Spezialformat' eintragen. Es muss Spezialformat gewählt werden, weil sonst der Kommentar nur als Text ausgewertet wird ! Die Einträge für die *Länge* und das *Format* können beliebig gewählt werden, da sie im folgenden nicht weiter ausgewertet werden.
- 3. Nach dem Drücken von *OK* öffnet sich das Fenster *Spezielles Kennungsformat*. Dort muss immer für die *Kommentarlänge* '3' für 11-Bit-Identifier, bzw. '5' für 29-bit Identifier oder Communication Window, eingetragen werden. Außerdem muss die Port-Richtung festgelegt werden.
- 4. Nach dem Drücken von *OK* öffnet sich das rechts abgebildete Fenster, in dessen Bytes 0 und 1 der CAN-Identifier und in Byte 3 der Parameter *form* (siehe Seite 36) eingetragen werden.

| 📕 Her | stellei | spezi | fische | e Date | en |   |   |   |   |   | ×           |
|-------|---------|-------|--------|--------|----|---|---|---|---|---|-------------|
|       | 0       | 1     | 2      | 3      | 4  | 5 | 6 | 7 | 8 | 9 |             |
| 0     | 01      | 81    | 0      |        |    |   |   |   |   |   | Abbrechen   |
|       |         |       |        |        |    |   |   |   |   |   | - Abbrechen |
|       |         |       |        |        |    |   |   |   |   |   | <u> </u>    |

OK

Abbrechen

<u>H</u>ilfe

Danach erfolgt der Eintrag der Kennung (hier 67) in das Fenster *Konfigurieren.* 

| Ko | nfigurieren: C | XAN-DP72 #3 ↔ |        |        | ×                   |
|----|----------------|---------------|--------|--------|---------------------|
|    | Kennung        | Kommentar     | E-Adr. | A-Adr. |                     |
| 0  | 064            |               |        |        | Abbroober           |
| 0E |                |               |        |        | Abbrechen           |
| 1  |                |               |        |        | Bestellnr           |
| 2  |                |               |        |        | Kannung             |
| 3  |                |               |        |        |                     |
| 4  |                |               |        |        | Daten               |
| 5  |                |               |        |        | <u>R</u> eservieren |
| 6  |                |               |        |        | Autoadr.            |
| 7  |                |               |        |        | Löschen             |
| 8  |                |               |        |        |                     |
| 9  |                |               |        |        | AdrHaum             |
| 10 |                |               |        |        | <u>P</u> aram       |
| 11 |                |               |        |        | 1136-               |
| 12 |                |               |        |        |                     |

🔚 Kennung

Тур:

Länge:

<u>F</u>ormat

Eingänge

Byte 💌

8

**Baugruppenkonsistenz** Zugehörige Kennung: 1  $\overline{\mathbf{v}}$ 

135

- 5. Jetzt muss der Cursor in den folgenden Eintrag (hier 0E) gesetzt werden und wiederum der Button *Kennung* gedrückt werden. In dem sich öffnenden Fenster (siehe rechts) wird für den vorher definierten Eingang z.B. die *Länge* '8' und das *Format* 'Byte' eingetragen. Falls gewünscht, kann die *Baugruppenkonsistenz* aktiviert werden.
- 6. Das nächste CAN-Modul, für das ein Eintrag erfolgen soll, könnte beispielsweise einen Ausgang erfordern. In diesem Fall müßten sich, 8 Byte Datenlänge und *Baugruppenkonsistenz* angenommen, die folgenden Einträge ergeben:

| 🗖 Kor | nfigurieren: C | AN-DP72 #3 ↔ |        |        | ×                   |
|-------|----------------|--------------|--------|--------|---------------------|
|       | Kennung        | Kommentar    | E-Adr. | A-Adr. |                     |
| 0     | 064            |              |        |        |                     |
| 0E    | 135            |              |        |        | Abbrechen           |
| 1     | 128            |              |        |        | Bestellnr           |
| 1A    | 135            |              |        |        |                     |
| 2     |                |              |        |        | <u>K</u> ennung     |
| 3     |                |              |        |        | <u>D</u> aten       |
| 4     |                |              |        |        | <u>R</u> eservieren |
| 5     |                |              |        |        | Autoadr.            |
| 6     |                |              |        |        | Lässhan             |
| 7     |                |              |        |        | Loschen             |
| 8     |                |              |        |        | AdrRa <u>u</u> m    |
| 9     |                |              |        |        | <u>P</u> aram       |
| 10    |                |              |        |        |                     |
| 11    |                |              |        | -      | <u>H</u> ilfe       |

### 8.2 Beispiel-Applikation mit Page-Mode

Das folgende Beispiel zeigt die FBs und DBs zur Steuerung von 127 gleichartigen CANopen-Devices (hier Motoren).

```
Beispiel fuer den Aufruf des FB 1
                           _ _ _ _ _
( Initialisierung von CANopen-Modulen anhand einer Liste (s.u.) )
Netzwerk 7: Motoren initialisieren
     . _ _ _
      0
             #BIT15
                                             // domain-transfer is on ?
      0
             #BIT14
      SPB
                                             // yes --> jump
             M033
             \#INIT\_LIST\_DB
      L
      т
             #t016
                                             // open DB with init-list
      AUF
             DB [#t016]
M012: L
             127
                                             // maximum 127 motors
      \mathbf{L}
             #MOTOR
       +
      т
             #MOTOR
       <I
                                             // 127 < motor ? -> yes ==> configuration ready
      SPB
             M013
                                             // ==> jump to the end
                                             // motor 1 starts at byte 0, motor 2 starts at byte 8, ...
// means * 8: motor-index -> byte-number
      +
             -1
      STW
             3
                                             // means * 8: byte-number -> bit-address
      SLW
             3
      т
             #t000
      L
             0
                                             // means: motor not present
             DBW [#t000]
                                             // get DB-number to init this motor
      \mathbf{L}
      т
             #INIT DB
      ==I
      SPB
                                             // to next motor
             M012
             W#16#FFFF
                                             // means: motor not needed to initialize
      L
      ==I
      SPB
             M012
                                             // to next motor
             #t000
      L
       +
             16
      т
             #t000
             DBW [#t000]
                                             // get offset in the actual init-DB
      \mathbf{L}
             #INIT OFFSET
      т
             #MOTOR
                                             // Motornummer
      T.
      \mathbf{L}
             W#16#600
      +I
      т
             #TX ID
             #MOTOR
      L
                                             // Motornummer
             W#16#580
      \mathbf{L}
      +I
             #RX ID
      т
      UN
             #BIT15
      S
             #BIT15
M033: CALL FB
                     1 , DB101
       transfer
                        :=#BIT15
                         :=#TX ID
       tx id
                        :=#RX ID
       rx id
       write_address_cw:=#WRITE_ADDRESS_CW
       read_address_cw :=#READ_ADDRESS_CW
                    :=#INIT_DB
       init_db
       offset
                         :=#INIT OFFSET
       ret_value
                          :=#t016
      U
             #BIT15
      S
             #BIT14
      \mathbf{L}
             W#16#0
                                             // means: configuration in FB1 is off
      \mathbf{L}
             #t016
                                             // status of initialization
      ==I
      SPB
             M034
             #FREIGABE
      UN
      SPB
             M014
             #INIT_LIST_DB
      L
      т
             #t008
      AUF
             DB [#t008]
                                            // open DB with init-list
             #MOTOR
      L
                                            // motor 1 starts at byte 0, motor 2 starts at byte 8, ...
// means * 8: motor-index -> byte-number
             -1
       +
      SLW
             3
                                            // means * 8: byte-number -> bit-address
      SLW
             3
       +
             L#32
```

```
т
           #t000
     \mathbf{L}
           #t016
                                     // get status of initialization
     т
           DBW [#t000]
                                     // save in init-list-DB
           W#16#FFFF
                                     // means: configuration in FB1 allways runs
     L
                                     // status of initialization
     T.
           #t016
     = = T
     SPB
           M014
     L
           W#16#FFFE
                                     // means: configuration in FB1 is ready
                                     // status of initialization
     L
           #t016
     ==I
     SPB
           M011
     SPA
          M014
M034: U
           #BIT14
     R
           #BIT14
     SPA
           M014
M011: U
           #BIT15
           #BIT15
     R
     SPA
          M014
M013: UN
           #BIT1
                                      // say motor-configuration is ready
     S
           #BIT1
     Τ.
           2
           #RET_VALUE
                                      // say: configuration of Tx-ID
     T
M014: SPA
           M035
M015: NOP
           0
Aufruf des FB 2: Datenaustausch ueber Page-Modus
_____
(
 1. : Page 0
                  -> Einlesen der Laengen (unbedingt notwendig !!!)
 2. : Page 51 ff -> Tx-Konfiguration ( einmal )
3. : Page 151 ff -> Rx-Konfiguration ( einmal )
 4. : Page 251 ff -> Datenaustausch: output und input ( zyklisch )
        ( Page 251, 252, 253, ... xyz, 251, 252, ... xyz (je nachdem wieviele Pages notwendig sind)
)
)
Netzwerk 9: page-mode-output and page-mode-input
                 2 , DB102
     CALL FB
      FREIGABE :=#BIT1
WRITE ADDRESS :=#WRITE ADDRESS
                                           // muss zuerst NULL sein (s.o.)
      WRITE CONFIG DB:=#WRITE CONFIG DB
                    :=#WRITE DB
      WRITE DB
      READ_ADDRESS
                    :=#READ_ADDRESS
      READ_CONFIG_DB :=#READ_CONFIG_DB
      READ DB
                    :=#READ_DB
      RET VALUE
                     :=#t016
Aufruf des FB 4: Befehle ueber das Kommunikationsfenster absetzen
(nach Abschluss der Initialisierung mit FB 1, da FB 1 auch ueber das Kommunikationsfenster arbeitet)
Netzwerk 5:
     U
          М
                 95.0
     SPB
           M401
                                      // CAN-ID = 0
     L
           0
           MW
     т
                  0
     T
           MW
                  4
     т
           MB
                 12
     т
           MB
                 14
                                      // subcommand
     т
           MB
                                      // command = 0:
                 15
     SPA
           M499
M401: U
                 95.1
                                      // start-frame ready ?
           М
     SPB
           M402
                                      // CAN-ID = 0 (for start-frame)
     L
           0
           MW
     т
                  0
     L
           W#16#100
                                      // CAN-data = 0x01,0x00 (start-frame)
     т
           MW
                 4
     L
           2
     т
           MB
                 12
     \mathbf{L}
           0
     т
           MB
                                      // subcommand
                 14
     Τ.
           1
                                      // command = 1: send frame
     т
           MB
                 15
     SPA
          M499
```

| M402:  | U          | M 95.2           | // sync-time ready ?                            |
|--------|------------|------------------|-------------------------------------------------|
|        | SPB<br>L   | M403<br>0        |                                                 |
|        | T<br>T.    | MW 0<br>W#16#200 | // time = 512 msec                              |
|        | Т          | MW 4             | // CIME - SIZ MSEC                              |
|        | L<br>T     | 0<br>MB 12       |                                                 |
|        | L          | 0                |                                                 |
|        | T<br>T.    | MB 14            | // subcommand                                   |
|        | Т          | MB 15            | <pre>// command = 20: set sync-frame-time</pre> |
| M403:  | SPA<br>U   | M499<br>M 95.3   |                                                 |
|        | SPB        | M404             |                                                 |
|        | L<br>T     | W#16#181<br>MW 0 | // I.PDO von Motor 1                            |
|        | L          | 0                |                                                 |
|        | T<br>T     | MW 4<br>MB 12    |                                                 |
|        | Т          | MB 14            | // subcommand                                   |
|        | Т          | 4<br>MB 15       | <pre>// command = 4: Empfang aktivieren</pre>   |
| M404•  | SPA<br>U   | M499<br>M 95.4   |                                                 |
| 11404. | SPB        | M405             |                                                 |
|        | L<br>T     | W#16#18A<br>MW 0 | // 1.PDO von Motor 10                           |
|        | L          | 0                |                                                 |
|        | T<br>T     | MW 4<br>MB 12    |                                                 |
|        | Т          | MB 14            | // subcommand                                   |
|        | Т          | 4<br>MB 15       | <pre>// command = 4: Empfang aktivieren</pre>   |
| M405•  | SPA<br>U   | M499<br>M 955    |                                                 |
| 11405. | SPB        | M406             |                                                 |
|        | L<br>T     | W#16#183<br>MW 0 | // 1.PDO von Motor 3                            |
|        | L          | 0                |                                                 |
|        | T<br>T     | MW 4<br>MB 12    |                                                 |
|        | Т          | MB 14            | // subcommand                                   |
|        | Т          | 4<br>MB 15       | <pre>// command = 4: Empfang aktivieren</pre>   |
| M406:  | SPA<br>U   | M499<br>M 95.6   |                                                 |
|        | SPB        | M407             |                                                 |
|        | L<br>T     | W#16#184<br>MW 0 | // 1.PDO von Motor 4                            |
|        | L          | 0                |                                                 |
|        | T<br>T     | MW 4<br>MB 12    |                                                 |
|        | Т          | MB 14            | // subcommand                                   |
|        | Т          | 4<br>MB 15       | <pre>// command = 4: Empfang aktivieren</pre>   |
| M407;  | SPA<br>U   | M499<br>M 95.7   |                                                 |
|        | SPB        | M408             |                                                 |
|        | L<br>T     | W#16#187<br>MW 0 | // I.PDO von Motor 7                            |
|        | L          | 0<br>MH          |                                                 |
|        | Т          | MW 4<br>MB 12    |                                                 |
|        | Т<br>т.    | MB 14            | // subcommand                                   |
|        | Т          | MB 15            | <pre>// command = 4: Empfang aktivieren</pre>   |
| M408:  | SPA<br>U   | M499<br>M 96.0   |                                                 |
|        | SPB        | M499             |                                                 |
|        | ь<br>Т     | w#⊥b#188<br>MW 0 | // I.FDU VON MOTOR 8                            |
|        | L          | 0<br>MTV 4       |                                                 |
|        | T          | MB 12            |                                                 |
|        | Т<br>Т.    | MB 14<br>4       | // subcommand                                   |
|        | T          | MB 15            | <pre>// command = 4: Empfang aktivieren</pre>   |
| M499:  | SPA<br>NOP | M499<br>0        |                                                 |
|        |            |                  |                                                 |

125.7 U Е SPB M498 125.7 UN Е 99.7 = М = М 99.6  $\mathbf{L}$ 0 т MW 0 т MW 4 // time = 0 => sync-frame off L 0 т MB 12  $\mathbf{L}$ 0 т ΜВ 14 // subcommand L 20 15 // command = 20: set sync-frame-time т MB M498: NOP 0 Netzwerk 6: \_\_\_\_\_ CALL FB 4 , DB104 FREIGABE :=M99.6 **:**=M99.7 WRITE\_ENABLE READ\_ENABLE :=M99.7 WRITE CAN ID :=MW0 WRITE DATA0 :=MB4 WRITE\_DATA1 WRITE\_DATA2 :=MB5 :=MB6 WRITE\_DATA3 WRITE\_DATA4 :=MB7 :=MB8 WRITE\_DATA5 :=MB9 WRITE\_DATA6 :=MB10 WRITE DATA7 :=MB11 WRITE LEN :=MB12 WRITE SUBCOMMAND:=MB14 WRITE COMMAND WRITE ADDRESS :=MB15 :=W#16#F0 READ\_ADDRESS :=W#16#F0 TRANSFER\_READY :=M99.5 READ\_CAN\_ID :=MW0 READ\_DATA0 :=MB4 READ DATA1 **:**=MB5 READ\_DATA2 READ\_DATA3 :=MB6 :=MB7 READ\_DATA4 READ\_DATA5 :=MB8 :=MB9 READ\_DATA6 :=MB10 READ\_DATA7 :=MB11 READ\_LEN :=MB12 READ FIFO COUNT :=MB14 READ COMMAND :=MB15 READ\_RET\_VAL WRITE RET VAL :=MW14 :=MW16 W#16#181 т. MW  $\mathbf{L}$ 0 > T SPB M601  $\mathbf{L}$ W#16#1FF MW  $\mathbf{L}$ 0 <I SPB M601 W#16#181 L - T SLD 4 SLD 3 т MD 14 AUF DB 92 MW 0 // CAN-ID  $\mathbf{L}$ т DBW [MD 14] L MD 14 L#16 + т MD 14 L 0 // reserve byte 2 + 3 т DBW [MD 14]  $\mathbf{L}$ MD 14 + L#16 т 14 MD // data-byte 0 - 3 L MD 4 DBD [MD т 14] MD  $\mathbf{L}$ 14 L#32 +

|        | T<br>L<br>T<br>L                      | MD<br>MD<br>DBD  <br>MD                       | 14<br>8<br>[MD<br>14                            | // data-byte 4 - 7<br>14]                                                      |
|--------|---------------------------------------|-----------------------------------------------|-------------------------------------------------|--------------------------------------------------------------------------------|
| M601:  | +<br>T<br>L<br>T<br>UN<br>S<br>U<br>R | L#32<br>MD<br>MD<br>DBD  <br>M<br>M<br>M<br>M | 14<br>12<br>[MD<br>99.6<br>99.6<br>99.5<br>99.6 | <pre>// length, counter, fifo-counter, command 14]</pre>                       |
|        | П                                     | м                                             | 99 5                                            |                                                                                |
|        | U                                     | M                                             | 95.7                                            |                                                                                |
|        | S                                     | М                                             | 96.0                                            |                                                                                |
|        | U                                     | М                                             | 99.5                                            |                                                                                |
|        | U                                     | М                                             | 95.6                                            |                                                                                |
|        | S                                     | М                                             | 95./                                            |                                                                                |
|        | U                                     | М                                             | 99.5                                            |                                                                                |
|        | U                                     | M                                             | 95.5                                            |                                                                                |
|        | 5                                     | М                                             | 95.0                                            |                                                                                |
|        | U                                     | М                                             | 99.5                                            |                                                                                |
|        | U                                     | M                                             | 95.4                                            |                                                                                |
|        | 5                                     | м                                             | 95.5                                            |                                                                                |
|        | U                                     | М                                             | 99.5                                            |                                                                                |
|        | U                                     | M                                             | 95.3                                            |                                                                                |
|        | 6                                     | PI                                            | 95.4                                            |                                                                                |
|        | U                                     | М                                             | 99.5                                            |                                                                                |
|        | US                                    | M<br>M                                        | 95.2                                            |                                                                                |
|        | 5                                     |                                               | 55.5                                            |                                                                                |
|        | U                                     | М                                             | 99.5                                            |                                                                                |
|        | US                                    | M<br>M                                        | 95.1                                            |                                                                                |
|        | 5                                     |                                               | 55.2                                            |                                                                                |
|        | U                                     | М                                             | 99.5                                            |                                                                                |
|        | U<br>S                                | M                                             | 95.0<br>95.1                                    |                                                                                |
|        | -                                     |                                               |                                                 |                                                                                |
|        | U                                     | M                                             | 99.5                                            |                                                                                |
|        | 5                                     | M                                             | 95.0                                            |                                                                                |
|        |                                       |                                               |                                                 |                                                                                |
| ****   | * * * * * *                           | * * * * * *                                   | *****                                           | ***************************************                                        |
| Aufru  | f des                                 | FB3                                           |                                                 |                                                                                |
| ( im 1 | =====<br>FB 3 w                       | erden                                         | der F                                           | =<br>B 1 ( Motorinitialisierung ) und FB 2 ( Datenaustausch ) aufgerufen )     |
|        | CALL                                  | FB                                            | 3,                                              | DB103                                                                          |
|        | FREI                                  | GABE :                                        | :=E125<br>:=W#16:                               | ./<br>#5D // DB93: Motor 1.3.4.7.8 : 1.4.8 initialisieren                      |
|        | DATE                                  | N DB                                          | :=W#16                                          | #64                                                                            |
|        | RET                                   | VALUE                                         | :=MW16                                          |                                                                                |
|        | L<br>L                                | MW<br>2                                       | 16                                              |                                                                                |
|        | >=I                                   | 2                                             |                                                 |                                                                                |
|        | -                                     | М                                             | 99.7                                            |                                                                                |
|        |                                       |                                               | // I:                                           | nıtıalısıerung der Motoren fertig => Kommunikationsfenster kann benutzt werden |

DB93: KONFIG\_DB = Konfigurations-Datenbaustein

|         |      |      |             |             | =                                                    |
|---------|------|------|-------------|-------------|------------------------------------------------------|
| Adresse | Name | Тур  | Anfangswert | Aktualwert  | Kommentar                                            |
| 0.0     | v000 | WORD | <br>W#16#5E | <br>W#16#5E | <br>Nummer des 1.DB mit Tx-Konfiguration             |
| 2.0     | v002 | WORD | W#16#2FE    | W#16#2FE    | Laenge der DBs mit Tx-Konfiguration                  |
| 4.0     | v004 | WORD | W#16#0      | W#16#0      | Anzahl der DBs mit Tx-Konfiguration                  |
| 6.0     | v006 | WORD | W#16#5F     | W#16#5F     | Nummer des 1.DB mit Rx-Konfiguration                 |
| 8.0     | v008 | WORD | W#16#2FE    | W#16#2FE    | Laenge der DBs mit Rx-Konfiguration                  |
| 10.0    | v010 | WORD | W#16#0      | W#16#0      | Anzahl der DBs mit Rx-Konfiguration                  |
| 12.0    | v012 | WORD | W#16#60     | W#16#60     | Nummer des 1.DB mit Ausgangs-Daten                   |
| 14.0    | v014 | WORD | W#16#3F9    | W#16#3F9    | Laenge der DBs mit Ausgangs-Daten                    |
| 16.0    | v016 | WORD | W#16#0      | W#16#0      | Anzahl der DBs mit Ausgangs-Daten                    |
| 18.0    | v018 | WORD | W#16#61     | W#16#61     | Nummer des 1.DB mit Eingangsdaten                    |
| 20.0    | v020 | WORD | W#16#3F9    | W#16#3F9    | Laenge der DBs mit Eingangs-Daten                    |
| 22.0    | v022 | WORD | W#16#0      | W#16#0      | Anzahl der DBs mit Eingangs-Daten                    |
| 24.0    | v024 | WORD | W#16#80     | W#16#80     | SPS-Startadresse der Ausgabe-Page                    |
| 26.0    | v026 | WORD | W#16#80     | W#16#80     | SPS-Startadresse der Eingabe-Page                    |
| 28.0    | v028 | WORD | W#16#F0     | W#16#F0     | SPS-Startadresse des Ausgabe-Kommunikations-Fensters |
| 30.0    | v030 | WORD | W#16#F0     | W#16#F0     | SPS-Startadresse des Eingabe-Kommunikations-Fensters |
| 32.0    | v032 | WORD | W#16#62     | W#16#62     | Nummer des DB mit Init-Liste                         |
|         |      |      |             |             |                                                      |

Motor 1, 3, 4, 7 und 8 einrichten ==> DB 94, DB 95, DB 96 und DB 97

DB94: TX\_KONFIG = Datenbaustein mit Konfiguration der Tx-Identifier

| Adresse                                                                               | Name                                                                                                    | Тур                                                                                                    | Anfangswert                                                                                                    | Aktualwert                                                                                                    | Kommentar                                                                                                    |                |
|---------------------------------------------------------------------------------------|----------------------------------------------------------------------------------------------------|----------------------------------------------------------------------------------------------------|----------------------------------------------------------------------------------------------------|----------------------------------------------------------------------------------------------------|----------------------------------------------------------------------------------------------------|----------------|
|                                                                                       | CAN TO1                                                                                                    |                                                                                                    | <br>DW#16#0                                                                                                    | <br>DW#16#201                                                                                                    | CAN Identifier                                                                                                    |                |
| 4.0                                                                                   | FORMAT1                                                                                                    | BVTF                                                                                                    | B#16#0                                                                                                    | B#16#B8                                                                                                    | format_bute                                                                                                    |                |
| 5.0                                                                                   | LENGTH 1                                                                                                    | BYTE                                                                                                    | B#16#0                                                                                                    | B#16#6                                                                                                    | length                                                                                                    |                |
| 5.0<br>6.0                                                                            | CAN TD2                                                                                                    | DWORD                                                                                                    | D#16#0                                                                                                    | D#10#0<br>DW#16#303                                                                                                    | CAN_Identifier                                                                                                    |                |
| 0.0                                                                                   | FORMAT2                                                                                                    | BYTE                                                                                                    | B#16#0                                                                                                    | B#16#B8                                                                                                    | format_byte                                                                                                    |                |
|                                                                                       | LENGTH 2                                                                                                    | BYTE                                                                                                    | B#16#0                                                                                                    | B#16#6                                                                                                    | length                                                                                                    |                |
|                                                                                       | CAN TD3                                                                                                    | DWORD                                                                                                    | DW#16#0                                                                                                    | DW#16#304                                                                                                    | CAN-Identifier                                                                                                    |                |
|                                                                                       | FORMAT3                                                                                                    | BYTE                                                                                                    | B#16#0                                                                                                    | B#16#B8                                                                                                    | format-byte                                                                                                    |                |
|                                                                                       | LENGTH 3                                                                                                    | BYTE                                                                                                    | B#16#0                                                                                                    | B#16#6                                                                                                    | length                                                                                                    |                |
|                                                                                       | CAN TD4                                                                                                    | DWORD                                                                                                    | DW#16#0                                                                                                    | DW#16#307                                                                                                    | CAN-Identifier                                                                                                    |                |
|                                                                                       | FORMAT4                                                                                                    | BYTE                                                                                                    | B#16#0                                                                                                    | B#16#B8                                                                                                    | format-bvte                                                                                                    |                |
|                                                                                       | LENGTH4                                                                                                    | BYTE                                                                                                    | B#16#0                                                                                                    | B#16#6                                                                                                    | length                                                                                                    |                |
|                                                                                       | CAN ID5                                                                                                    | DWORD                                                                                                    | DW#16#0                                                                                                    | DW#16#308                                                                                                    | CAN-Identifier                                                                                                    |                |
|                                                                                       | FORMAT5                                                                                                    | BYTE                                                                                                    | B#16#0                                                                                                    | B#16#B8                                                                                                    | format-byte                                                                                                    |                |
|                                                                                       | LENGTH 5                                                                                                    | BYTE                                                                                                    | B#16#0                                                                                                    | B#16#6                                                                                                    | length                                                                                                    |                |
| 30.0                                                                                  | CAN_ID6                                                                                                    | DWORD                                                                                                    | DW#16#0                                                                                                    | DW#16#EEEEEEE                                                                                                    | CAN-Identifier                                                                                                    | (Ende-Kennung) |
|                                                                                       | FORMAT6                                                                                                    | BYTE                                                                                                    | B#16#0                                                                                                    | B#16#0                                                                                                    | format-byte                                                                                                    |                |
|                                                                                       | LENGTH6                                                                                                    | BYTE                                                                                                    | B#16#0                                                                                                    | B#16#0                                                                                                    | length                                                                                                    |                |
|                                                                                       | CAN ID7                                                                                                    | DWORD                                                                                                    | DW#16#0                                                                                                    | DW#16#0                                                                                                    | CAN-Identifier                                                                                                    |                |
|                                                                                       | FORMAT7                                                                                                    | BYTE                                                                                                    | B#16#0                                                                                                    | B#16#0                                                                                                    | format-byte                                                                                                    |                |
|                                                                                       | LENGTH7                                                                                                    | BYTE                                                                                                    | B#16#0                                                                                                    | B#16#0                                                                                                    | length                                                                                                    |                |
|                                                                                       |                                                                                                    |                                                                                                    |                                                                                                    |                                                                                                    |                                                                                                    |                |
| DB95: RX_1                                                                            | KONFIG = Da<br>==========                                                                                                    | tenbaust                                                                                                    | ein mit Konfig                                                                                                    | uration der Rx-I                                                                                                    | dentifier<br>========                                                                                                    |                |
| DB95: RX_I<br>===========<br>Adresse                                                  | KONFIG = Da<br>========<br>Name                                                                                                    | tenbaust<br>=====<br>Typ                                                                                                    | ein mit Konfig<br>Anfangswert                                                                                                    | uration der Rx-I<br>====================================                                                                                                    | dentifier<br>=======<br>Kommentar                                                                                                    |                |
| DB95: RX_I<br>====================================                                    | KONFIG = Da<br>==================================                                                                                                    | tenbaust<br>Typ<br>                                                                                                    | tein mit Konfig<br>Anfangswert                                                                                                    | <pre>guration der Rx-I sessessessessessessessessessessessesses</pre>                                                                                                    | dentifier<br>=======<br>Kommentar<br>                                                                                                    |                |
| DB95: RX_I<br>====================================                                    | KONFIG = Da<br>=================<br>Name<br><br>CAN_ID1<br>FORMAT1                                                                                                    | Typ<br><br>DWORD                                                                                                    | tein mit Konfig<br>Anfangswert<br>DW#16#0                                                                                                    | guration der Rx-I<br>Aktualwert<br>DW#16#281<br>##16#28                                                                                                    | dentifier<br>=======<br>Kommentar<br><br>CAN-Identifier<br>format buto                                                                                                    |                |
| DB95: RX_I<br>====================================                                    | KONFIG = Da<br>========<br>Name<br><br>CAN_ID1<br>FORMAT1<br>LENGTH1                                                                                                    | tenbaust<br>Typ<br>DWORD<br>BYTE                                                                                                    | ein mit Konfig<br>Anfangswert<br><br>DW#16#0<br>B#16#0<br>B#16#0                                                                                                    | guration der Rx-I<br>Aktualwert<br>DW#16#281<br>B#16#88<br>B#16#6                                                                                                    | <pre>dentifier ====== Kommentar CAN-Identifier format-byte length</pre>                                                                                                    |                |
| DB95: RX_I<br>====================================                                    | KONFIG = Da<br>Name<br>CAN_ID1<br>FORMAT1<br>LENGTH1<br>CAN_ID2                                                                                                    | tenbaust<br>Typ<br>DWORD<br>BYTE<br>BYTE<br>DWORD                                                                                                    | ein mit Konfig<br>Anfangswert<br>DW#16#0<br>B#16#0<br>B#16#0<br>DW#16#0<br>DW#16#0                                                                                                    | <pre>guration der Rx-I<br/>Aktualwert<br/><br/>DW#16#281<br/>B#16#88<br/>B#16#6<br/>DW#16#283</pre>                                                                                                    | dentifier<br><br>Kommentar<br><br>CAN-Identifier<br>format-byte<br>length<br>CAN-Identifier                                                                                                    |                |
| DB95: RX_1<br>Adresse<br>0.0<br>4.0<br>5.0<br>6.0                                     | KONFIG = Da<br>Name<br>CAN_ID1<br>FORMAT1<br>LENGTH1<br>CAN_ID2<br>FORMAT2                                                                                                    | tenbaust<br>Typ<br>DWORD<br>BYTE<br>BYTE<br>DWORD<br>BYTE                                                                                                    | ein mit Konfig<br>Anfangswert<br>DW#16#0<br>B#16#0<br>B#16#0<br>DW#16#0<br>B#16#0<br>B#16#0                                                                                                    | <pre>guration der Rx-I<br/>Aktualwert<br/><br/>DW#16#281<br/>B#16#88<br/>B#16#6<br/>DW#16#283<br/>B#16#88</pre>                                                                                                    | dentifier<br><br>Kommentar<br><br>CAN-Identifier<br>format-byte<br>length<br>CAN-Identifier<br>format-byte                                                                                                    |                |
| DB95: RX_I<br>Adresse<br><br>0.0<br>4.0<br>5.0<br>6.0                                 | KONFIG = Da<br>Name<br>CAN_ID1<br>FORMAT1<br>LENGTH1<br>CAN_ID2<br>FORMAT2<br>LENGTH2                                                                                                    | tenbaust<br>Typ<br>DWORD<br>BYTE<br>BYTE<br>DWORD<br>BYTE<br>BYTE<br>BYTE                                                                                                    | cein mit Konfig<br>Anfangswert<br>DW#16#0<br>B#16#0<br>B#16#0<br>DW#16#0<br>B#16#0<br>B#16#0<br>B#16#0                                                                                                    | <pre>guration der Rx-I<br/>Aktualwert<br/><br/>DW#16#281<br/>B#16#88<br/>B#16#6<br/>DW#16#283<br/>B#16#88<br/>B#16#88<br/>B#16#6</pre>                                                                                                    | <pre>dentifier ====== Kommentar CAN-Identifier format-byte length CAN-Identifier format-byte length</pre>                                                                                                    |                |
| DB95: RX_1<br>Adresse<br><br>0.0<br>4.0<br>5.0<br>6.0                                 | KONFIG = Da<br>Name<br>CAN_ID1<br>FORMAT1<br>LENGTH1<br>CAN_ID2<br>FORMAT2<br>LENGTH2<br>CAN_ID3                                                                                                    | Typ<br>DWORD<br>BYTE<br>BYTE<br>DWORD<br>BYTE<br>BYTE<br>BYTE<br>DWORD<br>DWORD                                                                                                    | <pre>cein mit Konfig<br/>Anfangswert<br/><br/>DW#16#0<br/>B#16#0<br/>B#16#0<br/>DW#16#0<br/>B#16#0<br/>B#16#0<br/>B#16#0<br/>DW#16#0</pre>                                                                                                    | <pre>guration der Rx-I<br/>Aktualwert<br/><br/>DW#16#281<br/>B#16#88<br/>B#16#6<br/>DW#16#283<br/>B#16#88<br/>B#16#88<br/>B#16#6<br/>DW#16#284</pre>                                                                                                    | <pre>dentifier ====== Kommentar CAN-Identifier format-byte length CAN-Identifier format-byte length CAN-Identifier</pre>                                                                                                    |                |
| DB95: RX_1<br>====================================                                    | KONFIG = Da<br>Name<br>CAN_ID1<br>FORMAT1<br>LENGTH1<br>CAN_ID2<br>FORMAT2<br>LENGTH2<br>CAN_ID3<br>FORMAT3                                                                                                    | Typ<br><br>DWORD<br>BYTE<br>DWORD<br>BYTE<br>BYTE<br>BYTE<br>DWORD<br>BYTE<br>DWORD<br>BYTE                                                                                                    | <pre>cein mit Konfig<br/>Anfangswert<br/><br/>DW#16#0<br/>B#16#0<br/>DW#16#0<br/>B#16#0<br/>B#16#0<br/>B#16#0<br/>DW#16#0<br/>B#16#0<br/>B#16#0</pre>                                                                                                    | <pre>guration der Rx-I<br/>Aktualwert<br/></pre>                                                                                                    | <pre>dentifier ====== Kommentar CAN-Identifier format-byte length CAN-Identifier format-byte length CAN-Identifier format-byte</pre>                                                                                                    |                |
| DB95: RX_1<br>====================================                                    | KONFIG = Da<br>Name<br>CAN_ID1<br>FORMAT1<br>LENGTH1<br>CAN_ID2<br>FORMAT2<br>LENGTH2<br>CAN_ID3<br>FORMAT3<br>LENGTH3                                                                                                    | Typ<br>Typ<br>DWORD<br>BYTE<br>DWORD<br>BYTE<br>BYTE<br>DWORD<br>BYTE<br>BYTE<br>BYTE<br>BYTE<br>BYTE                                                                                                    | <pre>:ein mit Konfig<br/>Anfangswert<br/><br/>DW#16#0<br/>B#16#0<br/>DW#16#0<br/>B#16#0<br/>B#16#0<br/>DW#16#0<br/>DW#16#0<br/>B#16#0<br/>B#16#0<br/>B#16#0</pre>                                                                                                    | <pre>guration der Rx-I<br/>Aktualwert<br/><br/>DW#16#281<br/>B#16#B8<br/>B#16#6<br/>DW#16#283<br/>B#16#88<br/>B#16#6<br/>DW#16#284<br/>B#16#88<br/>B#16#6</pre>                                                                                                    | <pre>dentifier ======= Kommentar CAN-Identifier format-byte length CAN-Identifier format-byte length CAN-Identifier format-byte length</pre>                                                                                                    |                |
| DB95: RX_1<br>====================================                                    | KONFIG = Da<br>Name<br>CAN_ID1<br>FORMAT1<br>LENGTH1<br>CAN_ID2<br>FORMAT2<br>LENGTH2<br>CAN_ID3<br>FORMAT3<br>LENGTH3<br>CAN_ID4                                                                                                    | Typ<br>Typ<br>DWORD<br>BYTE<br>BYTE<br>DWORD<br>BYTE<br>BYTE<br>DWORD<br>BYTE<br>BYTE<br>DYTE<br>DYTE<br>DYTE<br>DYTE<br>DYTE                                                                                                    | <pre>:ein mit Konfig<br/>Anfangswert<br/><br/>DW#16#0<br/>B#16#0<br/>DW#16#0<br/>B#16#0<br/>B#16#0<br/>B#16#0<br/>DW#16#0<br/>B#16#0<br/>B#16#0<br/>DW#16#0</pre>                                                                                                    | <pre>guration der Rx-I Aktualwert DW#16#281 B#16#8 B#16#6 DW#16#283 B#16#6 DW#16#284 B#16#6 DW#16#284 B#16#6 DW#16#287</pre>                                                                                                    | <pre>dentifier ======= Kommentar CAN-Identifier format-byte length CAN-Identifier format-byte length CAN-Identifier format-byte length CAN-Identifier</pre>                                                                                                    |                |
| DB95: RX_1<br>====================================                                    | KONFIG = Da<br>Name<br>CAN_ID1<br>FORMAT1<br>LENGTH1<br>CAN_ID2<br>FORMAT2<br>LENGTH2<br>CAN_ID3<br>FORMAT3<br>LENGTH3<br>CAN_ID4<br>FORMAT4                                                                                                    | Typ<br><br>DWORD<br>BYTE<br>BYTE<br>DWORD<br>BYTE<br>BYTE<br>DWORD<br>BYTE<br>DWORD<br>BYTE<br>DWORD<br>BYTE                                                                                                    | <pre>:ein mit Konfig<br/>Anfangswert<br/><br/>DW#16#0<br/>B#16#0<br/>B#16#0<br/>DW#16#0<br/>B#16#0<br/>B#16#0<br/>B#16#0<br/>B#16#0<br/>B#16#0<br/>B#16#0<br/>B#16#0</pre>                                                                                                    | <pre>guration der Rx-I<br/>Aktualwert<br/><br/>DW#16#281<br/>B#16#88<br/>B#16#6<br/>DW#16#283<br/>B#16#88<br/>B#16#6<br/>DW#16#284<br/>B#16#88<br/>B#16#6<br/>DW#16#287<br/>B#16#88</pre>                                                                                                    | <pre>dentifier ======= Kommentar CAN-Identifier format-byte length CAN-Identifier format-byte length CAN-Identifier format-byte length CAN-Identifier format-byte</pre>                                                                                                    |                |
| DB95: RX_1<br>====================================                                    | KONFIG = Da<br>Name<br>CAN_ID1<br>FORMAT1<br>LENGTH1<br>CAN_ID2<br>FORMAT2<br>LENGTH2<br>CAN_ID3<br>FORMAT3<br>LENGTH3<br>CAN_ID4<br>FORMAT4<br>LENGTH4                                                                                         | Typ<br>Typ<br>DWORD<br>BYTE<br>BYTE<br>DWORD<br>BYTE<br>BYTE<br>DWORD<br>BYTE<br>BYTE<br>DWORD<br>BYTE<br>BYTE<br>DWORD<br>BYTE<br>BYTE                                                                                                    | <pre>:ein mit Konfig<br/>Anfangswert<br/><br/>DW#16#0<br/>B#16#0<br/>B#16#0<br/>DW#16#0<br/>B#16#0<br/>DW#16#0<br/>B#16#0<br/>B#16#0<br/>DW#16#0<br/>B#16#0<br/>B#16#0</pre>                                                                                                    | <pre>guration der Rx-I<br/>Aktualwert<br/><br/>DW#16#281<br/>B#16#88<br/>B#16#66<br/>DW#16#283<br/>B#16#88<br/>B#16#66<br/>DW#16#284<br/>B#16#88<br/>B#16#88<br/>B#16#88<br/>B#16#88<br/>B#16#88<br/>B#16#88<br/>B#16#88<br/>B#16#6</pre>                                                                                  | <pre>dentifier ======= Kommentar CAN-Identifier format-byte length CAN-Identifier format-byte length CAN-Identifier format-byte length CAN-Identifier format-byte length</pre>                                                                                                    |                |
| DB95: RX_I<br>========<br>Adresse<br>=====<br>0.0<br>4.0<br>5.0<br>6.0                | KONFIG = Da<br>Name<br>CAN_ID1<br>FORMAT1<br>LENGTH1<br>CAN_ID2<br>FORMAT2<br>LENGTH2<br>CAN_ID3<br>FORMAT3<br>LENGTH3<br>CAN_ID4<br>FORMAT4<br>LENGTH4<br>CAN_ID5                                                                              | Typ<br><br>DWORD<br>BYTE<br>BYTE<br>DWORD<br>BYTE<br>BYTE<br>DWORD<br>BYTE<br>BYTE<br>DWORD<br>BYTE<br>BYTE<br>DWORD<br>BYTE<br>BYTE<br>DWORD                                                                                                    | <pre>:ein mit Konfig<br/>Anfangswert<br/><br/>DW#16#0<br/>B#16#0<br/>B#16#0<br/>DW#16#0<br/>B#16#0<br/>B#16#0<br/>B#16#0<br/>B#16#0<br/>DW#16#0<br/>B#16#0<br/>B#16#0<br/>B#16#0<br/>DW#16#0</pre>                                                                                                    | <pre>guration der Rx-I<br/>Aktualwert<br/><br/>DW#16#281<br/>B#16#88<br/>B#16#6<br/>DW#16#283<br/>B#16#6<br/>DW#16#284<br/>B#16#6<br/>DW#16#287<br/>B#16#88<br/>B#16#6<br/>DW#16#287<br/>B#16#66<br/>DW#16#288</pre>                                                                                                    | <pre>dentifier ======= Kommentar CAN-Identifier format-byte length CAN-Identifier format-byte length CAN-Identifier format-byte length CAN-Identifier format-byte length CAN-Identifier format-byte length CAN-Identifier</pre>                                                                                                    |                |
| DB95: RX_I<br>====================================                                    | KONFIG = Da<br>Name<br>CAN_ID1<br>FORMAT1<br>LENGTH1<br>CAN_ID2<br>FORMAT2<br>LENGTH2<br>CAN_ID3<br>FORMAT3<br>LENGTH3<br>CAN_ID4<br>FORMAT4<br>LENGTH4<br>CAN_ID5<br>FORMAT5                                                                   | tenbaust<br>Typ<br><br>DWORD<br>BYTE<br>BYTE<br>DWORD<br>BYTE<br>DWORD<br>BYTE<br>DWORD<br>BYTE<br>BYTE<br>DWORD<br>BYTE<br>DWORD<br>BYTE<br>DWORD<br>BYTE                                                                                                    | <pre>cein mit Konfig<br/>Anfangswert<br/><br/>DW#16#0<br/>B#16#0<br/>B#16#0<br/>B#16#0<br/>B#16#0<br/>B#16#0<br/>B#16#0<br/>B#16#0<br/>B#16#0<br/>B#16#0<br/>B#16#0<br/>B#16#0<br/>B#16#0<br/>B#16#0<br/>B#16#0</pre>                                                                                                    | <pre>guration der Rx-I<br/>Aktualwert<br/><br/>DW#16#281<br/>B#16#88<br/>B#16#6<br/>DW#16#283<br/>B#16#88<br/>B#16#6<br/>DW#16#284<br/>B#16#88<br/>B#16#6<br/>DW#16#287<br/>B#16#88<br/>B#16#6<br/>DW#16#288<br/>B#16#88</pre>                                                                                             | <pre>dentifier ====== Kommentar CAN-Identifier format-byte length CAN-Identifier format-byte length CAN-Identifier format-byte length CAN-Identifier format-byte length CAN-Identifier format-byte length CAN-Identifier format-byte</pre>                                                                                                    |                |
| DB95: RX_I<br>========<br>Adresse<br><br>0.0<br>4.0<br>5.0<br>6.0                     | KONFIG = Da<br>Name<br>CAN_ID1<br>FORMAT1<br>LENGTH1<br>CAN_ID2<br>FORMAT2<br>LENGTH2<br>CAN_ID3<br>FORMAT3<br>LENGTH3<br>CAN_ID4<br>FORMAT4<br>LENGTH4<br>CAN_ID5<br>FORMAT5<br>LENGTH5                                                        | tenbaust<br>Typ<br><br>DWORD<br>BYTE<br>BYTE<br>DWORD<br>BYTE<br>DWORD<br>BYTE<br>BYTE<br>DWORD<br>BYTE<br>BYTE<br>DWORD<br>BYTE<br>BYTE<br>DWORD<br>BYTE<br>BYTE<br>DWORD                                                                                                    | <pre>cein mit Konfig     Anfangswert  DW#16#0     B#16#0     B#16#0     B#16#0     B#16#0     B#16#0     B#16#0     B#16#0     B#16#0     B#16#0     B#16#0     B#16#0     B#16#0     B#16#0     B#16#0     B#16#0     B#16#0     B#16#0     B#16#0</pre>                                                                                                    | <pre>guration der Rx-I<br/>Aktualwert<br/></pre>                                                                                                    | <pre>dentifier ====== Kommentar CAN-Identifier format-byte length CAN-Identifier format-byte length CAN-Identifier format-byte length CAN-Identifier format-byte length CAN-Identifier format-byte length CAN-Identifier format-byte length</pre>                                                                                                    |                |
| DB95: RX_I<br>========<br>Adresse<br>=====<br>0.0<br>4.0<br>5.0<br>6.0<br>6.0<br>30.0 | $\begin{array}{llllllllllllllllllllllllllllllllllll$                                                                                                    | Typ<br>DWORD<br>BYTE<br>BYTE<br>DWORD<br>BYTE<br>BYTE<br>DWORD<br>BYTE<br>BYTE<br>DWORD<br>BYTE<br>BYTE<br>DWORD<br>BYTE<br>BYTE<br>DWORD<br>BYTE<br>BYTE<br>DWORD                                                                                                    | <pre>in mit Konfig     Anfangswert     DW#16#0     B#16#0     DW#16#0     B#16#0     B#16#0     DW#16#0     B#16#0     DW#16#0     B#16#0     DW#16#0     B#16#0     DW#16#0     B#16#0     DW#16#0     B#16#0     DW#16#0     B#16#0     DW#16#0     B#16#0     DW#16#0     DW#10     DW#16#0     DW#10     DW#10     DW#10     DW#10     DW#10     DW#10     DW#10     DW#10     DW#10     DW#10     DW#10     DW#10     DW#10     DW#10     DW#10     DW#10     DW#10     DW#10     DW#10     DW#10     DW#10     D</pre> | Aktualwert<br>Aktualwert<br>DW#16#281<br>B#16#88<br>B#16#66<br>DW#16#283<br>B#16#68<br>DW#16#284<br>B#16#68<br>DW#16#287<br>B#16#88<br>B#16#66<br>DW#16#288<br>B#16#66<br>DW#16#288<br>B#16#66<br>DW#16#EEEEEEEEE                                                                                                    | <pre>dentifier ======= Kommentar CAN-Identifier format-byte length CAN-Identifier format-byte length CAN-Identifier format-byte length CAN-Identifier format-byte length CAN-Identifier format-byte length CAN-Identifier format-byte length CAN-Identifier</pre>                                                                                                    |                |
| DB95: RX_1<br>====================================                                    | KONFIG = Da<br>Name<br>CAN_ID1<br>FORMAT1<br>LENGTH1<br>CAN_ID2<br>FORMAT2<br>LENGTH2<br>CAN_ID3<br>FORMAT3<br>LENGTH3<br>CAN_ID4<br>FORMAT4<br>LENGTH4<br>CAN_ID5<br>FORMAT5<br>LENGTH5<br>CAN_ID6<br>FORMAT6                                  | Typ<br>Typ<br>DWORD<br>BYTE<br>BYTE<br>DWORD<br>BYTE<br>BYTE<br>DWORD<br>BYTE<br>BYTE<br>DWORD<br>BYTE<br>BYTE<br>DWORD<br>BYTE<br>BYTE<br>DWORD<br>BYTE<br>BYTE<br>DWORD<br>BYTE<br>BYTE<br>DWORD<br>BYTE<br>BYTE<br>DWORD<br>BYTE<br>BYTE<br>DWORD<br>BYTE<br>BYTE<br>DWORD<br>BYTE<br>BYTE<br>DWORD<br>BYTE<br>BYTE<br>BYTE<br>BYTE<br>DWORD<br>BYTE<br>BYTE | <pre>:ein mit Konfig</pre>                                                                                                    | <pre>guration der Rx-I<br/>Aktualwert<br/><br/>DW#16#281<br/>B#16#B8<br/>B#16#6<br/>DW#16#283<br/>B#16#6<br/>DW#16#284<br/>B#16#6<br/>DW#16#287<br/>B#16#88<br/>B#16#6<br/>DW#16#287<br/>B#16#88<br/>B#16#6<br/>DW#16#288<br/>B#16#6<br/>DW#16#EEEEEEEE<br/>B#16#0</pre>                                                   | <pre>dentifier ======= Kommentar CAN-Identifier format-byte length CAN-Identifier format-byte length CAN-Identifier format-byte length CAN-Identifier format-byte length CAN-Identifier format-byte length CAN-Identifier format-byte length CAN-Identifier format-byte</pre>                                                                                                    |                |
| DB95: RX_I<br>====================================                                    | XONFIG = Da<br>Name<br>CAN_ID1<br>FORMAT1<br>LENGTH1<br>CAN_ID2<br>FORMAT2<br>LENGTH2<br>CAN_ID3<br>FORMAT3<br>LENGTH3<br>CAN_ID4<br>FORMAT4<br>LENGTH4<br>CAN_ID5<br>FORMAT5<br>LENGTH5<br>CAN_ID6<br>FORMAT6<br>LENGTH6                       | Typ<br>Typ<br>DWORD<br>BYTE<br>BYTE<br>DWORD<br>BYTE<br>BYTE<br>DWORD<br>BYTE<br>BYTE<br>DWORD<br>BYTE<br>BYTE<br>DWORD<br>BYTE<br>BYTE<br>DWORD<br>BYTE<br>BYTE<br>BYTE<br>BYTE<br>BYTE<br>BYTE<br>BYTE<br>BYTE<br>BYTE                                                                                                    | <pre>:ein mit Konfig</pre>                                                                                                    | <pre>guration der Rx-I<br/>Aktualwert<br/><br/>DW#16#281<br/>B#16#B8<br/>B#16#6<br/>DW#16#283<br/>B#16#6<br/>DW#16#284<br/>B#16#6<br/>DW#16#287<br/>B#16#6<br/>DW#16#287<br/>B#16#6<br/>DW#16#288<br/>B#16#6<br/>DW#16#288<br/>B#16#6<br/>DW#16#EEEEEEEE<br/>B#16#0<br/>B#16#0<br/>B#16#0</pre>                            | <pre>dentifier<br/>========<br/>Kommentar<br/><br/>CAN-Identifier<br/>format-byte<br/>length<br/>CAN-Identifier<br/>format-byte<br/>length<br/>CAN-Identifier<br/>format-byte<br/>length<br/>CAN-Identifier<br/>format-byte<br/>length<br/>CAN-Identifier<br/>format-byte<br/>length<br/>CAN-Identifier<br/>format-byte<br/>length<br/>CAN-Identifier</pre>                                                                                 |                |
| DB95: RX_I<br>====================================                                    | KONFIG = Da<br>Name<br>CAN_ID1<br>FORMAT1<br>LENGTH1<br>CAN_ID2<br>FORMAT2<br>LENGTH2<br>CAN_ID3<br>FORMAT3<br>LENGTH3<br>CAN_ID4<br>FORMAT3<br>LENGTH4<br>CAN_ID5<br>FORMAT5<br>LENGTH5<br>CAN_ID6<br>FORMAT6<br>LENGTH6<br>CAN_ID7            | tenbaust<br>Typ<br><br>DWORD<br>BYTE<br>BYTE<br>DWORD<br>BYTE<br>DWORD<br>BYTE<br>DWORD<br>BYTE<br>DWORD<br>BYTE<br>DWORD<br>BYTE<br>DWORD<br>BYTE<br>DWORD<br>BYTE<br>DWORD                                                                                                    | <pre>cein mit Konfig</pre>                                                                                                    | <pre>guration der Rx-I<br/>Aktualwert<br/><br/>DW#16#281<br/>B#16#B8<br/>B#16#6<br/>DW#16#283<br/>B#16#88<br/>B#16#6<br/>DW#16#284<br/>B#16#88<br/>B#16#6<br/>DW#16#287<br/>B#16#88<br/>B#16#6<br/>DW#16#288<br/>B#16#6<br/>DW#16#288<br/>B#16#6<br/>DW#16#EEEEEEEE<br/>B#16#0<br/>B#16#0<br/>DW#16#0</pre>                | <pre>dentifier ====== Kommentar CAN-Identifier format-byte length CAN-Identifier format-byte length CAN-Identifier format-byte length CAN-Identifier format-byte length CAN-Identifier format-byte length CAN-Identifier format-byte length CAN-Identifier format-byte length CAN-Identifier</pre>                                                                                                    |                |
| DB95: RX_I<br>====================================                                    | KONFIG = Da<br>Name<br>CAN_ID1<br>FORMAT1<br>LENGTH1<br>CAN_ID2<br>FORMAT2<br>LENGTH2<br>CAN_ID3<br>FORMAT3<br>LENGTH3<br>CAN_ID4<br>FORMAT4<br>LENGTH4<br>CAN_ID5<br>FORMAT5<br>LENGTH5<br>CAN_ID6<br>FORMAT6<br>LENGTH6<br>CAN_ID7<br>FORMAT7 | Typ<br>Typ<br>DWORD<br>BYTE<br>BYTE<br>DWORD<br>BYTE<br>BYTE<br>DWORD<br>BYTE<br>BYTE<br>DWORD<br>BYTE<br>BYTE<br>DWORD<br>BYTE<br>BYTE<br>DWORD<br>BYTE<br>BYTE<br>DWORD<br>BYTE<br>DWORD<br>BYTE<br>DWORD<br>BYTE<br>DWORD<br>BYTE                                                                                                    | <pre>cein mit Konfig</pre>                                                                                                    | <pre>guration der Rx-I<br/>Aktualwert<br/><br/>DW#16#281<br/>B#16#B8<br/>B#16#6<br/>DW#16#283<br/>B#16#88<br/>B#16#6<br/>DW#16#284<br/>B#16#88<br/>B#16#6<br/>DW#16#287<br/>B#16#88<br/>B#16#6<br/>DW#16#288<br/>B#16#88<br/>B#16#6<br/>DW#16#288<br/>B#16#6<br/>DW#16#0<br/>B#16#0<br/>B#16#0<br/>B#16#0<br/>B#16#0</pre> | <pre>dentifier ====== Kommentar CAN-Identifier format-byte length CAN-Identifier format-byte length CAN-Identifier format-byte length CAN-Identifier format-byte length CAN-Identifier format-byte length CAN-Identifier format-byte length CAN-Identifier format-byte length CAN-Identifier format-byte length CAN-Identifier format-byte length CAN-Identifier format-byte length CAN-Identifier format-byte length CAN-Identifier </pre> |                |

DB96: OUTPUT\_DB = Datenbaustein fuer die Ausgangsdaten

| Adresse | Name    | Тур  | Anfangswert | Aktualwert | Kommentar   |
|---------|---------|------|-------------|------------|-------------|
| 0.0     | laenge1 | BYTE | <br>B#16#0  | <br>B#16#7 | Laenge      |
| 1.0     | forcel  | BYTE | B#16#0      | B#16#2     | Force-Byte  |
| 2.0     | data01  | BYTE | B#16#0      | B#16#0     | Datenbyte 0 |
| 3.0     | data11  | BYTE | B#16#0      | B#16#0     | Datenbyte 1 |
| 4.0     | data21  | BYTE | B#16#0      | B#16#0     | Datenbyte 2 |
| 5.0     | data31  | BYTE | B#16#0      | B#16#0     | Datenbyte 3 |
| 6.0     | data41  | BYTE | B#16#0      | B#16#0     | Datenbyte 4 |
| 7.0     | data51  | BYTE | B#16#0      | B#16#0     | Datenbyte5  |
| 8.0     | laenge2 | BYTE | B#16#0      | B#16#7     | Laenge      |
| 9.0     | force2  | BYTE | B#16#0      | B#16#1     | Force-Byte  |
| 10.0    | data02  | BYTE | B#16#0      | B#16#0     | Datenbyte 0 |
| 11.0    | data12  | BYTE | B#16#0      | B#16#0     | Datenbyte 1 |
|         | data22  | BYTE | B#16#0      | B#16#0     | Datenbyte 2 |
|         | data32  | BYTE | B#16#0      | B#16#0     | Datenbyte 3 |
|         | data42  | BYTE | B#16#0      | B#16#0     | Datenbyte 4 |
|         | data52  | BYTE | B#16#0      | B#16#0     | Datenbyte5  |
|         | laenge3 | BYTE | B#16#0      | B#16#7     | Laenge      |
|         | force3  | BYTE | B#16#0      | B#16#4     | Force-Byte  |
|         | data03  | BYTE | B#16#0      | B#16#0     | Datenbyte 0 |
|         | data13  | BYTE | B#16#0      | B#16#0     | Datenbyte 1 |
|         | data23  | BYTE | B#16#0      | B#16#0     | Datenbyte 2 |
|         | data33  | BYTE | B#16#0      | B#16#0     | Datenbyte 3 |
|         | data43  | BYTE | B#16#0      | B#16#0     | Datenbyte 4 |
|         | data53  | BYTE | B#16#0      | B#16#0     | Datenbyte5  |
|         | laenge4 | BYTE | B#16#0      | B#16#7     | Laenge      |
|         | force4  | BYTE | B#16#0      | B#16#0     | Force-Byte  |
|         | data04  | BYTE | B#16#0      | B#16#0     | Datenbyte 0 |
|         | data14  | BYTE | B#16#0      | B#16#0     | Datenbyte 1 |
|         | data24  | BYTE | B#16#0      | B#16#0     | Datenbyte 2 |
|         | data34  | BYTE | B#16#0      | B#16#0     | Datenbyte 3 |
|         | data44  | BYTE | B#16#0      | B#16#0     | Datenbyte 4 |
|         | data54  | BYTE | B#16#0      | B#16#0     | Datenbyte5  |
|         | laenge5 | BYTE | B#16#0      | B#16#7     | Laenge      |
|         | force5  | BYTE | B#16#0      | B#16#3     | Force-Byte  |
|         | data05  | BYTE | B#16#0      | B#16#0     | Datenbyte 0 |
|         | data15  | BYTE | B#16#0      | B#16#0     | Datenbyte 1 |
|         | data25  | BYTE | B#16#0      | B#16#0     | Datenbyte 2 |
|         | data35  | BYTE | B#16#0      | B#16#0     | Datenbyte 3 |
|         | data45  | BYTE | B#16#0      | B#16#0     | Datenbyte 4 |
|         | data55  | BYTE | B#16#0      | B#16#0     | Datenbyte5  |
| 40.0    | laenge6 | BYTE | B#16#0      | B#16#EE    | Laenge      |
|         | force6  | BYTE | B#16#0      | B#16#0     | Force-Byte  |

DB97: INPUT\_DB = Datenbaustein fuer die Eingangsdaten

|         |          |          |             | ====       |             |  |
|---------|----------|----------|-------------|------------|-------------|--|
| Adresse | Name     | Тур      | Anfangswert | Aktualwert | Kommentar   |  |
| 0.0     | laenge1  | <br>BYTE | <br>B#16#0  | <br>B#16#7 | Laenge      |  |
| 1.0     | zaehler1 | BYTE     | B#16#0      | B#16#0     | Zaehĺer     |  |
| 2.0     | data01   | BYTE     | B#16#0      | B#16#0     | Datenbyte 0 |  |
| 3.0     | data11   | BYTE     | B#16#0      | B#16#0     | Datenbyte 1 |  |
| 4.0     | data21   | BYTE     | B#16#0      | B#16#0     | Datenbyte 2 |  |
| 5.0     | data31   | BYTE     | B#16#0      | B#16#0     | Datenbyte 3 |  |
| 6.0     | data41   | BYTE     | B#16#0      | B#16#0     | Datenbyte 4 |  |
| 7.0     | data51   | BYTE     | B#16#0      | B#16#0     | Datenbyte 5 |  |
| 8.0     | laenge2  | BYTE     | B#16#0      | B#16#7     | Laenge      |  |
|         | zaehler2 | BYTE     | B#16#0      | B#16#0     | Zaehler     |  |
|         | data02   | BYTE     | B#16#0      | B#16#0     | Datenbyte 0 |  |
|         | data12   | BYTE     | B#16#0      | B#16#0     | Datenbyte 1 |  |
|         | data22   | BYTE     | B#16#0      | B#16#0     | Datenbyte 2 |  |
|         | data32   | BYTE     | B#16#0      | B#16#0     | Datenbyte 3 |  |
|         | data42   | BYTE     | B#16#0      | B#16#0     | Datenbyte 4 |  |
|         | data52   | BYTE     | B#16#0      | B#16#0     | Datenbyte 5 |  |
|         | laenge3  | BYTE     | B#16#0      | B#16#7     | Laenge      |  |
|         | zaehler3 | BYTE     | B#16#0      | B#16#0     | Zaehler     |  |
|         | data03   | BYTE     | B#16#0      | B#16#0     | Datenbyte 0 |  |
|         | data13   | BYTE     | B#16#0      | B#16#0     | Datenbyte 1 |  |
|         | data23   | BYTE     | B#16#0      | B#16#0     | Datenbyte 2 |  |
|         | data33   | BYTE     | B#16#0      | B#16#0     | Datenbyte 3 |  |
|         | data43   | BYTE     | B#16#0      | B#16#0     | Datenbyte 4 |  |
|         | data53   | BYTE     | B#16#0      | B#16#0     | Datenbyte 5 |  |
|         | laenge4  | BYTE     | B#16#0      | B#16#7     | Laenge      |  |
|         | zaehler4 | BYTE     | B#16#0      | B#16#0     | Zaehler     |  |
|         | data04   | BYTE     | B#16#0      | B#16#0     | Datenbyte 0 |  |
|         | data14   | BYTE     | B#16#0      | B#16#0     | Datenbyte 1 |  |
|         |          |          |             |            |             |  |

|      | data24   | BYTE | B#16#0 | B#16#0  | Datenbvte 2 |  |
|------|----------|------|--------|---------|-------------|--|
|      | data34   | BYTE | B#16#0 | B#16#0  | Datenbyte 3 |  |
|      | data44   | BYTE | B#16#0 | B#16#0  | Datenbyte 4 |  |
|      | data54   | BYTE | B#16#0 | B#16#0  | Datenbyte 5 |  |
|      | laenge5  | BYTE | B#16#0 | B#16#7  | Laenge      |  |
|      | zaehler5 | BYTE | B#16#0 | B#16#0  | Zaehler     |  |
|      | data05   | BYTE | B#16#0 | B#16#0  | Datenbyte 0 |  |
|      | data15   | BYTE | B#16#0 | B#16#0  | Datenbyte 1 |  |
|      | data25   | BYTE | B#16#0 | B#16#0  | Datenbyte 2 |  |
|      | data35   | BYTE | B#16#0 | B#16#0  | Datenbyte 3 |  |
|      | data45   | BYTE | B#16#0 | B#16#0  | Datenbyte 4 |  |
|      | data55   | BYTE | B#16#0 | B#16#0  | Datenbyte 5 |  |
| 40.0 | laenge6  | BYTE | B#16#0 | B#16#EE | Laenge      |  |
|      | zaehler6 | BYTE | B#16#0 | B#16#0  | Zaehler     |  |

DB98: INIT\_LIST\_DB = Datenbaustein mit der Liste der Motoren, die vorhanden sind / initialisiert werden

| Adresse | Name         | Тур  | Anfangswert | Aktualwert   | Kommentar                            |
|---------|--------------|------|-------------|--------------|--------------------------------------|
| 0.0     | init db1     | WORD | W#16#63     | W#16#63      | Motor 1 vorhanden und initialisieren |
| 2.0     | init offset1 | WORD | W#16#0      | W#16#0       | > Liste ab DB 99 Datenwort 0         |
| 4.0     | init status1 | WORD | W#16#0      | W#16#0       |                                      |
| 6.0     | reserve1     | WORD | W#16#0      | W#16#0       |                                      |
| 8.0     | init db2     | WORD | W#16#0      | W#16#0       | Motor 2 nicht vorhanden              |
| 10.0    | init offset2 | WORD | W#16#0      | W#16#0       |                                      |
| 12.0    | init status2 | WORD | W#16#0      | W#16#0       |                                      |
| 14.0    | reserve2     | WORD | W#16#0      | W#16#0       |                                      |
| 16.0    | init db3     | WORD | W#16#FFFF   | W#16#FFFF    | Motor 3 vorhanden                    |
| 18.0    | init offset3 | WORD | W#16#0      | W#16#0       |                                      |
| 20.0    | init status3 | WORD | W#16#0      | W#16#0       |                                      |
| 22.0    | reserve3     | WORD | W#16#0      | W#16#0       |                                      |
| 24.0    | init db4     | WORD | W#16#63     | W#16#63      | Motor 4 vorhanden und initialisieren |
| 26.0    | init offset4 | WORD | W#16#82     | ₩#16#82      | > Liste ab DB 99 Datenwort 130       |
| 28.0    | init status4 | WORD | W#16#0      | W#16#0       |                                      |
| 30.0    | reserve4     | WORD | W#16#0      | W#16#0       |                                      |
| 32.0    | init db5     | WORD | W#16#0      | W#16#0       | Motor 5 nicht vorhanden              |
| 34.0    | init offset5 | WORD | W#16#0      | W#16#0       |                                      |
| 36.0    | init status5 | WORD | W#16#0      | W#16#0       |                                      |
| 38.0    | reserve5     | WORD | W#16#0      | W#16#0       |                                      |
| 40.0    | init db6     | WORD | W#16#0      | W#16#0       | Motor 6 nicht vorhanden              |
| 42.0    | init offset6 | WORD | W#16#0      | W#16#0       |                                      |
| 44.0    | init status6 | WORD | W#16#0      | W#16#0       |                                      |
| 46.0    | reserve6     | WORD | W#16#0      | W#16#0       |                                      |
| 48.0    | init db7     | WORD | W#16#FFFF   | W#16#FFFF    | Motor 7 vorhanden                    |
| 50.0    | init offset7 | WORD | W#16#0      | W#16#0       |                                      |
| 52.0    | init status7 | WORD | W#16#0      | W#16#0       |                                      |
| 54.0    | reserve7     | WORD | W#16#0      | W#16#0       |                                      |
| 56.0    | init db8     | WORD | W#16#63     | W#16#63      | Motor 8 vorhanden und initialisieren |
| 58.0    | init offset8 | WORD | W#16#0      | W#16#0       | > Liste ab DB 99 Datenwort 0         |
| 60.0    | init_status8 | WORD | W#16#0      | W#16#0       |                                      |
| 62.0    | reserve8     | WORD | W#16#0      | W#16#0       |                                      |
| 64.0    | init db9     | WORD | W#16#0      | W#16#0       | Motor 9 nicht vorhanden              |
| 66.0    | init_offset9 | WORD | W#16#0      | W#16#0       |                                      |
| 68.0    | init_status9 | WORD | W#16#0      | W#16#0       |                                      |
| 70.0    | reserve9     | WORD | W#16#0      | W#16#0       |                                      |
| •       | •            | •    | •           | •            |                                      |
| •       | •            | •    | •           | •            |                                      |
| •       | •            | •    | •           | •            |                                      |
|         |              |      | (immer 0 => | Motor xxx ni | lcht vorhanden)                      |

| Adresse | Name    | Тур  | Anfangswert | Aktualwert | Kommentar                              |
|---------|---------|------|-------------|------------|----------------------------------------|
| 0.0     | v010    | WORD | W#16#1000   | W#16#1000  | index                                  |
| 2.0     | v012    | BYTE | B#16#0      | B#16#0     | subindex                               |
| 3.0     | v013    | BYTE | B#16#2      | B#16#2     | ccs = 2 => lesen (domain upload)       |
| 4.0     | v014    | BYTE | B#16#0      | B#16#0     | length                                 |
| 5.0     | v015    | BYTE | B#16#0      | B#16#0     | data 0                                 |
| 6.0     | v016    | BYTE | B#16#0      | B#16#0     | data 1                                 |
| 7.0     | v017    | BYTE | B#16#0      | B#16#0     | data 2                                 |
| 8.0     | v018    | BYTE | B#16#0      | B#16#0     | data 3                                 |
| 9.0     | v019    | BYTE | B#16#0      | B#16#0     | reserve                                |
| 10.0    | v020    | WORD | W#16#6040   | W#16#6040  | index                                  |
| 12.0    | v 0 2 2 | BYTE | B#16#0      | B#16#0     | subindex                               |
|         | v023    | BYTE | B#16#1      | B#16#1     | ccs = 1 => schreiben (domain download) |
|         | v024    | BYTE | B#16#2      | B#16#2     | length                                 |

| 005                                                                                                    |                                                                                              |                                                                                                    |                                                                                                    |                                                                                                    |
|----------------------------------------------------------------------------------------------------|----------------------------------------------------------------------------------------------|----------------------------------------------------------------------------------------------------|----------------------------------------------------------------------------------------------------|----------------------------------------------------------------------------------------------------|
| VU25                                                                                                    | BYTE                                                                                         | B#16#0                                                                                                    | B#16#0                                                                                                    | data O                                                                                                    |
| 17026                                                                                                    |                                                                                              | B#16#6                                                                                                    | P#16#6                                                                                                    | da+a 1                                                                                                    |
| 020                                                                                                    | DIIB                                                                                         | D#10#0                                                                                                    | D#10#0                                                                                                    |                                                                                                    |
| V027                                                                                                    | BALE                                                                                         | B#16#0                                                                                                    | B#16#0                                                                                                    | data 2                                                                                                    |
| v028                                                                                                    | BYTE                                                                                         | B#16#0                                                                                                    | B#16#0                                                                                                    | data 3                                                                                                    |
| v029                                                                                                    | BYTE                                                                                         | B#16#0                                                                                                    | B#16#0                                                                                                    | reserve                                                                                                    |
| v0101                                                                                                    | WORD                                                                                         | W#16#6040                                                                                                    | W#16#6040                                                                                                    | index                                                                                                    |
| 0101                                                                                                    | DVDD                                                                                         | N// 10// 0040                                                                                                    | N// 10// 0040                                                                                                    | index<br>assistantes                                                                                                    |
| V0121                                                                                                    | BILE                                                                                         | B#16#0                                                                                                    | B#16#0                                                                                                    | subindex                                                                                                    |
| v0131                                                                                                    | BYTE                                                                                         | B#16#1                                                                                                    | B#16#1                                                                                                    | CCS                                                                                                    |
| v0141                                                                                                    | BYTE                                                                                         | B#16#2                                                                                                    | B#16#2                                                                                                    | length                                                                                                    |
| v0151                                                                                                    | BYTE                                                                                         | B#16#0                                                                                                    | B#16#0                                                                                                    | data 0                                                                                                    |
| v0161                                                                                                    | DVTT                                                                                         | D#16#7                                                                                                    | D#16#7                                                                                                    | data 1                                                                                                    |
| V0161                                                                                                    | DIIL                                                                                         | D#10#7                                                                                                    | B#10#7                                                                                                    | uata 1                                                                                                    |
| v0171                                                                                                    | BYTE                                                                                         | B#16#0                                                                                                    | B#16#0                                                                                                    | data 2                                                                                                    |
| v0181                                                                                                    | BYTE                                                                                         | B#16#0                                                                                                    | B#16#0                                                                                                    | data 3                                                                                                    |
| v0191                                                                                                    | BYTE                                                                                         | B#16#0                                                                                                    | B#16#0                                                                                                    | reserve                                                                                                    |
| <b>WO102</b>                                                                                                    | WORD                                                                                         | W#16#1002                                                                                                    | W#16#1002                                                                                                    | index                                                                                                    |
| 0122                                                                                                    | DVDE                                                                                         | N#10#1002                                                                                                    | D#16#1002                                                                                                    | aubindau                                                                                                    |
| VUIZZ                                                                                                    | BITE                                                                                         | B#10#0                                                                                                    | B#16#0                                                                                                    | subindex                                                                                                    |
| V0132                                                                                                    | BALE                                                                                         | B#16#2                                                                                                    | B#16#2                                                                                                    | CCS                                                                                                    |
| v0142                                                                                                    | BYTE                                                                                         | B#16#0                                                                                                    | B#16#0                                                                                                    | length                                                                                                    |
| v0152                                                                                                    | BYTE                                                                                         | B#16#0                                                                                                    | B#16#0                                                                                                    | data O                                                                                                    |
| <b>W0162</b>                                                                                                    | BVTF                                                                                         | B#16#0                                                                                                    | B#16#0                                                                                                    | data 1                                                                                                    |
| 0170                                                                                                    | DIID                                                                                         | D#10#0                                                                                                    | D#10#0                                                                                                    | data 1                                                                                                    |
| V01/2                                                                                                    | BILE                                                                                         | B#16#0                                                                                                    | B#16#0                                                                                                    | data 2                                                                                                    |
| v0182                                                                                                    | BYTE                                                                                         | B#16#0                                                                                                    | B#16#0                                                                                                    | data 3                                                                                                    |
| v0192                                                                                                    | BYTE                                                                                         | B#16#0                                                                                                    | B#16#0                                                                                                    | reserve                                                                                                    |
| v0103                                                                                                    | WORD                                                                                         | W#16#6060                                                                                                    | W#16#6060                                                                                                    | index                                                                                                    |
| v0123                                                                                                    | BVTF                                                                                         | B#16#∩                                                                                                    | B#16#0                                                                                                    | subindey                                                                                                    |
| 0125                                                                                                    | DIIB                                                                                         | D#10#0                                                                                                    | D#10#0                                                                                                    | SUDINCEX                                                                                                    |
| V0133                                                                                                    | BALE                                                                                         | B#16#1                                                                                                    | B#16#1                                                                                                    | CCS                                                                                                    |
| v0143                                                                                                    | BYTE                                                                                         | B#16#1                                                                                                    | B#16#1                                                                                                    | length                                                                                                    |
| v0153                                                                                                    | BYTE                                                                                         | B#16#6                                                                                                    | B#16#6                                                                                                    | data O                                                                                                    |
| v0163                                                                                                    | BVTE                                                                                         | B#16#0                                                                                                    | B#16#0                                                                                                    | data 1                                                                                                    |
| -0172                                                                                                    | DYDE                                                                                         | D#1C#0                                                                                                    | D#16#0                                                                                                    | data 2                                                                                                    |
| V01/3                                                                                                    | BILE                                                                                         | B#16#0                                                                                                    | B#16#0                                                                                                    | data 2                                                                                                    |
| v0183                                                                                                    | BYTE                                                                                         | B#16#0                                                                                                    | B#16#0                                                                                                    | data 3                                                                                                    |
| v0193                                                                                                    | BYTE                                                                                         | B#16#0                                                                                                    | B#16#0                                                                                                    | reserve                                                                                                    |
| v0104                                                                                                    | WORD                                                                                         | W#16#6098                                                                                                    | W#16#6098                                                                                                    | index                                                                                                    |
| 10124                                                                                                    | סעתב                                                                                         | P#16#0                                                                                                    | P#16#0                                                                                                    | cubindex                                                                                                    |
| 0124                                                                                                    | DIID                                                                                         | D#10#0                                                                                                    | D#10#0                                                                                                    | Subinder                                                                                                    |
| V0134                                                                                                    | BILE                                                                                         | B#16#1                                                                                                    | B#16#1                                                                                                    | ccs                                                                                                    |
| v0144                                                                                                    | BYTE                                                                                         | B#16#1                                                                                                    | B#16#1                                                                                                    | length                                                                                                    |
| v0154                                                                                                    | BYTE                                                                                         | B#16#FF                                                                                                    | B#16#FF                                                                                                    | data O                                                                                                    |
| v0164                                                                                                    | BYTE                                                                                         | B#16#0                                                                                                    | B#16#0                                                                                                    | data 1                                                                                                    |
| 10174                                                                                                    |                                                                                              | D#16#0                                                                                                    | D#16#0                                                                                                    | data 2                                                                                                    |
| V0174                                                                                                    | DIIL                                                                                         | D#10#0                                                                                                    | B#16#0                                                                                                    | uala 2                                                                                                    |
| V0184                                                                                                    | BALE                                                                                         | B#16#0                                                                                                    | B#16#0                                                                                                    | data 3                                                                                                    |
| v0194                                                                                                    | BYTE                                                                                         | B#16#0                                                                                                    | B#16#0                                                                                                    | reserve                                                                                                    |
|                                                                                                    |                                                                                              | W#16#200B                                                                                                    | W#16#200B                                                                                                    | index                                                                                                    |
| v0105                                                                                                    | WORD                                                                                         |                                                                                                    |                                                                                                    |                                                                                                    |
| v0105<br>v0125                                                                                                    | WORD<br>BYTE                                                                                 | B#16#0                                                                                                    | B#16#0                                                                                                    | subindex                                                                                                    |
| v0105<br>v0125                                                                                                    | WORD<br>BYTE<br>BYTE                                                                         | B#16#0<br>B#16#1                                                                                                    | B#16#0<br>B#16#1                                                                                                    | subindex                                                                                                    |
| v0105<br>v0125<br>v0135                                                                                                    | WORD<br>BYTE<br>BYTE                                                                         | B#16#0<br>B#16#1                                                                                                    | B#16#0<br>B#16#1                                                                                                    | subindex<br>ccs                                                                                                    |
| v0105<br>v0125<br>v0135<br>v0145                                                                                                    | WORD<br>BYTE<br>BYTE<br>BYTE                                                                 | B#16#0<br>B#16#1<br>B#16#4                                                                                                    | B#16#0<br>B#16#1<br>B#16#4                                                                                                    | subindex<br>ccs<br>length                                                                                                    |
| v0105<br>v0125<br>v0135<br>v0145<br>v0155                                                                                                    | WORD<br>BYTE<br>BYTE<br>BYTE<br>BYTE                                                         | B#16#0<br>B#16#1<br>B#16#4<br>B#16#0                                                                                                    | B#16#0<br>B#16#1<br>B#16#4<br>B#16#0                                                                                                    | subindex<br>ccs<br>length<br>data 0                                                                                                    |
| v0105<br>v0125<br>v0135<br>v0145<br>v0155<br>v0165                                                                                                    | WORD<br>BYTE<br>BYTE<br>BYTE<br>BYTE<br>BYTE                                                 | B#16#0<br>B#16#1<br>B#16#4<br>B#16#0<br>B#16#0                                                                                                    | B#16#0<br>B#16#1<br>B#16#4<br>B#16#0<br>B#16#0                                                                                                    | subindex<br>ccs<br>length<br>data 0<br>data 1                                                                                                    |
| v0105<br>v0125<br>v0135<br>v0145<br>v0155<br>v0165<br>v0165                                                                                                    | WORD<br>BYTE<br>BYTE<br>BYTE<br>BYTE<br>BYTE<br>BYTE                                         | B#16#0<br>B#16#1<br>B#16#4<br>B#16#0<br>B#16#0<br>B#16#0                                                                                                    | B#16#0<br>B#16#1<br>B#16#4<br>B#16#0<br>B#16#0<br>B#16#0                                                                                                    | subindex<br>ccs<br>length<br>data 0<br>data 1<br>data 2                                                                                                    |
| v0105<br>v0125<br>v0135<br>v0145<br>v0155<br>v0165<br>v0175<br>v0175                                                                                                    | WORD<br>BYTE<br>BYTE<br>BYTE<br>BYTE<br>BYTE<br>BYTE                                         | B#16#0<br>B#16#1<br>B#16#4<br>B#16#0<br>B#16#0<br>B#16#0<br>B#16#0<br>B#16#0                                                                                                    | B#16#0<br>B#16#1<br>B#16#4<br>B#16#0<br>B#16#0<br>B#16#0<br>B#16#0                                                                                                    | subindex<br>ccs<br>length<br>data 0<br>data 1<br>data 2<br>data 2                                                                                                    |
| v0105<br>v0125<br>v0135<br>v0145<br>v0155<br>v0165<br>v0175<br>v0175                                                                                                    | WORD<br>BYTE<br>BYTE<br>BYTE<br>BYTE<br>BYTE<br>BYTE<br>BYTE                                 | B#16#0<br>B#16#1<br>B#16#4<br>B#16#0<br>B#16#0<br>B#16#0<br>B#16#0<br>B#16#0                                                                                                    | B#16#0<br>B#16#1<br>B#16#4<br>B#16#0<br>B#16#0<br>B#16#0<br>B#16#0                                                                                                    | subindex<br>ccs<br>length<br>data 0<br>data 1<br>data 2<br>data 3                                                                                                    |
| v0105<br>v0125<br>v0135<br>v0145<br>v0155<br>v0165<br>v0165<br>v0175<br>v0185<br>v0195                                                                                                    | WORD<br>BYTE<br>BYTE<br>BYTE<br>BYTE<br>BYTE<br>BYTE<br>BYTE<br>BYTE                         | B#16#0<br>B#16#1<br>B#16#4<br>B#16#0<br>B#16#0<br>B#16#0<br>B#16#0<br>B#16#0<br>B#16#0                                                                                                    | B#16#0<br>B#16#1<br>B#16#4<br>B#16#0<br>B#16#0<br>B#16#0<br>B#16#0<br>B#16#0                                                                                                    | subindex<br>ccs<br>length<br>data 0<br>data 1<br>data 2<br>data 3<br>reserve                                                                                                    |
| v0105<br>v0125<br>v0135<br>v0145<br>v0155<br>v0165<br>v0165<br>v0175<br>v0185<br>v0195<br>v0106                                                                                                    | WORD<br>BYTE<br>BYTE<br>BYTE<br>BYTE<br>BYTE<br>BYTE<br>BYTE<br>WORD                         | B#16#0<br>B#16#1<br>B#16#4<br>B#16#0<br>B#16#0<br>B#16#0<br>B#16#0<br>B#16#0<br>B#16#0<br>W#16#6040                                                                                                    | B#16#0<br>B#16#1<br>B#16#4<br>B#16#0<br>B#16#0<br>B#16#0<br>B#16#0<br>B#16#0<br>W#16#6040                                                                                                    | subindex<br>ccs<br>length<br>data 0<br>data 1<br>data 2<br>data 3<br>reserve<br>index                                                                                                    |
| v0105<br>v0125<br>v0135<br>v0145<br>v0155<br>v0165<br>v0175<br>v0185<br>v0195<br>v0106<br>v0126                                                                                                    | WORD<br>BYTE<br>BYTE<br>BYTE<br>BYTE<br>BYTE<br>BYTE<br>BYTE<br>WORD<br>BYTE                 | B#16#0<br>B#16#1<br>B#16#4<br>B#16#0<br>B#16#0<br>B#16#0<br>B#16#0<br>B#16#0<br>W#16#6040<br>B#16#0                                                                                                    | B#16#0<br>B#16#1<br>B#16#4<br>B#16#0<br>B#16#0<br>B#16#0<br>B#16#0<br>B#16#0<br>W#16#6040<br>B#16#0                                                                                                    | subindex<br>ccs<br>length<br>data 0<br>data 1<br>data 2<br>data 3<br>reserve<br>index<br>subindex                                                                                                    |
| v0105<br>v0125<br>v0135<br>v0145<br>v0155<br>v0165<br>v0175<br>v0185<br>v0195<br>v0195<br>v0106<br>v0126<br>v0126                                                                                                    | WORD<br>BYTE<br>BYTE<br>BYTE<br>BYTE<br>BYTE<br>BYTE<br>BYTE<br>BYTE                         | B#16#0<br>B#16#1<br>B#16#4<br>B#16#0<br>B#16#0<br>B#16#0<br>B#16#0<br>B#16#0<br>B#16#0<br>B#16#0<br>B#16#0<br>B#16#0<br>B#16#1                                                                                                    | B#16#0<br>B#16#1<br>B#16#4<br>B#16#0<br>B#16#0<br>B#16#0<br>B#16#0<br>B#16#0<br>B#16#0<br>B#16#0<br>B#16#1                                                                                                    | subindex<br>ccs<br>length<br>data 0<br>data 1<br>data 2<br>data 3<br>reserve<br>index<br>subindex<br>ccs                                                                                                    |
| v0105<br>v0125<br>v0135<br>v0145<br>v0155<br>v0165<br>v0165<br>v0175<br>v0185<br>v0195<br>v0195<br>v0106<br>v0126<br>v0136                                                                                                    | WORD<br>BYTE<br>BYTE<br>BYTE<br>BYTE<br>BYTE<br>BYTE<br>BYTE<br>BYTE                         | B#16#0<br>B#16#1<br>B#16#4<br>B#16#0<br>B#16#0<br>B#16#0<br>B#16#0<br>B#16#0<br>B#16#0<br>B#16#0<br>B#16#0<br>B#16#1<br>B#16#1<br>B#16#1                                                                                                    | B#16#0<br>B#16#1<br>B#16#4<br>B#16#0<br>B#16#0<br>B#16#0<br>B#16#0<br>B#16#0<br>B#16#0<br>B#16#0<br>B#16#1<br>B#16#1<br>B#16#1                                                                                                    | subindex<br>ccs<br>length<br>data 0<br>data 1<br>data 2<br>data 3<br>reserve<br>index<br>subindex<br>ccs                                                                                                    |
| v0105<br>v0125<br>v0135<br>v0145<br>v0155<br>v0165<br>v0175<br>v0185<br>v0195<br>v0195<br>v0106<br>v0126<br>v0136<br>v0136                                                                                                    | WORD<br>BYTE<br>BYTE<br>BYTE<br>BYTE<br>BYTE<br>BYTE<br>WORD<br>BYTE<br>BYTE<br>BYTE<br>BYTE | <pre>B#16#0<br/>B#16#1<br/>B#16#4<br/>B#16#0<br/>B#16#0<br/>B#16#0<br/>B#16#0<br/>B#16#0<br/>B#16#0<br/>B#16#0<br/>B#16#1<br/>B#16#1<br/>B#16#2</pre>                                                                                                    | B#16#0<br>B#16#1<br>B#16#4<br>B#16#0<br>B#16#0<br>B#16#0<br>B#16#0<br>W#16#6040<br>B#16#0<br>B#16#1<br>B#16#1<br>B#16#2                                                                                                    | subindex<br>ccs<br>length<br>data 0<br>data 1<br>data 2<br>data 3<br>reserve<br>index<br>subindex<br>ccs<br>length                                                                                                    |
| v0105<br>v0125<br>v0135<br>v0145<br>v0155<br>v0165<br>v0175<br>v0185<br>v0195<br>v0195<br>v0126<br>v0126<br>v0136<br>v0146<br>v0156                                                                                                    | WORD<br>BYTE<br>BYTE<br>BYTE<br>BYTE<br>BYTE<br>BYTE<br>BYTE<br>BYTE                         | <pre>%%%%%%%%%%%%%%%%%%%%%%%%%%%%%%%%%%%%</pre>                                                                                                    | B#16#0<br>B#16#1<br>B#16#4<br>B#16#0<br>B#16#0<br>B#16#0<br>B#16#0<br>B#16#0<br>B#16#0<br>B#16#1<br>B#16#2<br>B#16#0                                                                                                    | subindex<br>ccs<br>length<br>data 0<br>data 1<br>data 2<br>data 3<br>reserve<br>index<br>subindex<br>ccs<br>length<br>data 0                                                                                                    |
| v0105<br>v0125<br>v0135<br>v0145<br>v0155<br>v0165<br>v0175<br>v0185<br>v0195<br>v0196<br>v0126<br>v0136<br>v0146<br>v0156<br>v0166                                                                                                    | WORD<br>BYTE<br>BYTE<br>BYTE<br>BYTE<br>BYTE<br>BYTE<br>BYTE<br>BYTE                         | B#16#0<br>B#16#1<br>B#16#4<br>B#16#0<br>B#16#0<br>B#16#0<br>B#16#0<br>B#16#0<br>B#16#0<br>B#16#0<br>B#16#1<br>B#16#1<br>B#16#1<br>B#16#1F                                                                                                    | B#16#0<br>B#16#1<br>B#16#4<br>B#16#0<br>B#16#0<br>B#16#0<br>B#16#0<br>B#16#0<br>B#16#0<br>B#16#1<br>B#16#2<br>B#16#0<br>B#16#1F                                                                                                    | subindex<br>ccs<br>length<br>data 0<br>data 1<br>data 2<br>data 3<br>reserve<br>index<br>subindex<br>ccs<br>length<br>data 0<br>data 1                                                                                                    |
| v0105<br>v0125<br>v0135<br>v0145<br>v0155<br>v0165<br>v0165<br>v0175<br>v0185<br>v0195<br>v0106<br>v0126<br>v0136<br>v0146<br>v0156<br>v0166<br>v0176                                                                                                    | WORD<br>BYTE<br>BYTE<br>BYTE<br>BYTE<br>BYTE<br>BYTE<br>BYTE<br>BYTE                         | <pre>B#16#0<br/>B#16#0<br/>B#16#4<br/>B#16#0<br/>B#16#0<br/>B#16#0<br/>B#16#0<br/>B#16#0<br/>B#16#0<br/>B#16#0<br/>B#16#1<br/>B#16#2<br/>B#16#1<br/>B#16#1F<br/>B#16#1F<br/>B#16#0</pre>                                                                                                    | B#16#0<br>B#16#1<br>B#16#4<br>B#16#0<br>B#16#0<br>B#16#0<br>B#16#0<br>B#16#0<br>B#16#0<br>B#16#1<br>B#16#1<br>B#16#1<br>B#16#1F<br>B#16#1F<br>B#16#0                                                                                                    | subindex<br>ccs<br>length<br>data 0<br>data 1<br>data 2<br>data 3<br>reserve<br>index<br>subindex<br>ccs<br>length<br>data 0<br>data 1<br>data 2                                                                                                    |
| v0105<br>v0125<br>v0135<br>v0145<br>v0155<br>v0165<br>v0175<br>v0185<br>v0195<br>v0196<br>v0126<br>v0126<br>v0136<br>v0146<br>v0156<br>v0156<br>v0166<br>v0176<br>v0186                                                                                                    | WORD<br>BYTE<br>BYTE<br>BYTE<br>BYTE<br>BYTE<br>BYTE<br>BYTE<br>BYTE                         | <pre>B#16#0<br/>B#16#0<br/>B#16#4<br/>B#16#0<br/>B#16#0<br/>B#16#0<br/>B#16#0<br/>B#16#0<br/>B#16#0<br/>B#16#0<br/>B#16#1<br/>B#16#2<br/>B#16#1<br/>B#16#1<br/>B#16#0<br/>B#16#0<br/>B#16#0</pre>                                                                                                    | B#16#0<br>B#16#1<br>B#16#4<br>B#16#0<br>B#16#0<br>B#16#0<br>B#16#0<br>W#16#6040<br>B#16#0<br>B#16#1<br>B#16#1<br>B#16#1F<br>B#16#0<br>B#16#0<br>B#16#0                                                                                                    | subindex<br>ccs<br>length<br>data 0<br>data 1<br>data 2<br>data 3<br>reserve<br>index<br>subindex<br>ccs<br>length<br>data 0<br>data 1<br>data 2<br>data 3                                                                                                    |
| v0105<br>v0125<br>v0135<br>v0145<br>v0155<br>v0165<br>v0175<br>v0185<br>v0195<br>v0106<br>v0126<br>v0126<br>v0136<br>v0146<br>v0156<br>v0166<br>v0176<br>v0186                                                                                                    | WORD<br>BYTE<br>BYTE<br>BYTE<br>BYTE<br>BYTE<br>BYTE<br>BYTE<br>BYTE                         | <pre>https://www.newspace.org/states/states/</pre> | B#16#0<br>B#16#1<br>B#16#4<br>B#16#0<br>B#16#0<br>B#16#0<br>B#16#0<br>W#16#6040<br>B#16#0<br>B#16#1<br>B#16#2<br>B#16#0<br>B#16#1F<br>B#16#0<br>B#16#0<br>B#16#0<br>B#16#0                                                                                                    | subindex<br>ccs<br>length<br>data 0<br>data 1<br>data 2<br>data 3<br>reserve<br>index<br>subindex<br>ccs<br>length<br>data 0<br>data 1<br>data 2<br>data 3<br>reserve                                                                                                    |
| v0105<br>v0125<br>v0135<br>v0145<br>v0155<br>v0165<br>v0175<br>v0185<br>v0195<br>v0195<br>v0106<br>v0126<br>v0146<br>v0146<br>v0156<br>v0156<br>v0176<br>v0186<br>v0196                                                                                                    | WORD<br>BYTE<br>BYTE<br>BYTE<br>BYTE<br>BYTE<br>BYTE<br>BYTE<br>BYTE                         | m       1.6#0         B#16#0       B#16#0         B#16#0       B#16#0         B#16#0       B#16#0         B#16#0       B#16#0         B#16#1       B#16#1         B#16#2       B#16#2         B#16#0       B#16#1         B#16#0       B#16#0         B#16#0       B#16#0                                                                                                    | B#16#0<br>B#16#1<br>B#16#4<br>B#16#0<br>B#16#0<br>B#16#0<br>B#16#0<br>B#16#0<br>B#16#0<br>B#16#1<br>B#16#1<br>B#16#1F<br>B#16#0<br>B#16#0<br>B#10<br>B#10<br>B#10<br>B#10<br>B#10<br>B#10<br>B#10<br>B#10<br>B#10<br>B#10<br>B#10<br>B#10<br>B#10<br>B#10<br>B#10<br>B#10<br>B#10<br>B#10<br>B#10<br>B#10<br>B#10<br>B#10<br>B#10<br>B#10<br>B#10<br>B#10<br>B#10<br>B#10<br>B#10<br>B#10<br>B#10<br>B#10<br>B#10<br>B#10<br>B#10<br>B#10<br>B#10  | subindex<br>ccs<br>length<br>data 0<br>data 1<br>data 2<br>data 3<br>reserve<br>index<br>subindex<br>ccs<br>length<br>data 0<br>data 1<br>data 2<br>data 3<br>reserve<br>index 3                                                                                                    |
| v0105<br>v0125<br>v0135<br>v0145<br>v0155<br>v0165<br>v0175<br>v0185<br>v0195<br>v0106<br>v0126<br>v0136<br>v0146<br>v0156<br>v0166<br>v0176<br>v0186<br>v0196<br>v0196<br>v0107                                                                                                    | WORD<br>BYTE<br>BYTE<br>BYTE<br>BYTE<br>BYTE<br>BYTE<br>BYTE<br>BYTE                         | <pre>While We way and the way and the way</pre>  | B#16#0<br>B#16#1<br>B#16#4<br>B#16#0<br>B#16#0<br>B#16#0<br>B#16#0<br>B#16#0<br>B#16#1<br>B#16#1<br>B#16#1F<br>B#16#1F<br>B#16#0<br>B#16#0<br>B#16#0<br>B#16#0<br>B#16#0                                                                                                    | subindex<br>ccs<br>length<br>data 0<br>data 1<br>data 2<br>data 3<br>reserve<br>index<br>subindex<br>ccs<br>length<br>data 0<br>data 1<br>data 2<br>data 3<br>reserve<br>index                                                                                                    |
| v0105<br>v0125<br>v0135<br>v0145<br>v0155<br>v0165<br>v0175<br>v0185<br>v0195<br>v0196<br>v0126<br>v0126<br>v0136<br>v0146<br>v0156<br>v0146<br>v0156<br>v0166<br>v0176<br>v0186<br>v0196<br>v0197<br>v0127                                                                                                    | WORD<br>BYTE<br>BYTE<br>BYTE<br>BYTE<br>BYTE<br>BYTE<br>BYTE<br>BYTE                         | <pre>%%%%%%%%%%%%%%%%%%%%%%%%%%%%%%%%%%%%</pre>                                                                                                    | B#16#0<br>B#16#1<br>B#16#4<br>B#16#0<br>B#16#0<br>B#16#0<br>B#16#0<br>B#16#0<br>B#16#0<br>B#16#1<br>B#16#2<br>B#16#1F<br>B#16#1F<br>B#16#0<br>B#16#0<br>B#16#0<br>B#16#0                                                                                                    | subindex<br>ccs<br>length<br>data 0<br>data 1<br>data 2<br>data 3<br>reserve<br>index<br>subindex<br>ccs<br>length<br>data 0<br>data 1<br>data 2<br>data 3<br>reserve<br>index<br>subindex                                                                                                    |
| v0105<br>v0125<br>v0135<br>v0145<br>v0155<br>v0165<br>v0175<br>v0185<br>v0195<br>v0106<br>v0126<br>v0136<br>v0136<br>v0146<br>v0156<br>v0146<br>v0156<br>v0166<br>v0176<br>v0186<br>v0196<br>v0107<br>v0127<br>v0127<br>v0127                                                                                                    | WORD<br>BYTE<br>BYTE<br>BYTE<br>BYTE<br>BYTE<br>BYTE<br>BYTE<br>BYTE                         | <pre>B#16#0<br/>B#16#0<br/>B#16#4<br/>B#16#0<br/>B#16#0<br/>B#16#0<br/>B#16#0<br/>B#16#0<br/>B#16#0<br/>B#16#0<br/>B#16#1<br/>B#16#2<br/>B#16#1F<br/>B#16#2<br/>B#16#0<br/>B#16#0<br/>B#16#0<br/>B#16#0<br/>B#16#0<br/>B#16#0<br/>B#16#0<br/>B#16#0<br/>B#16#0<br/>B#16#0</pre>                                                                                                    | B#16#0<br>B#16#1<br>B#16#0<br>B#16#0<br>B#16#0<br>B#16#0<br>B#16#0<br>B#16#0<br>B#16#0<br>B#16#1<br>B#16#1F<br>B#16#0<br>B#16#1F<br>B#16#0<br>B#16#0<br>B#16#0<br>B#16#0<br>B#16#1                                                                                                    | subindex<br>ccs<br>length<br>data 0<br>data 1<br>data 2<br>data 3<br>reserve<br>index<br>subindex<br>ccs<br>length<br>data 0<br>data 1<br>data 2<br>data 3<br>reserve<br>index<br>subindex<br>subindex<br>ccs                                                                                                    |
| v0105<br>v0125<br>v0135<br>v0145<br>v0155<br>v0165<br>v0175<br>v0185<br>v0195<br>v0106<br>v0126<br>v0126<br>v0136<br>v0146<br>v0156<br>v0156<br>v0166<br>v0176<br>v0186<br>v0196<br>v0197<br>v0127<br>v0127<br>v0137<br>v0147                                                                                                    | WORD<br>BYTE<br>BYTE<br>BYTE<br>BYTE<br>BYTE<br>BYTE<br>BYTE<br>BYTE                         | <pre>B#16#0<br/>B#16#0<br/>B#16#0<br/>B#16#0<br/>B#16#0<br/>B#16#0<br/>B#16#0<br/>B#16#0<br/>B#16#0<br/>B#16#0<br/>B#16#1<br/>B#16#1<br/>B#16#2<br/>B#16#0<br/>B#16#1<br/>B#16#0<br/>B#16#0<br/>B#16#0<br/>B#16#1<br/>B#16#1</pre>                                                                                                    | B#16#0<br>B#16#1<br>B#16#4<br>B#16#0<br>B#16#0<br>B#16#0<br>B#16#0<br>B#16#0<br>B#16#0<br>B#16#1<br>B#16#1<br>B#16#0<br>B#16#0<br>B#16#0<br>B#16#0<br>B#16#0<br>B#16#0<br>B#16#1<br>B#16#1<br>B#16#1                                                                                                    | subindex<br>ccs<br>length<br>data 0<br>data 1<br>data 2<br>data 3<br>reserve<br>index<br>subindex<br>ccs<br>length<br>data 0<br>data 1<br>data 2<br>data 3<br>reserve<br>index<br>subindex<br>ccs<br>length                                                                                                    |
| v0105<br>v0125<br>v0135<br>v0145<br>v0155<br>v0165<br>v0175<br>v0185<br>v0195<br>v0106<br>v0126<br>v0126<br>v0126<br>v0136<br>v0146<br>v0156<br>v0166<br>v0176<br>v0186<br>v0196<br>v0107<br>v0127<br>v0127<br>v0137<br>v0147<br>v0147                                                                                                    | WORD<br>BYTE<br>BYTE<br>BYTE<br>BYTE<br>BYTE<br>BYTE<br>BYTE<br>BYTE                         | <pre>%%%%%%%%%%%%%%%%%%%%%%%%%%%%%%%%%%%%</pre>                                                                                                    | B#16#0<br>B#16#1<br>B#16#4<br>B#16#0<br>B#16#0<br>B#16#0<br>B#16#0<br>B#16#0<br>B#16#0<br>B#16#1<br>B#16#1<br>B#16#0<br>B#16#0<br>B#16#0<br>B#16#0<br>B#16#0<br>B#16#1<br>B#16#1<br>B#16#1<br>B#16#1<br>B#16#1                                                                                                    | subindex<br>ccs<br>length<br>data 0<br>data 1<br>data 2<br>data 3<br>reserve<br>index<br>subindex<br>ccs<br>length<br>data 0<br>data 1<br>data 2<br>data 3<br>reserve<br>index<br>subindex<br>ccs<br>length<br>data 0<br>data 2<br>data 2<br>data 0<br>data 1<br>data 2<br>data 0<br>data 1<br>data 2<br>data 0<br>data 0<br>data 1<br>data 2<br>data 3<br>reserve<br>index<br>subindex<br>ccs<br>length<br>data 2<br>data 3<br>reserve                                                                                                    |
| v0105<br>v0125<br>v0135<br>v0145<br>v0155<br>v0165<br>v0175<br>v0185<br>v0195<br>v0106<br>v0126<br>v0126<br>v0136<br>v0146<br>v0156<br>v0146<br>v0156<br>v0166<br>v0176<br>v0186<br>v0196<br>v0107<br>v0127<br>v0127<br>v0127<br>v0127<br>v0127<br>v0127                                                                                                    | WORD<br>BYTE<br>BYTE<br>BYTE<br>BYTE<br>BYTE<br>BYTE<br>BYTE<br>BYTE                         | m       1.6#0         B#16#0       B#16#1         B#16#0       B#16#0         B#16#0       B#16#0         B#16#0       B#16#0         B#16#1       B#16#1         B#16#0       B#16#1         B#16#1       B#16#0         B#16#0       B#16#1         B#16#0       B#16#0         B#16#1       B#16#0         B#16#1       B#16#1         B#16#1       B#16#1         B#16#1       B#16#1         B#16#1       B#16#1                                                                                                    | B#16#0<br>B#16#1<br>B#16#0<br>B#16#0<br>B#16#0<br>B#16#0<br>B#16#0<br>B#16#0<br>B#16#0<br>B#16#0<br>B#16#1<br>B#16#1<br>B#16#0<br>B#16#0<br>B#16#0<br>B#16#0<br>B#16#1<br>B#16#1<br>B#16#1<br>B#16#1<br>B#16#1                                                                                                    | subindex<br>ccs<br>length<br>data 0<br>data 1<br>data 2<br>data 3<br>reserve<br>index<br>subindex<br>ccs<br>length<br>data 0<br>data 1<br>data 2<br>data 3<br>reserve<br>index<br>subindex<br>ccs<br>length<br>data 0<br>data 1<br>data 2<br>data 3<br>reserve<br>index<br>subindex<br>ccs<br>length<br>data 0<br>data 1<br>data 2<br>data 3<br>reserve<br>index                                                                                                    |
| v0105<br>v0125<br>v0135<br>v0145<br>v0155<br>v0165<br>v0175<br>v0185<br>v0195<br>v0106<br>v0126<br>v0126<br>v0146<br>v0146<br>v0156<br>v0166<br>v0176<br>v0166<br>v0176<br>v0186<br>v0196<br>v0127<br>v0127<br>v0127<br>v0127<br>v0147<br>v0157<br>v0167                                                                                                    | WORD<br>BYTE<br>BYTE<br>BYTE<br>BYTE<br>BYTE<br>BYTE<br>BYTE<br>BYTE                         | m       16#1         B#16#0       B#16#0         B#16#0       B#16#0         B#16#0       B#16#0         B#16#0       B#16#0         B#16#1       B#16#1         B#16#0       B#16#1         B#16#1       B#16#0         B#16#1       B#16#1         B#16#1       B#16#1         B#16#1       B#16#1         B#16#1       B#16#1                                                                                                    | B#16#0<br>B#16#1<br>B#16#0<br>B#16#0<br>B#16#0<br>B#16#0<br>B#16#0<br>B#16#0<br>B#16#0<br>B#16#1<br>B#16#1<br>B#16#0<br>B#16#0<br>B#16#0<br>B#16#0<br>B#16#1<br>B#16#1<br>B#16#1<br>B#16#1<br>B#16#1<br>B#16#1<br>B#16#1                                                                                                    | subindex<br>ccs<br>length<br>data 0<br>data 1<br>data 2<br>data 3<br>reserve<br>index<br>subindex<br>ccs<br>length<br>data 0<br>data 1<br>data 2<br>data 3<br>reserve<br>index<br>subindex<br>ccs<br>length<br>data 0<br>data 1<br>data 2<br>data 3<br>reserve<br>index<br>subindex<br>ccs<br>length<br>data 0<br>data 1                                                                                                    |
| v0105<br>v0125<br>v0135<br>v0145<br>v0165<br>v0175<br>v0185<br>v0195<br>v0196<br>v0126<br>v0126<br>v0126<br>v0136<br>v0146<br>v0146<br>v0156<br>v0160<br>v017<br>v0180<br>v0190<br>v0197<br>v0127<br>v0137<br>v0147<br>v0147<br>v0167<br>v0177                                                                                                    | WORD<br>BYTE<br>BYTE<br>BYTE<br>BYTE<br>BYTE<br>BYTE<br>BYTE<br>BYTE                         | <pre>%%%%%%%%%%%%%%%%%%%%%%%%%%%%%%%%%%%%</pre>                                                                                                    | B#16#0<br>B#16#1<br>B#16#4<br>B#16#0<br>B#16#0<br>B#16#0<br>B#16#0<br>B#16#0<br>B#16#0<br>B#16#1<br>B#16#1<br>B#16#0<br>B#16#0<br>B#16#1<br>B#16#1<br>B#16#1<br>B#16#1<br>B#16#0<br>B#16#0<br>B#16#1<br>B#16#1<br>B#16#0<br>B#16#0<br>B#16#0<br>B#16#0                                                                                                    | subindex<br>ccs<br>length<br>data 0<br>data 1<br>data 2<br>data 3<br>reserve<br>index<br>subindex<br>ccs<br>length<br>data 0<br>data 1<br>data 2<br>data 3<br>reserve<br>index<br>subindex<br>ccs<br>length<br>data 0<br>data 1<br>data 2<br>data 3<br>reserve<br>index<br>subindex<br>ccs<br>length<br>data 0<br>data 1<br>data 2<br>data 3<br>reserve<br>index 2<br>data 3<br>reserve<br>index 2<br>data 1<br>data 2<br>data 2<br>data 3<br>reserve<br>index 2<br>data 1<br>data 2<br>data 3<br>reserve<br>index 2<br>data 1<br>data 2<br>data 3<br>reserve<br>index 3<br>reserve<br>index 1<br>data 1<br>data 2<br>data 1<br>data 2<br>data 3<br>reserve<br>index 3<br>reserve<br>index 3<br>reserve<br>index 3<br>reserve<br>index 3<br>reserve<br>index 3<br>reserve<br>index 1<br>data 1<br>data 2<br>data 1<br>data 2<br>data 1<br>data 2<br>data 3<br>reserve<br>index 3<br>reserve<br>index 3<br>reserve<br>index 3<br>reserve<br>index 3<br>reserve<br>index 3<br>reserve<br>index 3<br>reserve<br>index 3<br>reserve<br>index 3<br>reserve<br>index 2<br>data 3<br>reserve<br>index 2<br>data 3<br>reserve<br>index 2<br>data 1<br>data 2<br>data 3<br>reserve<br>index 2<br>data 1<br>data 2<br>data 2<br>length<br>data 2<br>data 3<br>reserve<br>index 2<br>data 1<br>data 2<br>data 1<br>data 2<br>data 3<br>reserve<br>index 2<br>data 1<br>data 2<br>data 1<br>data 2<br>data 2<br>data 3<br>reserve<br>index 2<br>data 1<br>data 2<br>data 1<br>data 2<br>data 1<br>data 2<br>data 1<br>data 2<br>data 1<br>data 2<br>data 1<br>data 2<br>data 1<br>data 2<br>data 2<br>data 3<br>data 3<br>d                           |
| v0105<br>v0125<br>v0135<br>v0145<br>v0155<br>v0165<br>v0175<br>v0185<br>v0195<br>v0106<br>v0126<br>v0126<br>v0126<br>v0136<br>v0146<br>v0156<br>v0146<br>v0156<br>v0166<br>v0176<br>v0196<br>v0197<br>v0127<br>v0127<br>v0137<br>v0147<br>v0157<br>v0167<br>v0167<br>v0187                                                                                                    | WORD<br>BYTE<br>BYTE<br>BYTE<br>BYTE<br>BYTE<br>BYTE<br>BYTE<br>BYTE                         | <pre>%%%%%%%%%%%%%%%%%%%%%%%%%%%%%%%%%%%%</pre>                                                                                                    | B#16#0<br>B#16#0<br>B#16#0<br>B#16#0<br>B#16#0<br>B#16#0<br>B#16#0<br>B#16#0<br>B#16#0<br>B#16#1<br>B#16#2<br>B#16#0<br>B#16#0<br>B#16#0<br>B#16#1<br>B#16#1<br>B#16#1<br>B#16#1<br>B#16#0<br>B#16#0<br>B#16<br>B#16<br>B#10<br>B#10<br>B#10<br>B#10<br>B#10<br>B#10     | subindex<br>ccs<br>length<br>data 0<br>data 1<br>data 2<br>data 3<br>reserve<br>index<br>subindex<br>ccs<br>length<br>data 0<br>data 1<br>data 2<br>data 3<br>reserve<br>index<br>subindex<br>ccs<br>length<br>data 0<br>data 1<br>data 2<br>data 3<br>reserve<br>index<br>subindex<br>ccs<br>length<br>data 0<br>data 1<br>data 2<br>data 3<br>reserve<br>index<br>subindex<br>ccs<br>length<br>data 3<br>reserve<br>index<br>subindex<br>ccs<br>length<br>data 3<br>reserve<br>index<br>ata 3<br>reserve<br>index<br>subindex<br>ccs<br>length<br>data 3<br>reserve<br>index<br>subindex<br>ccs<br>length<br>data 3<br>reserve<br>index<br>subindex<br>ccs<br>length<br>data 3<br>reserve<br>index<br>subindex<br>ccs<br>length<br>data 3<br>reserve<br>index<br>subindex<br>ccs<br>length<br>data 3<br>reserve<br>index<br>subindex<br>ccs<br>length<br>data 3<br>reserve<br>index<br>subindex<br>ccs<br>length<br>data 3<br>reserve<br>index<br>subindex<br>ccs<br>length<br>data 3<br>reserve<br>index<br>subindex<br>ccs<br>length<br>data 3<br>reserve<br>index<br>subindex<br>ccs<br>length<br>data 3<br>reserve<br>index<br>subindex<br>ccs<br>length<br>data 0<br>data 3<br>reserve<br>index<br>subindex<br>ccs<br>length<br>data 3<br>reserve<br>index<br>subindex<br>ccs<br>length<br>data 3<br>reserve<br>index<br>subindex<br>subi                                                                                                    |
| v0105<br>v0125<br>v0135<br>v0145<br>v0155<br>v0165<br>v0175<br>v0185<br>v0195<br>v0106<br>v0126<br>v0136<br>v0136<br>v0136<br>v0146<br>v0156<br>v0146<br>v0176<br>v0186<br>v0176<br>v0187<br>v0127<br>v0127<br>v0127<br>v0127<br>v0127<br>v0127<br>v0127<br>v0127<br>v0127<br>v0127<br>v0127<br>v0127<br>v0127<br>v0127<br>v0127<br>v0127<br>v0127<br>v0127<br>v0127<br>v0127<br>v0127<br>v0127<br>v0126<br>v0126<br>v0127<br>v0127<br>v0127                                                                                                    | WORD<br>BYTE<br>BYTE<br>BYTE<br>BYTE<br>BYTE<br>BYTE<br>BYTE<br>BYTE                         |                                                                                                    | B#16#0<br>B#16#0<br>B#16#0<br>B#16#0<br>B#16#0<br>B#16#0<br>B#16#0<br>B#16#0<br>B#16#0<br>B#16#0<br>B#16#1<br>B#16#0<br>B#16#1<br>B#16#1<br>B#16#0<br>B#16#0<br>B#10<br>A#00<br>B#10<br>A#00<br>B#10<br>A#00<br>B#10<br>A#00<br>B#10<br>A#00<br>B#10<br>A#00<br>B#10<br>A#00<br>B#10<br>A#00<br>B#10<br>A#00<br>B#10<br>A#00<br>B#10<br>A#00<br>A#00<br>B#00<br>B#00<br>A#00<br>A#00<br>A#00<br>A#00<br>A#00<br>A#00<br>A#00<br>A#00<br>A#00<br>A#00<br>A#00<br>A#00<br>A#00<br>A#00<br>A#00<br>A#00<br>A#00<br>A#00<br>A#00<br>A#00<br>A#00<br>A#00<br>A#00<br>A#00<br>A#00<br>A#00<br>A#00<br>A#00<br>A#00<br>A#00<br>A#00 | subindex<br>ccs<br>length<br>data 0<br>data 1<br>data 2<br>data 3<br>reserve<br>index<br>subindex<br>ccs<br>length<br>data 0<br>data 1<br>data 2<br>data 3<br>reserve<br>index<br>subindex<br>ccs<br>length<br>data 0<br>data 1<br>data 2<br>data 3<br>reserve<br>index<br>subindex<br>ccs<br>length<br>data 0<br>data 1<br>data 2<br>data 3<br>reserve                                                                                                    |
| v0105<br>v0125<br>v0135<br>v0145<br>v0155<br>v0165<br>v0175<br>v0185<br>v0195<br>v0196<br>v0126<br>v0126<br>v0126<br>v0136<br>v0146<br>v0156<br>v0166<br>v0176<br>v0186<br>v0196<br>v0197<br>v0127<br>v0137<br>v0147<br>v0157<br>v0167<br>v0167<br>v0167<br>v0169<br>v0197<br>v0197<br>v0197                                                                                                    | WORD<br>BYTE<br>BYTE<br>BYTE<br>BYTE<br>BYTE<br>BYTE<br>BYTE<br>BYTE                         | m       1.6#0         B#16#0       B#16#0         B#16#0       B#16#0         B#16#0       B#16#0         B#16#0       B#16#0         B#16#1       B#16#2         B#16#1       B#16#1         B#16#0       B#16#1         B#16#1       B#16#0         B#16#1       B#16#1         B#16#1       B#16#1         B#16#1       B#16#1         B#16#1       B#16#1         B#16#1       B#16#1         B#16#1       B#16#1         B#16#1       B#16#1         B#16#2       B#16#2         B#16#3       B#16#3         B#16#4       B#16#4         B#16#4       B#16#4         B#16#6       B#16#4         B#16#6       B#16#4         B#16#6       B#16#4         B#16#6       B#16#4         B#16#6       B#16#4         B#16#6       B#16#4         B#16#6       B#16#4         B#16#6       B#16#4         B#16#6       B#16#4         B#16#6       B#16#4         B#16#6       B#16#4         B#16#6       B#16#4         B#16#                                                                                                    | B#16#0<br>B#16#1<br>B#16#4<br>B#16#0<br>B#16#0<br>B#16#0<br>B#16#0<br>B#16#0<br>B#16#0<br>B#16#0<br>B#16#1<br>B#16#0<br>B#16#1<br>B#16#1<br>B#16#1<br>B#16#1<br>B#16#1<br>B#16#1<br>B#16#0<br>B#16#0<br>B#16=0<br>B#16=0<br>B#16 | subindex<br>ccs<br>length<br>data 0<br>data 1<br>data 2<br>data 3<br>reserve<br>index<br>subindex<br>ccs<br>length<br>data 0<br>data 1<br>data 2<br>data 3<br>reserve<br>index<br>subindex<br>ccs<br>length<br>data 0<br>data 1<br>data 2<br>data 3<br>reserve<br>index<br>subindex<br>ccs<br>length<br>data 0<br>data 1<br>data 2<br>data 3<br>reserve<br>index<br>subindex<br>ccs<br>length<br>data 3<br>reserve                                                                                                    |
| v0105<br>v0125<br>v0135<br>v0145<br>v0165<br>v0175<br>v0185<br>v0195<br>v0196<br>v0126<br>v0126<br>v0126<br>v0126<br>v0126<br>v0136<br>v0146<br>v0156<br>v0146<br>v0156<br>v0166<br>v0176<br>v0196<br>v0197<br>v0167<br>v0167<br>v0167<br>v0167<br>v0167<br>v0197<br>v0197<br>v0197<br>v0192                                                                                                    | WORD<br>BYTE<br>BYTE<br>BYTE<br>BYTE<br>BYTE<br>BYTE<br>BYTE<br>BYTE                         |                                                                                                    | B#16#0<br>B#16#0<br>B#16#0<br>B#16#0<br>B#16#0<br>B#16#0<br>B#16#0<br>B#16#0<br>B#16#0<br>B#16#1<br>B#16#2<br>B#16#0<br>B#16#0<br>B#16#0<br>B#16#1<br>B#16#1<br>B#16#1<br>B#16#1<br>B#16#0<br>B#16#0<br>B#10<br>B#10 | subindex<br>ccs<br>length<br>data 0<br>data 1<br>data 2<br>data 3<br>reserve<br>index<br>subindex<br>ccs<br>length<br>data 0<br>data 1<br>data 2<br>data 3<br>reserve<br>index<br>subindex<br>ccs<br>length<br>data 0<br>data 1<br>data 2<br>data 3<br>reserve<br>index<br>subindex<br>ccs<br>length<br>data 0<br>data 1<br>data 2<br>data 3<br>reserve<br>index<br>subindex<br>ccs<br>length<br>data 3<br>reserve                                                                                                    |
| v0105<br>v0125<br>v0135<br>v0145<br>v0155<br>v0165<br>v0175<br>v0185<br>v0195<br>v0106<br>v0126<br>v0126<br>v0126<br>v0136<br>v0146<br>v0136<br>v0146<br>v0156<br>v0166<br>v0176<br>v0186<br>v0196<br>v0197<br>v0187<br>v0187<br>v0197<br>v0108<br>v0128                                                                                                    | WORD<br>BYTE<br>BYTE<br>BYTE<br>BYTE<br>BYTE<br>BYTE<br>BYTE<br>BYTE                         |                                                                                                    | B#16#0<br>B#16#0<br>B#16#0<br>B#16#0<br>B#16#0<br>B#16#0<br>B#16#0<br>B#16#0<br>B#16#0<br>B#16#0<br>B#16#1<br>B#16#0<br>B#16#0<br>B#16#1<br>B#16#1<br>B#16#1<br>B#16#1<br>B#16#1<br>B#16#1<br>B#16#0<br>B#16#0<br>B#10<br>B#10     | subindex<br>ccs<br>length<br>data 0<br>data 1<br>data 2<br>data 3<br>reserve<br>index<br>subindex<br>ccs<br>length<br>data 0<br>data 1<br>data 2<br>data 3<br>reserve<br>index<br>subindex<br>ccs<br>length<br>data 0<br>data 1<br>data 2<br>data 3<br>reserve<br>index<br>subindex<br>ccs<br>length<br>data 0<br>data 1                                                                                                    |
| v0105<br>v0125<br>v0135<br>v0145<br>v0155<br>v0165<br>v0175<br>v0185<br>v0195<br>v0106<br>v0126<br>v0126<br>v0126<br>v0146<br>v0156<br>v0146<br>v0156<br>v0166<br>v0176<br>v0186<br>v0196<br>v0197<br>v0127<br>v0127<br>v0137<br>v0147<br>v0157<br>v0167<br>v0167<br>v0187<br>v0197<br>v0197<br>v0198<br>v0198<br>v0198<br>v0198<br>v0198<br>v0198<br>v0197<br>v0197<br>v0197<br>v0197<br>v0197<br>v0197<br>v0197<br>v0197<br>v0197<br>v0197<br>v0197<br>v0197<br>v0197<br>v0197<br>v0195<br>v0196<br>v0196<br>v0195<br>v0195<br>v0196<br>v0196<br>v0196<br>v0196<br>v0196<br>v0196<br>v0196<br>v0196<br>v0196<br>v0196<br>v0196<br>v0196<br>v0196<br>v0196<br>v0196<br>v0196<br>v0196<br>v0196<br>v0196<br>v0196<br>v0196<br>v0196<br>v0196<br>v0196<br>v0196<br>v0196<br>v0196<br>v0197<br>v0197<br>v0198<br>v0198 | WORD<br>BYTE<br>BYTE<br>BYTE<br>BYTE<br>BYTE<br>BYTE<br>BYTE<br>BYTE                         |                                                                                                    | B#16#0<br>B#16#0<br>B#16#0<br>B#16#0<br>B#16#0<br>B#16#0<br>B#16#0<br>B#16#0<br>B#16#0<br>B#16#0<br>B#16#1<br>B#16#1<br>B#16#1<br>B#16#1<br>B#16#1<br>B#16#1<br>B#16#1<br>B#16#1<br>B#16#0<br>B#16#0<br>B#16<br>A B B B B B B B B B B B B B B B B B B B                                                                                                    | subindex<br>ccs<br>length<br>data 0<br>data 1<br>data 2<br>data 3<br>reserve<br>index<br>subindex<br>ccs<br>length<br>data 0<br>data 1<br>data 2<br>data 3<br>reserve<br>index<br>subindex<br>ccs<br>length<br>data 0<br>data 1<br>data 2<br>data 3<br>reserve<br>index<br>subindex<br>ccs<br>length<br>data 0<br>data 1<br>data 2<br>data 3<br>reserve<br>index<br>subindex<br>ccs<br>length<br>data 0<br>data 1<br>data 2<br>data 3<br>reserve<br>index<br>subindex<br>ccs<br>length<br>data 0<br>data 1<br>data 2<br>data 3<br>reserve<br>index<br>subindex<br>ccs<br>length<br>data 0<br>data 3<br>reserve<br>index<br>subindex<br>ccs<br>length<br>data 3<br>reserve<br>index<br>subindex<br>ccs<br>length<br>data 0<br>data 3<br>reserve<br>index<br>subindex<br>ccs<br>length<br>data 3<br>reserve<br>index<br>subindex<br>ccs<br>length<br>data 2<br>data 3<br>reserve<br>index<br>subindex<br>ccs<br>length<br>data 0<br>data 1<br>data 2<br>data 3<br>reserve<br>index<br>subindex<br>ccs<br>length<br>data 0<br>data 1<br>data 2<br>data 3<br>reserve<br>index<br>subindex<br>ccs<br>length<br>data 0<br>data 1<br>data 2<br>data 3<br>reserve<br>index<br>subindex<br>ccs<br>length<br>data 2<br>data 3<br>reserve<br>index<br>ccs<br>length<br>data 2<br>data 3<br>reserve<br>index<br>subindex<br>ccs<br>subindex<br>ccs<br>subindex<br>ccs<br>subindex<br>ccs<br>subindex<br>ccs<br>subindex<br>ccs<br>subindex<br>ccs<br>subindex<br>subindex<br>ccs<br>subindex<br>subindex<br>subindex<br>subindex<br>subindex<br>subindex<br>subindex<br>subindex<br>subindex<br>subindex<br>subindex<br>subindex<br>subindex<br>subindex<br>subindex                                                                                                    |
| v0105<br>v0125<br>v0135<br>v0145<br>v0165<br>v0175<br>v0185<br>v0195<br>v0196<br>v0126<br>v0126<br>v0126<br>v0126<br>v0126<br>v0136<br>v0146<br>v0156<br>v0146<br>v0156<br>v0177<br>v0187<br>v0197<br>v0197<br>v0197<br>v0197<br>v0197<br>v0198<br>v0128<br>v0128<br>v0128<br>v0128<br>v0128<br>v0128<br>v0128<br>v0128<br>v0128<br>v0128<br>v0128<br>v0128<br>v0128<br>v0125<br>v0127<br>v0127<br>v0127<br>v0127<br>v0127<br>v0127<br>v0127<br>v0126<br>v0126<br>v0127<br>v0127<br>v0128<br>v0128v0128<br>v0128<br>v0128     | WORD<br>BYTE<br>BYTE<br>BYTE<br>BYTE<br>BYTE<br>BYTE<br>BYTE<br>BYTE                         |                                                                                                    | B#16#0<br>B#16#1<br>B#16#0<br>B#16#0<br>B#16#0<br>B#16#0<br>B#16#0<br>B#16#0<br>B#16#0<br>B#16#1<br>B#16#1<br>B#16#0<br>B#16#0<br>B#16#1<br>B#16#1<br>B#16#1<br>B#16#1<br>B#16#0<br>B#16#0<br>B#16#0<br>B#16#1<br>B#16#0<br>B#16#0<br>B#16#0<br>B#16#1<br>B#16#0<br>B#16#0<br>B#16<br>B#16<br>B#16<br>B#16<br>B#16<br>B#16<br>B#16<br>B#16<br>B#16<br>B#16<br>B#16<br>B#16<br>B#16<br>B#16<br>B#16<br>B#16<br>B#16<br>B#16<br>B#16<br>B# | subindex<br>ccs<br>length<br>data 0<br>data 1<br>data 2<br>data 3<br>reserve<br>index<br>subindex<br>ccs<br>length<br>data 0<br>data 1<br>data 2<br>data 3<br>reserve<br>index<br>subindex<br>ccs<br>length<br>data 0<br>data 1<br>data 2<br>data 3<br>reserve<br>index<br>subindex<br>ccs<br>length<br>data 0<br>data 1<br>data 2<br>data 3<br>reserve<br>index<br>subindex<br>ccs<br>length<br>data 0<br>data 1<br>lata 2<br>data 3<br>reserve<br>index<br>subindex<br>ccs<br>length<br>data 0<br>data 1<br>lata 2<br>length<br>data 0<br>length                                                                                                    |
| v0105<br>v0125<br>v0135<br>v0145<br>v0155<br>v0165<br>v0175<br>v0185<br>v0195<br>v0106<br>v0126<br>v0126<br>v0126<br>v0126<br>v0126<br>v0136<br>v0146<br>v0136<br>v0146<br>v0156<br>v0176<br>v0187<br>v0197<br>v0187<br>v0187<br>v0197<br>v0187<br>v0197<br>v0128<br>v0128<br>v0128<br>v0128<br>v0128<br>v0128<br>v0128<br>v0128<br>v0128                                                                                                    | WORD<br>BYTE<br>BYTE<br>BYTE<br>BYTE<br>BYTE<br>BYTE<br>BYTE<br>BYTE                         |                                                                                                    | B#16#0<br>B#16#0<br>B#16#0<br>B#16#0<br>B#16#0<br>B#16#0<br>B#16#0<br>B#16#0<br>B#16#0<br>B#16#0<br>B#16#1<br>B#16#1<br>B#16#0<br>B#16#0<br>B#16#1<br>B#16#1<br>B#16#1<br>B#16#0<br>B#16#0<br>B#16#0<br>B#16#0<br>B#16#0<br>B#16#0<br>B#16#0<br>B#16#0<br>B#16#0<br>B#16#0<br>B#16#0<br>B#16#0<br>B#16#0<br>B#16=0<br>B#16=0<br>B#10=0<br>B#10=0<br>B#10 | subindex<br>ccs<br>length<br>data 0<br>data 1<br>data 2<br>data 3<br>reserve<br>index<br>subindex<br>ccs<br>length<br>data 0<br>data 1<br>data 2<br>data 3<br>reserve<br>index<br>subindex<br>ccs<br>length<br>data 0<br>data 1<br>data 2<br>data 3<br>reserve<br>index<br>subindex<br>ccs<br>length<br>data 0<br>data 1<br>data 2<br>data 3<br>reserve<br>index<br>subindex<br>ccs<br>length<br>data 0<br>data 1<br>data 2<br>data 3<br>reserve<br>index<br>subindex<br>ccs<br>length<br>data 0<br>data 1<br>data 2<br>data 3<br>reserve<br>index<br>subindex<br>ccs<br>length<br>data 0<br>data 1<br>data 2<br>data 3<br>reserve<br>index<br>subindex<br>ccs<br>length<br>data 0<br>data 1<br>data 0<br>data 1<br>data 2<br>data 3<br>reserve<br>index<br>subindex<br>ccs<br>length<br>data 0<br>data 1<br>data 0<br>data 1<br>data 0<br>data 1<br>data 2<br>data 3<br>reserve<br>index<br>subindex<br>ccs<br>length<br>data 0<br>data 1<br>data 0<br>data 1<br>data 0<br>data 0<br>data 1<br>data 0<br>data 1<br>data 0<br>data 1<br>data 2<br>data 3<br>reserve                                                                                                    |
| v0105<br>v0125<br>v0135<br>v0145<br>v0155<br>v0165<br>v0175<br>v0185<br>v0195<br>v0106<br>v0126<br>v0136<br>v0136<br>v0136<br>v0136<br>v0146<br>v0156<br>v0166<br>v0176<br>v0186<br>v0196<br>v0107<br>v0127<br>v0137<br>v0127<br>v0137<br>v0147<br>v0157<br>v0167<br>v0187<br>v0197<br>v0108<br>v0198<br>v0198<br>v0198<br>v0198<br>v0198<br>v0198<br>v0197<br>v0198<br>v0197<br>v0198<br>v0197<br>v0198<br>v0197<br>v0198<br>v0195<br>v0165<br>v0165<br>v0165<br>v0196<br>v0165<br>v0196<br>v0165<br>v0195<br>v0196<br>v0196<br>v0196<br>v0196<br>v0196<br>v0196<br>v0196<br>v0196<br>v0196<br>v0196<br>v0196<br>v0196<br>v0196<br>v0196<br>v0196<br>v0196<br>v0196<br>v0196<br>v0196<br>v0196<br>v0197<br>v0197<br>v0198<br>v0198<br>v0198 | WORD<br>BYTE<br>BYTE<br>BYTE<br>BYTE<br>BYTE<br>BYTE<br>BYTE<br>BYTE                         | $ \begin{array}{l} \label{eq:heat} \\ \begin{tabular}{lllllllllllllllllllllllllllllllllll$                                                                                                    | B#16#0<br>B#16#0<br>B#16#0<br>B#16#0<br>B#16#0<br>B#16#0<br>B#16#0<br>B#16#0<br>B#16#0<br>B#16#1<br>B#16#1<br>B#16#0<br>B#16#1<br>B#16#1<br>B#16#1<br>B#16#1<br>B#16#1<br>B#16#1<br>B#16#1<br>B#16#1<br>B#16#1<br>B#16#1<br>B#16#1<br>B#16#2<br>B#16#0<br>B#16#0<br>B#10<br>B#10<br>B#10<br>B#10<br>B#10<br>B#10<br>B#10<br>B#10<br>B#10<br>B#10<br>B#10<br>B#10<br>B#10<br>B#10<br>B#10<br>B#10<br>B#10<br>B#10<br>B#10<br>B#10<br>B#10<br>B#10<br>B#10<br>B#10<br>B#10<br>B#10<br>B#10   | subindex<br>ccs<br>length<br>data 0<br>data 1<br>data 2<br>data 3<br>reserve<br>index<br>subindex<br>ccs<br>length<br>data 0<br>data 1<br>data 2<br>data 3<br>reserve<br>index<br>subindex<br>ccs<br>length<br>data 0<br>data 0<br>data 1<br>data 2<br>length<br>data 0<br>data 1<br>data 2<br>length<br>data 0<br>data 1<br>data 2<br>length<br>data 0<br>data 1<br>data 1<br>data 2<br>length<br>data 0<br>data 1<br>data 1<br>data 2<br>length<br>data 0<br>data 1<br>data 0<br>data 1<br>data 0<br>data 1<br>data 0<br>data 1<br>data 0<br>data 1<br>data 0<br>data 1<br>data 0<br>data 1<br>data 0<br>data 0<br>data 1<br>data 0<br>data 0<br>data 0<br>data 1<br>data 0<br>data 0<br>data 1<br>data 0<br>data 0<br>data 1<br>data 1<br>data 0<br>data 0<br>data 1<br>data 1<br>data |
| v0105<br>v0125<br>v0135<br>v0145<br>v0165<br>v0175<br>v0165<br>v0195<br>v0196<br>v0126<br>v0126<br>v0136<br>v0146<br>v0126<br>v0136<br>v0126<br>v0127<br>v0137<br>v0147<br>v0127<br>v0137<br>v0147<br>v0157<br>v0167<br>v0167<br>v0167<br>v0167<br>v0167<br>v0167<br>v0127<br>v0167<br>v0167<br>v0167<br>v0167<br>v0167<br>v0167<br>v0167<br>v0167<br>v0167<br>v0167<br>v0167<br>v0167<br>v0167<br>v0167<br>v0167<br>v0197<br>v0197<br>v0128<br>v0198<br>v0198<br>v0197<br>v0197<br>v0197<br>v0197<br>v0128<br>v0198<br>v0128<br>v0198<br>v0197<br>v0197<br>v0128<br>v0197<br>v0128<br>v0128<br>v0128<br>v0128<br>v0128<br>v0128<br>v0129                                                                                                    | WORD<br>BYTE<br>BYTE<br>BYTE<br>BYTE<br>BYTE<br>BYTE<br>BYTE<br>BYTE                         | $ \begin{array}{l} \label{eq:heat} \\ \begin{tabular}{lllllllllllllllllllllllllllllllllll$                                                                                                    | B#16#0<br>B#16#1<br>B#16#0<br>B#16#0<br>B#16#0<br>B#16#0<br>B#16#0<br>B#16#0<br>B#16#0<br>B#16#0<br>B#16#1<br>B#16#1<br>B#16#1<br>B#16#1<br>B#16#1<br>B#16#1<br>B#16#1<br>B#16#1<br>B#16#1<br>B#16#1<br>B#16#1<br>B#16#1<br>B#16#1<br>B#16#0<br>B#16#0<br>B#16#0<br>B#16#0<br>B#16#1<br>B#16#1<br>B#10 | subindex<br>ccs<br>length<br>data 0<br>data 1<br>data 2<br>data 3<br>reserve<br>index<br>subindex<br>ccs<br>length<br>data 0<br>data 1<br>data 2<br>data 3<br>reserve<br>index<br>subindex<br>ccs<br>length<br>data 0<br>data 1<br>data 2<br>data 3<br>reserve<br>index<br>subindex<br>ccs<br>length<br>data 0<br>data 1<br>data 2<br>data 3<br>reserve<br>index<br>subindex<br>ccs<br>length<br>data 0<br>data 1<br>data 2<br>data 3<br>reserve<br>index<br>subindex<br>ccs<br>length<br>data 0<br>data 1<br>data 2<br>data 3<br>reserve<br>index<br>subindex<br>ccs<br>length<br>data 0<br>data 1<br>data 2<br>data 3<br>reserve<br>index<br>subindex<br>ccs<br>length<br>data 0<br>data 1<br>data 2<br>data 3<br>reserve<br>index<br>subindex<br>ccs<br>length<br>data 0<br>data 1<br>data 2<br>data 1<br>data 2<br>data 3<br>reserve<br>index<br>subindex<br>ccs<br>length<br>data 0<br>data 1<br>data 2<br>data 1<br>data 2<br>data 1<br>data 2<br>data 3<br>reserve<br>index<br>subindex<br>ccs<br>length<br>data 0<br>data 1<br>data 2<br>data 3<br>reserve<br>index<br>subindex<br>ccs<br>length<br>data 1<br>data 2<br>data 3<br>reserve<br>index<br>subindex<br>ccs<br>length<br>data 1<br>data 2<br>data 3<br>reserve<br>index<br>subindex<br>ccs<br>length<br>data 1<br>data 2<br>data 3<br>reserve<br>index<br>subindex<br>ccs<br>length<br>data 0<br>data 1<br>data 2<br>data 3<br>reserve<br>index<br>subindex<br>ccs<br>length<br>data 0<br>data 1<br>data 2<br>data 3<br>reserve<br>index<br>subindex<br>ccs<br>length<br>data 0<br>data 1<br>data 0<br>data 1<br>data 0<br>data 0<br>data 1<br>data 0<br>data 1<br>data 0<br>data 0<br>data 1<br>data 0<br>data 1<br>data 0<br>data 1<br>data 1<br>data |
| v0105<br>v0125<br>v0135<br>v0145<br>v0155<br>v0165<br>v0175<br>v0195<br>v0195<br>v0106<br>v0126<br>v0126<br>v0126<br>v0126<br>v0136<br>v0146<br>v0136<br>v0146<br>v0170<br>v0147<br>v0197<br>v0127<br>v0167<br>v0167<br>v0167<br>v0167<br>v0167<br>v0167<br>v0167<br>v0167<br>v0167<br>v0177<br>v0167<br>v0177<br>v0167<br>v0177<br>v0167<br>v0177<br>v0167<br>v0177<br>v0167<br>v0177<br>v0167<br>v0177<br>v0167<br>v0177<br>v0167<br>v0177<br>v0167<br>v0177<br>v0167<br>v0177<br>v0167<br>v0177<br>v0167<br>v0177<br>v0177<br>v0167<br>v0177<br>v0167<br>v0177<br>v0167<br>v0177<br>v0167<br>v0177<br>v0167<br>v0177<br>v017                                                                                                    | WORD<br>BYTE<br>BYTE<br>BYTE<br>BYTE<br>BYTE<br>BYTE<br>BYTE<br>BYTE                         |                                                                                                    | B#16#0<br>B#16#0<br>B#16#0<br>B#16#0<br>B#16#0<br>B#16#0<br>B#16#0<br>B#16#0<br>B#16#0<br>B#16#0<br>B#16#1<br>B#16#1<br>B#16#0<br>B#16#0<br>B#16#1<br>B#16#1<br>B#16#1<br>B#16#0<br>B#16#0<br>B#16#0<br>B#16#0<br>B#16#0<br>B#16#0<br>B#16#0<br>B#16#0<br>B#16#0<br>B#16#0<br>B#16#1<br>B#16#0<br>B#16#0<br>B#16#1<br>B#16#0<br>B#16#0<br>B#10<br>B#10<br>B#10<br>B#10<br>B#10<br>B#10<br>B#10<br>B#10     | subindex<br>ccs<br>length<br>data 0<br>data 1<br>data 2<br>data 3<br>reserve<br>index<br>subindex<br>ccs<br>length<br>data 0<br>data 1<br>data 2<br>data 3<br>reserve<br>index<br>subindex<br>ccs<br>length<br>data 0<br>data 1<br>data 2<br>data 3<br>reserve<br>index<br>subindex<br>ccs<br>length<br>data 0<br>data 1<br>data 2<br>data 3<br>reserve<br>index<br>subindex<br>ccs<br>length<br>data 0<br>data 1<br>data 2<br>data 3<br>reserve<br>index<br>subindex<br>ccs<br>length<br>data 0<br>data 1<br>data 2<br>data 3<br>reserve<br>index<br>subindex<br>ccs<br>length<br>data 0<br>data 1<br>data 2<br>data 3<br>reserve<br>index<br>subindex<br>ccs<br>length<br>data 0<br>data 1<br>data 2<br>data 3<br>reserve<br>index<br>subindex<br>ccs<br>length<br>data 0<br>data 1<br>data 2<br>data 3<br>reserve<br>index<br>subindex<br>ccs<br>length<br>data 0<br>data 1<br>data 2<br>data 3<br>reserve<br>index<br>subindex<br>ccs<br>length<br>data 0<br>data 1<br>data 2<br>data 3<br>reserve<br>index<br>subindex<br>ccs<br>length<br>data 0<br>data 1<br>data 2<br>data 3<br>reserve<br>index<br>subindex<br>ccs<br>length<br>data 2<br>data 3<br>reserve<br>index<br>subindex<br>ccs<br>length<br>data 2<br>data 3<br>reserve<br>index<br>subindex<br>ccs<br>length<br>data 2<br>data 3<br>reserve<br>index<br>subindex<br>ccs<br>length<br>data 0<br>data 1<br>data 2<br>data 3<br>reserve<br>index<br>subindex<br>ccs<br>length<br>data 0<br>data 1<br>data 2<br>length<br>data 0<br>data 1<br>data 2<br>length<br>data 0<br>data 1<br>data 2<br>length<br>data 0<br>data 1<br>data 2<br>length<br>data 0<br>data 1<br>data 2<br>length<br>data 2<br>length<br>data 1<br>data 2<br>length<br>data 2<br>length<br>data 1<br>data 2<br>length<br>data 2<br>length<br>data 2<br>length<br>data 2<br>length                                                                                                    |
| v0105<br>v0125<br>v0135<br>v0145<br>v0155<br>v0165<br>v0175<br>v0195<br>v0195<br>v0106<br>v0126<br>v0126<br>v0136<br>v0136<br>v0136<br>v0146<br>v0156<br>v0166<br>v0176<br>v0176<br>v0177<br>v0167<br>v0127<br>v0128<br>v0128<br>v0128                                                                                                    | WORD<br>BYTE<br>BYTE<br>BYTE<br>BYTE<br>BYTE<br>BYTE<br>BYTE<br>BYTE                         | $ \begin{array}{l} \label{eq:heat} \\ \begin{tabular}{lllllllllllllllllllllllllllllllllll$                                                                                                    | B#16#0<br>B#16#0<br>B#16#0<br>B#16#0<br>B#16#0<br>B#16#0<br>B#16#0<br>B#16#0<br>B#16#0<br>B#16#0<br>B#16#1<br>B#16#1<br>B#16#0<br>B#16#1<br>B#16#1<br>B#16#1<br>B#16#1<br>B#16#1<br>B#16#1<br>B#16#1<br>B#16#1<br>B#16#2<br>B#16#0<br>B#16#0<br>B#16#0<br>B#16#0<br>B#16#0<br>B#16#1<br>B#16#0<br>B#16#0<br>B#16#1<br>B#16#0<br>B#16#0<br>B#16#1<br>B#16#0<br>B#16#0<br>B#16#1<br>B#16#0<br>B#16#1<br>B#16#0<br>B#16#1<br>B#16#0<br>B#16#0<br>B#16<br>B#10<br>B#10<br>B#10<br>B#10<br>B#10<br>B#10<br>B#10     | subindex<br>ccs<br>length<br>data 0<br>data 1<br>data 2<br>data 3<br>reserve<br>index<br>subindex<br>ccs<br>length<br>data 0<br>data 1<br>data 2<br>data 3<br>reserve<br>index<br>subindex<br>ccs<br>length<br>data 0<br>data 1<br>data 2<br>data 3<br>reserve<br>index<br>subindex<br>ccs<br>length<br>data 0<br>data 1<br>data 2<br>data 3<br>reserve<br>index<br>subindex<br>ccs<br>length<br>data 0<br>data 1<br>data 2<br>data 3<br>reserve<br>index<br>subindex<br>ccs<br>length<br>data 0<br>data 1<br>data 2<br>data 3<br>reserve<br>index<br>subindex<br>ccs<br>length<br>data 0<br>data 1<br>data 2<br>data 3<br>reserve<br>index<br>subindex<br>ccs<br>length<br>data 0<br>data 1<br>data 2<br>data 3<br>reserve<br>index<br>subindex<br>ccs<br>length<br>data 0<br>data 1<br>data 2<br>data 3<br>reserve<br>index<br>subindex<br>ccs<br>length<br>data 0<br>data 1<br>data 2<br>data 3<br>reserve<br>index<br>subindex<br>ccs<br>length<br>data 0<br>data 1<br>data 2<br>data 3<br>reserve<br>index<br>subindex<br>ccs<br>length<br>data 3<br>reserve<br>index<br>subindex<br>ccs<br>length<br>data 3<br>reserve<br>index<br>subindex<br>ccs<br>length<br>data 3<br>reserve<br>index<br>subindex<br>ccs<br>length<br>data 3<br>reserve<br>index<br>subindex<br>ccs<br>length<br>data 3<br>reserve<br>index<br>subindex<br>ccs<br>length<br>data 0<br>data 3<br>reserve<br>index<br>subindex<br>ccs<br>length<br>data 0<br>data 3<br>reserve<br>index<br>subindex<br>ccs<br>length<br>data 0<br>data 3<br>reserve<br>index<br>subindex<br>ccs<br>length<br>data 0<br>data 3<br>reserve<br>index<br>subindex<br>ccs<br>length<br>data 0<br>data 1<br>data 3<br>data 3<br>reserve<br>index<br>subindex<br>ccs<br>length<br>data 3<br>reserve<br>index<br>subindex<br>ccs<br>length<br>data 3<br>reserve<br>index<br>subindex<br>ccs<br>length<br>data 3<br>reserve<br>subindex<br>subindex<br>subin                                                                        |
| v0105<br>v0125<br>v0135<br>v0145<br>v0165<br>v0175<br>v0165<br>v0195<br>v0196<br>v0126<br>v0136<br>v0126<br>v0136<br>v0146<br>v0126<br>v0136<br>v0127<br>v0137<br>v0167<br>v0197<br>v0127<br>v0167<br>v0167<br>v0167<br>v0167<br>v0167<br>v0167<br>v0167<br>v0167<br>v0197<br>v0128<br>v0198<br>v0198<br>v0198<br>v0198<br>v0198<br>v0198<br>v0198<br>v0198<br>v0198                                                                                                    | WORD<br>BYTE<br>BYTE<br>BYTE<br>BYTE<br>BYTE<br>BYTE<br>BYTE<br>BYTE                         | $ \begin{array}{l} \label{eq:heat} \\ \begin{tabular}{lllllllllllllllllllllllllllllllllll$                                                                                                    | B#16#0<br>B#16#0<br>B#16#0<br>B#16#0<br>B#16#0<br>B#16#0<br>B#16#0<br>B#16#0<br>B#16#0<br>B#16#0<br>B#16#1<br>B#16#1<br>B#16#1<br>B#16#1<br>B#16#1<br>B#16#1<br>B#16#1<br>B#16#1<br>B#16#1<br>B#16#1<br>B#16#1<br>B#16#1<br>B#16#0<br>B#16#0<br>B#16#0<br>B#16#0<br>B#16#0<br>B#16#0<br>B#16#1<br>B#16#1<br>B#16#0<br>B#16#0<br>B#16#1<br>B#16#1<br>B#16#0<br>B#16#0<br>B#16#1<br>B#16#1<br>B#16#0<br>B#16#0<br>B#16#1<br>B#16#0<br>B#16#0<br>B#16#1<br>B#16#0<br>B#16#0<br>B#16<br>B#10<br>A#0<br>B#10<br>A#0<br>A#0<br>A#0<br>A#0<br>A#0<br>A#0<br>A#0<br>A#0<br>A#0<br>A#0<br>A#0<br>A#0<br>A#0<br>A#0<br>A#0   | subindex<br>ccs<br>length<br>data 0<br>data 1<br>data 2<br>data 3<br>reserve<br>index<br>subindex<br>ccs<br>length<br>data 0<br>data 1<br>data 2<br>data 3<br>reserve<br>index<br>subindex<br>ccs<br>length<br>data 0<br>data 1<br>data 2<br>data 3<br>reserve<br>index<br>subindex<br>ccs<br>length<br>data 0<br>data 1<br>data 2<br>data 3<br>reserve<br>index<br>subindex<br>ccs<br>length<br>data 0<br>data 1<br>data 2<br>data 3<br>reserve<br>index<br>subindex<br>ccs<br>length<br>data 0<br>data 1<br>data 2<br>data 3<br>reserve                                                                                                    |
| v0105<br>v0125<br>v0135<br>v0145<br>v0165<br>v0175<br>v0165<br>v0195<br>v0196<br>v0126<br>v0126<br>v0126<br>v0126<br>v0126<br>v0126<br>v0126<br>v0126<br>v0127<br>v0137<br>v0147<br>v0197<br>v0197<br>v0197<br>v0167<br>v0167<br>v0167<br>v0127<br>v0167<br>v0167<br>v0167<br>v0167<br>v0167<br>v0167<br>v0167<br>v0167<br>v0167<br>v0167<br>v0167<br>v0167<br>v0167<br>v0167<br>v0167<br>v0167<br>v0167<br>v0167<br>v0177<br>v0167<br>v0177<br>v0167<br>v0177<br>v0167<br>v0197<br>v0198<br>v0198<br>v0198 $v0198v0198v019$                                                                                                    | WORD<br>BYTE<br>BYTE<br>BYTE<br>BYTE<br>BYTE<br>BYTE<br>BYTE<br>BYTE                         | $ \begin{array}{l} \label{eq:heat} \\ \begin{tabular}{lllllllllllllllllllllllllllllllllll$                                                                                                    | B#16#0<br>B#16#0<br>B#16#0<br>B#16#0<br>B#16#0<br>B#16#0<br>B#16#0<br>B#16#0<br>B#16#0<br>B#16#1<br>B#16#2<br>B#16#0<br>B#16#0<br>B#16#0<br>B#16#1<br>B#16#1<br>B#16#1<br>B#16#1<br>B#16#0<br>B#16#0<br>B#16<br>B#10<br>B#10<br>B#10<br>B#10<br>B#10<br>B#10<br>B#10<br>B#10<br>B#10<br>B#10 | subindex<br>ccs<br>length<br>data 0<br>data 1<br>data 2<br>data 3<br>reserve<br>index<br>subindex<br>ccs<br>length<br>data 0<br>data 1<br>data 2<br>data 3<br>reserve<br>index<br>subindex<br>ccs<br>length<br>data 0<br>data 1<br>data 2<br>data 3<br>reserve<br>index<br>subindex<br>ccs<br>length<br>data 0<br>data 1<br>data 2<br>data 3<br>reserve<br>index<br>subindex<br>ccs<br>length<br>data 0<br>data 1<br>data 2<br>data 3<br>reserve<br>index<br>subindex<br>ccs<br>length<br>data 0<br>data 1<br>data 2<br>data 3<br>reserve<br>index<br>subindex<br>ccs<br>length<br>data 0<br>data 1<br>data 2<br>data 3<br>reserve<br>index<br>subindex<br>ccs<br>length<br>data 0<br>data 1<br>data 2<br>data 3<br>reserve<br>index<br>subindex<br>ccs<br>length<br>data 0<br>data 1<br>data 2<br>data 3<br>reserve<br>index<br>subindex<br>ccs<br>length<br>data 0<br>data 1<br>data 2<br>data 3<br>reserve<br>index<br>subindex<br>ccs<br>length<br>data 0<br>data 1<br>data 2<br>data 3<br>reserve<br>index<br>subindex<br>ccs<br>length<br>data 0<br>data 1<br>data 2<br>data 3<br>reserve<br>index<br>subindex<br>ccs<br>length<br>data 0<br>data 1<br>data 2<br>data 3<br>reserve<br>index<br>subindex<br>ccs<br>length<br>data 3<br>reserve<br>index<br>subindex<br>ccs<br>length<br>data 0<br>data 3<br>reserve<br>index<br>subindex<br>ccs<br>length<br>data 0<br>data 1<br>data 2<br>data 3<br>reserve<br>index<br>subindex<br>ccs<br>length<br>data 0<br>data 1<br>data 2<br>data 3<br>reserve<br>index<br>subindex<br>ccs<br>length<br>data 0<br>data 1<br>data 2<br>data 3<br>reserve<br>index<br>subindex<br>ccs                                                                                                    |
| v0105<br>v0125<br>v0135<br>v0145<br>v0155<br>v0165<br>v0175<br>v0195<br>v0106<br>v0126<br>v0126<br>v0126<br>v0136<br>v0126<br>v0136<br>v0146<br>v0156<br>v0176<br>v0166<br>v0177<br>v0187<br>v0197<br>v0127<br>v0167<br>v0167<br>v0197<br>v0197<br>v0197<br>v0197<br>v0198<br>v0198<br>v019                                                                                                    | WORD<br>BYTE<br>BYTE<br>BYTE<br>BYTE<br>BYTE<br>BYTE<br>BYTE<br>BYTE                         | $ \begin{array}{l} \label{eq:heat} \\ \begin{tabular}{lllllllllllllllllllllllllllllllllll$                                                                                                    | B#16#0<br>B#16#0<br>B#16#0<br>B#16#0<br>B#16#0<br>B#16#0<br>B#16#0<br>B#16#0<br>B#16#0<br>B#16#0<br>B#16#1<br>B#16#0<br>B#16#1<br>B#16#1<br>B#16#1<br>B#16#1<br>B#16#1<br>B#16#1<br>B#16#1<br>B#16#1<br>B#16#1<br>B#16#1<br>B#16#2<br>B#16#0<br>B#16#0<br>B#10<br>B#10<br>B#10<br>B#10<br>B#10<br>B#10<br>B#10<br>B#10<br>B#10<br>B#10<br>B#10<br>B#10<br>B#10<br>B#10<br>B#10<br>B#10<br>B#10<br>B#10<br>B#10<br>B#10<br>B#10<br>B#10<br>B#10<br>B#10<br>B#10<br>B#10<br>B#10<br>B#10     | subindex<br>ccs<br>length<br>data 0<br>data 1<br>data 2<br>data 3<br>reserve<br>index<br>subindex<br>ccs<br>length<br>data 0<br>data 1<br>data 2<br>data 3<br>reserve<br>index<br>subindex<br>ccs<br>length<br>data 0<br>data 1<br>data 2<br>data 3<br>reserve<br>index<br>subindex<br>ccs<br>length<br>data 0<br>data 1<br>data 2<br>data 3<br>reserve<br>index<br>subindex<br>ccs<br>length<br>data 0<br>data 1<br>data 2<br>data 3<br>reserve<br>index<br>subindex<br>ccs<br>length<br>data 0<br>data 1<br>data 2<br>data 3<br>reserve<br>index<br>subindex<br>ccs<br>length<br>data 0<br>data 1<br>data 2<br>data 3<br>reserve<br>index<br>subindex<br>ccs<br>length<br>data 0<br>data 1<br>data 2<br>data 3<br>reserve                                                                                                    |
| v0105<br>v0125<br>v0135<br>v0145<br>v0165<br>v0175<br>v0165<br>v0195<br>v0196<br>v0126<br>v0136<br>v0126<br>v0136<br>v0146<br>v0126<br>v0136<br>v0127<br>v0137<br>v0167<br>v0197<br>v0197<br>v0167<br>v0167<br>v0167<br>v0157<br>v0167<br>v0157<br>v0167<br>v0157<br>v0157<br>v0167<br>v0157<br>v0167<br>v0157<br>v0167<br>v0167<br>v0167<br>v0167<br>v0197<br>v0167<br>v0197<br>v0197<br>v0197<br>v0197<br>v0198<br>v0198<br>v0198<br>v0198<br>v0198<br>v0198<br>v0198<br>v0198<br>v0198<br>v0198<br>v0198<br>v0198<br>v0198<br>v0198<br>v0198<br>v0198<br>v0198<br>v0198<br>v0198<br>v0199<br>v0109<br>v0109<br>v0129                                                                                                    | WORD<br>BYTE<br>BYTE<br>BYTE<br>BYTE<br>BYTE<br>BYTE<br>BYTE<br>BYTE                         | $ \begin{array}{l} $                                    $                                                                                                    | B#16#0<br>B#16#0<br>B#16#0<br>B#16#0<br>B#16#0<br>B#16#0<br>B#16#0<br>B#16#0<br>B#16#0<br>B#16#1<br>B#16#1<br>B#16#0<br>B#16#1<br>B#16#1<br>B#16#1<br>B#16#1<br>B#16#1<br>B#16#1<br>B#16#1<br>B#16#1<br>B#16#1<br>B#16#1<br>B#16#1<br>B#16#0<br>B#16#0<br>B#10<br>B#10<br>B#10<br>B#10<br>B#10<br>B#10<br>B#10<br>B#10<br>B#10<br>B#10<br>B#10<br>B#10<br>B#10<br>B#10<br>B#10<br>B#10<br>B#10<br>B#10<br>B#10<br>B#10<br>B#10<br>B#10<br>B#10<br>B#10<br>B#10<br>B#10<br>B#10<br>B#10<br>B#10<br>B#10<br>B#10<br>B#10<br>B#10<br>B#10<br>B#10<br>B#10<br>B#10   | subindex<br>ccs<br>length<br>data 0<br>data 1<br>data 2<br>data 3<br>reserve<br>index<br>subindex<br>ccs<br>length<br>data 0<br>data 1<br>data 2<br>data 3<br>reserve<br>index<br>subindex<br>ccs<br>length<br>data 0<br>data 1<br>data 2<br>data 3<br>reserve<br>index<br>subindex<br>ccs<br>length<br>data 0<br>data 1<br>data 2<br>data 3<br>reserve<br>index<br>subindex<br>ccs<br>length<br>data 0<br>data 1<br>data 2<br>data 3<br>reserve<br>index<br>subindex<br>ccs<br>length<br>data 0<br>data 1<br>data 2<br>data 3<br>reserve<br>index<br>subindex<br>ccs<br>length<br>data 0<br>data 1<br>data 2<br>data 3<br>reserve<br>index<br>subindex<br>ccs<br>length<br>data 0<br>data 1<br>data 2<br>data 3<br>reserve<br>index<br>subindex<br>ccs<br>length<br>data 0<br>data 1<br>data 2<br>data 3<br>reserve<br>index<br>subindex<br>ccs<br>length<br>data 0<br>data 1<br>data 2<br>data 3<br>reserve<br>index<br>subindex<br>ccs<br>length<br>data 0<br>data 1<br>data 2<br>data 3<br>reserve<br>index<br>subindex<br>ccs<br>length<br>data 0<br>data 1<br>data 3<br>reserve<br>index<br>subindex<br>ccs<br>length<br>data 0<br>data 3<br>reserve                                                                                                    |

|       | v0149   | BYTE | B#16#0    | B#16#0    | length   |
|-------|---------|------|-----------|-----------|----------|
|       | v0159   | BYTE | B#16#0    | B#16#0    | data O   |
|       | v0169   | BYTE | B#16#0    | B#16#0    | data 1   |
|       | v0179   | BYTE | B#16#0    | B#16#0    | data 2   |
|       | v0189   | BYTE | B#16#0    | B#16#0    | data 3   |
|       | v0199   | BYTE | B#16#0    | B#16#0    | reserve  |
|       | v01010  | WORD | W#16#1801 | W#16#1801 | index    |
|       | v01210  | BYTE | B#16#2    | B#16#2    | subindex |
|       | v01310  | BYTE | B#16#1    | B#16#1    | ccs      |
|       | v01410  | BYTE | B#16#1    | B#16#1    | length   |
|       | v01510  | BYTE | B#16#0    | B#16#0    | data 0   |
|       | v01610  | BYTE | B#16#0    | B#16#0    | data 1   |
|       | v01710  | BYTE | B#16#0    | B#16#0    | data 2   |
|       | v01810  | BYTE | B#16#0    | B#16#0    | data 3   |
|       | v01910  | BYTE | B#16#0    | B#16#0    | reserve  |
|       | v030    | WORD | W#16#EEEE | W#16#EEEE | index    |
|       | v012101 | BYTE | B#16#2    | B#16#2    | subindex |
|       | v013101 | BYTE | B#16#1    | B#16#1    | CCS      |
|       | v014101 | BYTE | B#16#1    | B#16#1    | length   |
|       | v015101 | BYTE | B#16#0    | B#16#0    | data 0   |
|       | v016101 | BYTE | B#16#0    | B#16#0    | data 1   |
|       | v017101 | BYTE | B#16#0    | B#16#0    | data 2   |
|       | v018101 | BYTE | B#16#0    | B#16#0    | data 3   |
| 129.0 | v019101 | BYTE | B#16#0    | B#16#0    | reserve  |
| 130.0 | v0301   | WORD | W#16#1000 | W#16#1000 | index    |
| 132.0 | v012102 | BYTE | B#16#0    | B#16#0    | subindex |
| 133.0 | v013102 | BYTE | B#16#2    | B#16#2    | CCS      |
|       | v014102 | BYTE | B#16#0    | B#16#0    | length   |
|       | v015102 | BYTE | B#16#0    | B#16#0    | data O   |
|       | v016102 | BYTE | B#16#0    | B#16#0    | data 1   |
|       | v017102 | BYTE | B#16#0    | B#16#0    | data 2   |
|       | v018102 | BYTE | B#16#0    | B#16#0    | data 3   |
|       | v019102 | BYTE | B#16#0    | B#16#0    | reserve  |
| 140.0 | v0302   | WORD | W#16#EEEE | W#16#EEEE | index    |

DB100: DATEN\_DB = Datenbaustein mit den Ein- und Ausgangsdaten der maximal 127 Motoren

| Adresse | Name             | Тур   | Anfangswert | Aktualwert | Kommentar   |
|---------|------------------|-------|-------------|------------|-------------|
| 0.0     | forcel           | BYTE  | <br>B#16#0  | B#16#0     | <br>Motor 1 |
| 1.0     | res1             | BYTE  | B#16#0      | B#16#0     |             |
| 2.0     | steuerwort1      | WORD  | W#16#0      | W#16#0     |             |
| 4.0     | sollposition1    | DWORD | DW#16#0     | DW#16#0    |             |
| 8.0     | empfangszaehler1 | BYTE  | B#16#0      | B#16#0     |             |
| 9.0     | reservel         | BYTE  | B#16#0      | B#16#0     |             |
| 10.0    | statuswort1      | WORD  | W#16#0      | W#16#0     |             |
| 12.0    | istposition1     | DWORD | DW#16#0     | DW#16#0    |             |
| 16.0    | force2           | BYTE  | B#16#0      | B#16#0     | Motor 2     |
|         | res2             | BYTE  | B#16#0      | B#16#0     |             |
|         | steuerwort2      | WORD  | W#16#0      | W#16#0     |             |
|         | sollposition2    | DWORD | DW#16#0     | DW#16#0    |             |
|         | empfangszaehler2 | BYTE  | B#16#0      | B#16#0     |             |
|         | reserve2         | BYTE  | B#16#0      | B#16#0     |             |
|         | statuswort2      | WORD  | W#16#0      | W#16#0     |             |
|         | istposition2     | DWORD | DW#16#0     | DW#16#0    |             |
|         | force3           | BYTE  | B#16#0      | B#16#0     | Motor 3     |
|         | res3             | BYTE  | B#16#0      | B#16#0     |             |
|         | steuerwort3      | WORD  | W#16#0      | W#16#0     |             |
|         | sollposition3    | DWORD | DW#16#0     | DW#16#0    |             |
|         | empfangszaehler3 | BYTE  | B#16#0      | B#16#0     |             |
|         | reserve3         | BYTE  | B#16#0      | B#16#0     |             |
|         | statuswort3      | WORD  | W#16#0      | W#16#0     |             |
|         | istposition3     | DWORD | DW#16#0     | DW#16#0    |             |
|         | force4           | BYTE  | B#16#0      | B#16#0     | Motor 4     |
|         | res4             | BYTE  | B#16#0      | B#16#0     |             |
|         | steuerwort4      | WORD  | W#16#0      | W#16#0     |             |
|         | sollposition4    | DWORD | DW#16#0     | DW#16#0    |             |
|         | empfangszaehler4 | BYTE  | B#16#0      | B#16#0     |             |
|         | reserve4         | BYTE  | B#16#0      | B#16#0     |             |
|         | statuswort4      | WORD  | W#16#0      | W#16#0     |             |
|         | istposition4     | DWORD | DW#16#0     | DW#16#0    |             |
|         | force5           | BYTE  | B#16#0      | B#16#0     | Motor 5     |
|         | res5             | BYTE  | B#16#0      | B#16#0     |             |
|         | steuerwort5      | WORD  | W#16#0      | W#16#0     |             |
|         | sollposition5    | DWORD | DW#16#0     | DW#16#0    |             |
|         | empfangszaehler5 | BYTE  | B#16#0      | B#16#0     |             |
|         | reserve5         | BYTE  | B#16#0      | B#16#0     |             |
|         | statuswort5      | WORD  | W#16#0      | W#16#0     |             |
|         | istposition5     | DWORD | DW#16#0     | DW#16#0    |             |

|       | force6           | BYTE  | B#16#0  | B#16#0  | Motor | 6 |
|-------|------------------|-------|---------|---------|-------|---|
|       | res6             | BYTE  | B#16#0  | B#16#0  |       |   |
|       | steuerwort6      | WORD  | W#16#0  | W#16#0  |       |   |
|       | sollposition6    | DWORD | DW#16#0 | DW#16#0 |       |   |
|       | empfangszaehler6 | BYTE  | B#16#0  | B#16#0  |       |   |
|       | reserve6         | BYTE  | B#16#0  | B#16#0  |       |   |
|       | statuswort6      | WORD  | W#16#0  | W#16#0  |       |   |
|       | istposition6     | DWORD | DW#16#0 | DW#16#0 |       |   |
|       | force7           | BYTE  | B#16#0  | B#16#0  | Motor | 7 |
|       | res7             | BYTE  | B#16#0  | B#16#0  |       |   |
|       | steuerwort7      | WORD  | W#16#0  | W#16#0  |       |   |
|       | sollposition7    | DWORD | DW#16#0 | DW#16#0 |       |   |
|       | empfangszaehler7 | BYTE  | B#16#0  | B#16#0  |       |   |
|       | reserve7         | BYTE  | B#16#0  | B#16#0  |       |   |
|       | statuswort7      | WORD  | W#16#0  | W#16#0  |       |   |
|       | istposition7     | DWORD | DW#16#0 | DW#16#0 |       |   |
|       | force8           | BYTE  | B#16#0  | B#16#0  | Motor | 8 |
|       | res8             | BYTE  | B#16#0  | B#16#0  |       |   |
|       | steuerwort8      | WORD  | W#16#0  | W#16#0  |       |   |
|       | sollposition8    | DWORD | DW#16#0 | DW#16#0 |       |   |
|       | empfangszaehler8 | BYTE  | B#16#0  | B#16#0  |       |   |
|       | reserve8         | BYTE  | B#16#0  | B#16#0  |       |   |
|       | statuswort8      | WORD  | W#16#0  | W#16#0  |       |   |
|       | istposition8     | DWORD | DW#16#0 | DW#16#0 |       |   |
| 128.0 | force9           | BYTE  | B#16#0  | B#16#0  | Motor | 9 |
|       | res9             | BYTE  | B#16#0  | B#16#0  |       |   |
|       | steuerwort9      | WORD  | W#16#0  | W#16#0  |       |   |
|       | sollposition9    | DWORD | DW#16#0 | DW#16#0 |       |   |
|       | empfangszaehler9 | BYTE  | B#16#0  | B#16#0  |       |   |
|       | reserve9         | BYTE  | B#16#0  | B#16#0  |       |   |
|       | statuswort9      | WORD  | W#16#0  | W#16#0  |       |   |
|       | istposition9     | DWORD | DW#16#0 | DW#16#0 |       |   |
|       | -                |       |         |         |       |   |

# 9. Wichtige CANopen-Messages

| CAN-Identifier<br>[HEX] | Bezeichnung | Länge    | Daten<br>[HEX] | Bemerkungen                                       |
|-------------------------|-------------|----------|----------------|---------------------------------------------------|
| 0                       | NMT         | 2        | 01 xx          | Start an alle<br>(Preoperational -> Operational)  |
| 0                       | NMT         | 2        | 80 xx          | Operational -> Preoperational                     |
| 0                       | NMT         | 2        | 81 xx          | Reset (z.B. CAN-I/O-Modul)                        |
| 0                       | NMT         | 2        | 82 xx          | Reset Communication                               |
| 80h                     | SYNC        | 0        | -              | Sync an alle                                      |
| 80h + Node-ID           | EMCY        | 08 Bytes | Fehlercode     | Emergency Message (z.B. von<br>CANopen-I/O-Modul) |

Die folgende Tabelle zeigt eine kurze Auflistung wichtiger allgemeiner CANopen-Nachrichten.

Node-ID. ... Node-ID des angesprochenen CANopen-Moduls

## 10. Lizenzen

Dieses Produkt verwendet das Opensource FreeRTOS<sup>TM</sup> Betriebssystem.

Der vollständige Wortlaut der Lizenz ist im esd's "3rd Party Licensor Notice" Dokument als Bestandteil der Produktdokumentation auf der mitgelieferten CD enthalten.